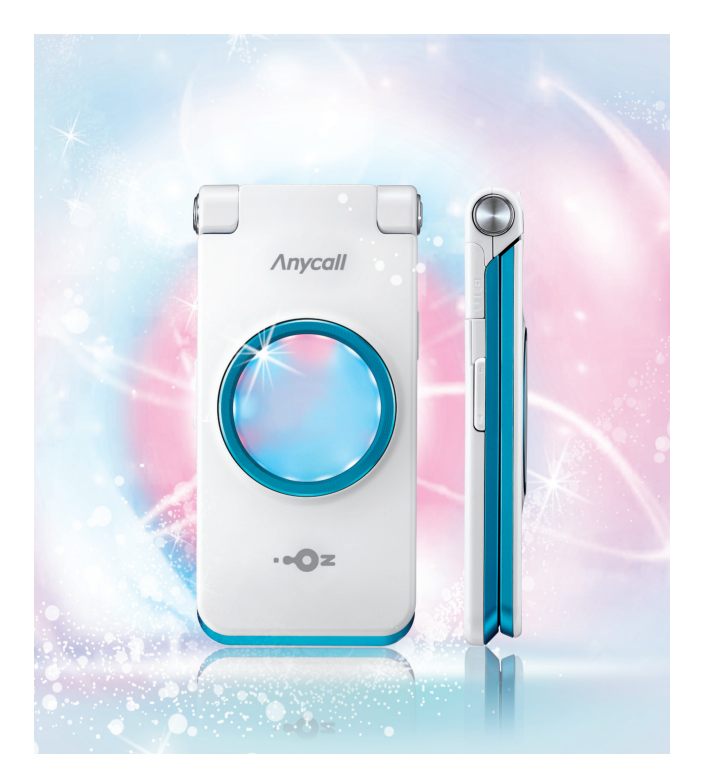

Samsung **Anycall** 

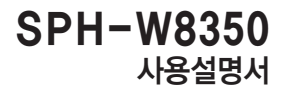

www.sec.co.kr www.samsungmobile.com

- Ì ★ 먼저 안전을 위한 주의 사항을 반드시 읽고 휴대전화를 올바르게 사용하세요.
  - ★ 사용설명서의 내용은 휴대전화의 소프트웨어 버전 또는 LG Telecom의 사정에 따라 다를 수 있으며, 사용자에게 통보 없이 일부 변경될 수 있습니다. 최신 버전의 사용설명서는 삼성모바일닷컴(www.samsungmobile.com)을 참조하세요.
  - ★ 사용설명서의 화면과 그림은 실물과 다를 수 있습니다.

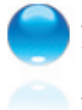

휴대전화 소프트웨어를 직접 업그레이드할 수 있습니다. 삼성모바일닷컴 접속 ▶ New PC Studio 설치(131쪽) (삼성모바일닷컴에서 휴대전화의 일련번호와 S/N(Serial Number)를 등록하면 현금처럼 사용할 수 있는 포인트가 제공됩니다.)

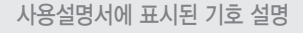

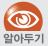

- : 해당 기능에 대한 보충 설명 또는 기능 사용 시 주의 사항
- 단축 : 기능 실행 단축 버튼

- ☑ : 해당 기능의 연결 메뉴 또는 관련 기능 설명
- (메뉴)23: 메뉴 실행 순서 (-(좌) 누름 → 르··· 누름 → (□···) 누름)

# 안전을 위한 <mark>주의 사</mark>항

사용자의 안전을 지키고 재산상의 손해를 막기 위한 내용입니다. 반드시 잘 읽고 휴대전화를 올바르게 사용해 주세요.(상세편 → 132쪽)

### 지키지 않았을 경우 사용자가 사망하거나 중상을 입을 수 있습니다.

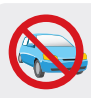

- 운전 중에는 휴대전화를 사용하지 마세요. = 교통사고의 위험이 있습니다
- 교용자고의 취임이 있습니다.
   운전 중 휴대전화 사용에 대한 관련 법규를
- 젖은 손으로 휴대전화나 전원 플러그를 만지지 마세요.
- 감전될 수 있습니다.

지키세요

배터리 사용 시 주의하세요.

- 승인되지 않은 배터리를 사용하면 배터리가 폭발할 수 있습니다.
- 강한 충격을 주거나 뾰족한 것으로 뚫지 마세요.
- 찜질방처럼 온도가 높은 곳에 두거나 가열하지 마세요.
- 물에 젖거나 잠기지 않도록 하세요.
- 어린아이나 애완동물이 배터리를 물거나 빨지 않도록 하세요.
- 배터리 충전 단자가 금속 물질에 닿지 않도록 하세요.

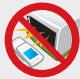

휴대전화, 배터리, 충전기 등을 열기구 (난로, 전자레인지 등) 가까이에 두거나 안에 넣지 마세요.

제품이 변형되거나 폭발 및 화재의 원인이 됩니다.

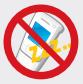

휴대전화 사용이 금지된 곳에서는 휴대전화의 전원을 끄세요.

- 전파상의 문제나 위험이 발생할 수 있습니다.
- 비행기 탑승 시에는 휴대전화의 전원을 끄세요. 휴대전화의 전자파가 비행기의 전자 운항 기기에 영향을 주어 위험할 수 있습니다.
- 병원 안에서는 휴대전화의 전원을 끄세요.
   해당 병원의 규정을 지켜 주세요. 휴대전화의 전자파가 의료기기에 영향을 줄 수 있습니다.

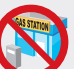

폭발 위험 지역에서는 휴대전화의 전원을 끄세요.

- 폭발 위험 지역 안의 규정, 지시 사항, 신호를 지키세요.
- 주유 중에는 휴대전화의 전원을 끄는 것이 안전합니다.

헤드셋(이어폰) 사용 시 주의하세요.

- 높은 음량으로 오랫동안 사용하면 귀에 자극을 주어 청력이 나빠질 수 있습니다.
- 보행이나 운전 중에 높은 음량으로 사용하면 주의력이 떨어져 사고의 위험이 있습니다.

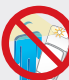

휴대전화에 조명, 플래시 기능이 있는 경우 사람 또는 동물의 눈 앞에서 사용하지 마세요. \* 시력 장애의 원인이 될 수 있습니다.

# ▲ 주 의 지키지 않았을 경우 사용자가 부상을 당하거나 재산상의 손해를 입을 수 있습니다.

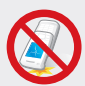

휴대전화를 떨어뜨리거나 외부 충격을 가하지 마세요.

 휴대전화 화면 또는 외관이 훼손될 수 있고, 내부의 부품들이 고장 날 수 있습니다.

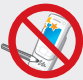

- 휴대전화에 색을 칠하거나 스티커 등을 붙이지 마세요.
- 열고 닫는 부분이 움직이지 않거나 바르게 동작하지 않을 수 있습니다.
- 체질에 따라 도료나 스티커 등에 의해 알레르기가 생길 수 있습니다.

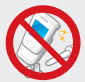

사용자 임의로 개조하거나 분리, 수리하지 마세요.

- 감전될 수 있습니다.
- 임의로 개조, 분리, 수리할 경우 무상 수리를 받을 수 없으며 수리는 반드시 삼성전자 지정 서비스 센터를 이용하세요.

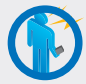

휴대전화의 전자파 관련 정보를 알아두세요.

 전자파 관련 안전을 보장받기 위해서 반드시 삼성전자에서 제공하는 별매품이나 소모품을 사용하세요.

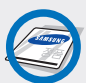

액세서리와 배터리는 삼성에서 제공하거나 승인한 정품을 사용하세요.

 승인되지 않은 액세서리와 배터리를 사용하면 배터리가 폭발하거나 휴대전화가 고장 날 수 있습니다.

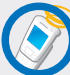

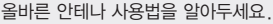

- 휴대전화를 일반 전화와 같이 똑바로 세워서 받으세요.
- 휴대전화의 전원이 켜진 상태에서는 안테나 또는
   안테나가 내장된 부분을 가급적이면 만지지 마세요

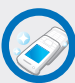

항상 청결한 곳에서 사용하거나 보관하세요.

 먼지가 많은 경우 휴대전화 고장의 원인이 될 수 있습니다.

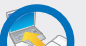

휴대전화의 데이터는 별도 보관하세요.

사용자의 부주의나 휴대전화의 수리로 휴대전화에 저장된 전화번호, 메시지, 메모, 사진, 음악 파일 등의 데이터가 손상되거나 지워질 수 있습니다. 데이터 손상이나 유실로 인한 피해는 휴대전화 제조회사가 책임지지 않으므로 중요한 데이터는 별도로 기록하여 보관하세요.

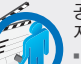

공공장소에서는 휴대전화 사용 예절을 지키세요.

공연장이나 영화관 등의 공공장소에서는 주위
 사람에게 피해를 주지 않도록 하세요.

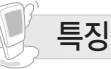

#### 영상 전화

영상전화 서비스 지역에서 서로 얼굴을 보며 통화할 수 있습니다.

### 동시 작업

멀티미디어, 전화, 메시지 등의 기능을 동시에 사용할 수 있습니다.

### 카메라

언제 어디서나 원하는 장면을 휴대전화에 담을 수 있습니다. 다양한 촬영 모드를 선택해 촬영한 후 개성있게 꾸며 보세요.

### 블루투스

블루투스를 이용한 편리한 기능들이 제공됩니다. 블루투스 헤드셋으로 통화를 하거나 음악을 감상할 수 있으며, 블루투스 프린터로 사진을 인쇄할 수 있습니다.

### 이동식 메모리

PC의 파일을 휴대전화에 간편하게 저장해 사용할 수 있습니다.

### 외장 메모리 지원

외장 메모리 카드(별매품)를 사용할 수 있어 데이터를 더욱 자유롭게 저장/관리할 수 있습니다.

### 애니다이얼

전화번호를 입력하면 애니메이션 효과가 나타납니다.

### MP3

더욱 강화된 MP3 기능이 제공됩니다. 음악 재생 중 휴대전화의 다른 기능을 동시에 사용할 수 있습니다. 10

10

10

10

10

10

10

10

10

10

차례 보기

# 기본 사용법

| 구성품 확인            | 8  |
|-------------------|----|
| 스트랩 어댑터 연결 방법     | 9  |
| 배터리 사용 방법         | 9  |
| 휴대전화 전원 켜기/끄기     | 12 |
| 각 부분의 이름          | 13 |
| 버튼 기능/            |    |
| 사용설명서 표기 방법       | 14 |
| 폴더 열림 버튼 사용하기     | 16 |
| 화면 상단 표시 아이콘 설명 … | 17 |
| 비밀번호/잠금 설정        | 18 |
| 비밀번호 설정           | 18 |
| 휴대전화 잠금/해제        | 18 |
| 메뉴 실행 방법          | 19 |
| 메뉴 검색해 실행         | 19 |
| 바로가기에서 실행         | 20 |
| 동시 작업 실행          | 20 |
| 화면 표시에 따른 사용 방법 … | 22 |
| 문자 입력 방법 ······   | 24 |

| 문자 입력 | 모드 | 24 |
|-------|----|----|
| 문자 입력 |    | 24 |

| 🙆 주요 기능 간단 사용  | 노버<br>방법 |
|----------------|----------|
| 영상 전화 걸기/받기    | 26       |
| 전화 걸기/받기       | 27       |
| 소리 크기 조절       | 27       |
| 대기 화면 이미지 선택 … | 28       |
| 벨소리 선택         | 29       |
| 문자 메시지 보내기     | 30       |
| 전화번호 저장        | 31       |
| 사진 촬영/         |          |
| 촬영한 사진 보기      | 32       |
| 음악 듣기          | 33       |

# 전화 사용법

| 영상 전화       | 34 |
|-------------|----|
| 영상 전화 걸기    | 34 |
| 영상 통화 미리 보기 | 35 |
| 영상 전화 받기    | 36 |

| 전화 걸기            | 37 |
|------------------|----|
| 전화번호 입력해 걸기      | 37 |
| 최근 기록에서 걸기       | 37 |
| 번호 4자리로 검색해 걸기 … | 37 |
| 단축 번호로 걸기        | 38 |
| 초성으로 번호 검색해 걸기…  | 38 |
| 포즈(Pause) 이용하기   | 39 |
| 그룹콜 플러스로 걸기      | 39 |
| 전화 끊기            | 40 |
| 전화 받기            | 40 |
| 전화 거절            | 40 |
| 음성 안내 전송         | 40 |
| 무음벨 실행           | 40 |
| 부재중 전화/메시지 확인    | 41 |
| 부재중 전화 확인        | 41 |
| 미확인 전화/메시지 보기 …  | 41 |
| 통화 중 기능          | 41 |
| 상대방 소리 크기 조절     | 41 |
| 통화 내용 녹음         | 41 |
| 통화 중 번호 입력해 사용 … | 42 |
| 통화 중 메뉴          | 42 |

# LGT 서비스

| 모바일 고객센터     | 44 |
|--------------|----|
| 국제 자동 로밍     | 44 |
| OZ Lite      | 45 |
| 웹서핑          | 46 |
| 모바일 메신저      | 46 |
| musicON      | 46 |
| musicON 플레이어 | 46 |
| 뮤직보관함        | 48 |
| 다운로드 보관함     | 50 |
| miTV         | 50 |
| 통화편의 서비스     | 50 |
| 0Z           | 51 |
| 위젯           | 52 |

### 전화번호부

| 전화번호 찾기     | 55 |
|-------------|----|
| 전화번호 추가     | 55 |
| 전화번호 그룹     | 56 |
| 그룹 검색       | 56 |
| 그룹 추가       | 57 |
| 단축번호 관리     | 57 |
| 통화시간 보기     | 57 |
| 주소록 Sync 접속 | 58 |
| 내 번호/정보     | 58 |

# 멀티미디어

| 음악           | 60 |
|--------------|----|
| 플레이어         | 60 |
| 음악 목록        | 61 |
| 플레이어 설정      | 62 |
| 사진 편집 ······ | 63 |

| 게임           | 65 |
|--------------|----|
| 장기 (블루투스 게임) | 65 |
| 스도쿠 월드       | 65 |
| 참참참 (손동작 인식) | 65 |
| 미니게임 EX      | 65 |
| 주사위 (G-Fun)  | 66 |
| 랜덤볼 (G-Fun)  | 66 |
| 윷놀이 (G-Fun)  | 66 |
| 삼성모바일닷컴      | 66 |

## 메모/알람/일정

| 메모        | 67 |
|-----------|----|
| 메모작성      | 67 |
| 메모 확인     | 68 |
| 모닝콜/알람    | 69 |
| 모닝콜/알람 등록 | 69 |
| 알람 해제/삭제  | 69 |
| 일정        | 70 |
| 일정 등록     | 70 |
| 기념일 등록    | 71 |
| D−day 등록  | 71 |

×.

10

×.

11

×.

10

11

# 메시지

| 메시지 작성 ······ | 73 |
|---------------|----|
| 멀티메시지 보내기     | 74 |
| 수신 메시지함       | 75 |
| 발신 메시지함       | 75 |
| 임시보관 메시지      | 75 |
| 보낸 메시지        | 75 |
| 예약 메시지        | 75 |
| 모바일 메신저       | 76 |
| 이메일           | 76 |
| 스팸 메시지 관리     | 76 |
| 스팸 수신함        | 76 |
| 스팸 전화번호/단어    | 76 |
| 불법 스팸 신고      | 77 |
| 스팸 신고 안내      | 77 |
| 이모티콘 보내기      | 77 |
| 개인 보관함        | 77 |
| 첨부 파일함        | 78 |
| 메시지 설정        | 78 |
| 메시지 사용기록 보기   | 79 |

# 카메라/앨범

| 카메라  | <br>80 |
|------|--------|
| 촬영   | <br>81 |
| 앨범 · | <br>89 |

# 애니콜기능

| 블루투스       | · 93 |
|------------|------|
| 블루투스란      | • 93 |
| 블루투스 사용 설정 | • 95 |
| 블루투스 연결    | • 95 |
| 내 정보       | 101  |
| 사전         | 101  |
| 지하철 노선도    | 102  |
| 전체 노선도     | 102  |
| 지하철 노선도 메뉴 | 102  |
| 계산기        | 103  |
| 일반 계산기     | 103  |
| 생활 속 계산기   | 103  |
| 시간표        | 104  |
| 시간표 입력     | 104  |
| 단위 환산      | 104  |

| 세계시각       | 105 |
|------------|-----|
| 스톱워치       | 105 |
| 애니콜 서비스 센터 | 106 |

# 컨텐츠 보관함

| 벨소리       | 107 |
|-----------|-----|
| 배경화면      | 107 |
| 사진/동영상 앨범 | 107 |
| 음악 파일     | 108 |
| 메시지 첨부파일  | 108 |
| 다운로드 보관함  | 108 |
| 파일 탐색기    | 108 |
| 메모리 사용정보  | 108 |

# 환경설정

| 메뉴/테마 설정 | 110 |
|----------|-----|
| 메뉴 종류 선택 | 110 |
| 메뉴 모양 선택 | 110 |
| 테마 선택    | 110 |
| 테마 만들기   | 110 |
|          |     |

| 화면 설정         | 111 |
|---------------|-----|
| 바탕화면 꾸미기      | 111 |
| 외부화면 꾸미기      | 113 |
| 상황별 화면 꾸미기    | 116 |
| 글씨 모양/크기 선택   | 117 |
| 전화 걸 때 숫자 모양  | 117 |
| 조명 설정         | 117 |
| 소리 설정         | 118 |
| 수신벨 선택        | 118 |
| 매너모드 설정       | 118 |
| 상황별 알림음 설정    | 118 |
| 휴대폰 조작음 선택    | 118 |
| 매 시간 알림 설정    | 119 |
| 통화 설정         | 119 |
| 전화받기 방법 선택    | 119 |
| 영상 전화 설정      | 119 |
| 블루투스/이어폰 발신 … | 120 |
| 수신거절 설정       | 120 |
| 자동 지역번호 설정    | 120 |
| 내 번호 관리       | 121 |

| 기능별 설정         | 121 |
|----------------|-----|
| 에티켓모드 설정       | 121 |
| 거울기능 설정        | 121 |
| 현재시간 알림기능      | 122 |
| 케이블 연결 모드      | 122 |
| SOS 설정         | 124 |
| 비밀번호/잠금 설정     | 126 |
| 휴대폰 비밀번호 설정    | 126 |
| 휴대폰 잠금방법 선택    | 126 |
| 발신 잠금          | 127 |
| 기능 사용 잠금       | 127 |
| 국제전화 발신 제한     | 127 |
| 언어 선택/Language | 127 |
| 비행기 탑승 모드      | 127 |
| 시간 설정          | 128 |
| 도움말 보기         | 128 |
| 초기하            | 128 |

| 누독                                               |     |
|--------------------------------------------------|-----|
| 소프트웨어 업그레이드/<br>휴대저희 데이터 과리                      | 120 |
| · 유대전의 대이디 린디 ·································· | 120 |
| 조프트웨어 입그데이트 …                                    | 130 |
| 휴내선화 네이터 관리                                      | 130 |
| New PC Studio에 대하여                               | 131 |
| New PC Studio                                    | 131 |
| 안전을 위한 주의 사항                                     |     |
| (상세편)                                            | 132 |
| 규격 및 특성                                          | 136 |
| 휴대전화                                             | 136 |
| 블루투스·····                                        | 136 |
| English Quick Guide…                             | 137 |
| 제 품 보 증 서                                        | 143 |
| 서비스를 요청하기 전에                                     |     |
| 확인할 사항                                           | 144 |
|                                                  |     |

H =

×.

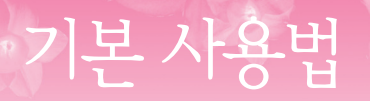

처음 구입 후 설치 방법 및 휴대전화 조작 방법을 설명합니다. 꼭! 읽어 보세요.

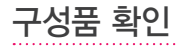

구성품의 그림은 실물과 다를 수 있으며, 사정에 따라 일부 품목이 변경될 수 있습니다.

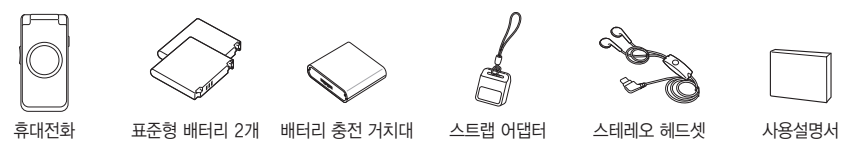

#### 🔽 별매품

표준형 충전기, 치량용 충전기, 데이터 통신 케이블, 스테레오 헤드셋, 모노 블루투스 헤드셋, 스테레오 블루투스 헤드셋, 블루투스 치량용 충전기 등

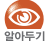

- 휴대전화 구입 시 제공되는 구성품을 사용할 경우 최상의 성능을 구현합니다.
- 별매품은 삼성전자 서비스 센터에서 정품을 구입하여 사용하세요.
   구입 시 사용 중인 애니콜 휴대전화와 호환되는지 먼저 확인하세요.
  - 승인되지 않은 별매품을 사용해 휴대전화의 수명이 단축되거나 고장난 경우에는 제조회사에서 책임지지 않으므로 주의하세요.
  - 제품의 외관, 사양 등은 성능 개선을 위해 예고 없이 변경될 수 있으며, 신규 제품의 출시는
     제조회사 사정에 따라 변경될 수 있습니다. 별매품 그림은 삼성모바일닷컴에서 확인하세요.

# 스트랩 어댑터 연결 방법

분실하기 쉬운 어댑터를 액세서리 연결고리에 연결하여 편리하게 휴대할 수 있습니다. 충전 시 어댑터를 분리하여 사용하세요.

1 어댑터 분리하기

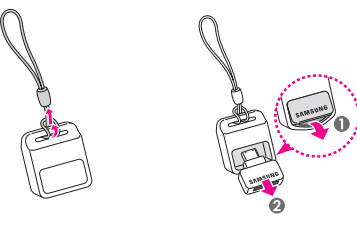

2 액세서리 연결고리에 연결하기

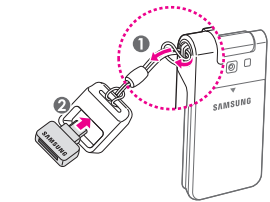

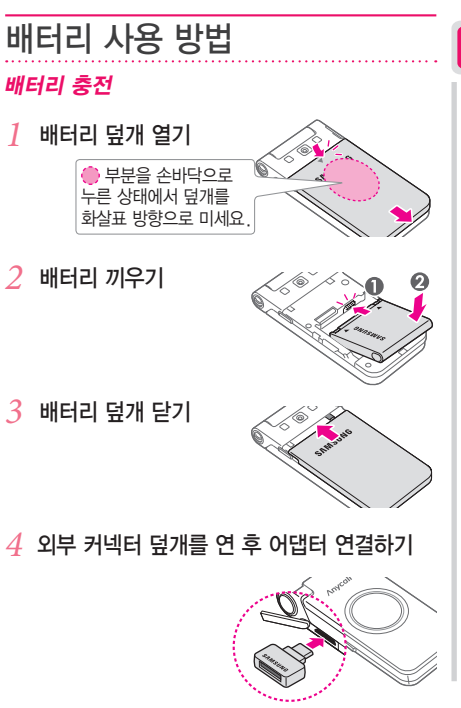

¥

기본사용법

5 어댑터의 방향에 맞춰 표준형 충전기 (별매품)에 연결 후 충전하기

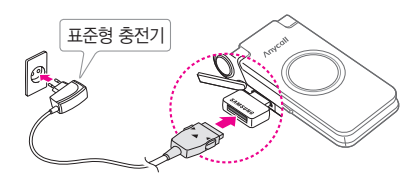

6 충전이 끝나면 표준형 충전기와 어댑터를 분리하기

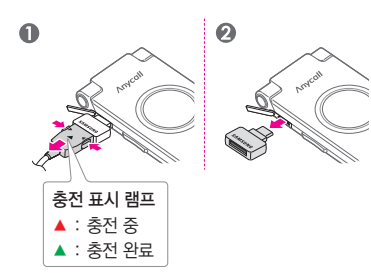

### 배터리 빼기

1 종료 길게 눌러 전원을 끈 후 배터리 덮개 열기

2 배터리 빼기

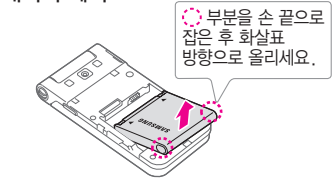

배터리 충전 거치대에 넣어 충전

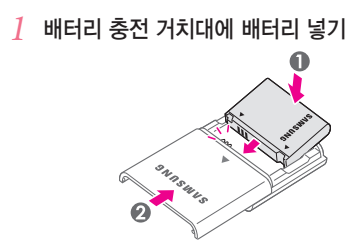

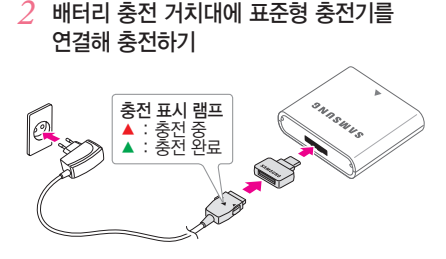

### 🍯 배터리 충전 시간 및 표준 사용 시간

| 구분       | 종류         | 표준형(880mAh) |         |  |  |
|----------|------------|-------------|---------|--|--|
| 충전       | 한 시간       | 약 2시간 30분   |         |  |  |
|          | 연속         | 음성 전화       | 약 160분  |  |  |
| 표준<br>사용 | 통화 시       | 영상 전화       | 약 110분  |  |  |
| 시간       | 연속<br>대기 시 |             | 약 240시간 |  |  |
|          |            |             |         |  |  |

(Rev.A 모드, 새 배터리 기준)

- 배터리 충전 시간은 삼성전자 정품 충전기로 충전한 경우입니다.
- 배터리 사용 시간은 소비자 보호원에서 제정한 휴대전화 배터리 사용 시간 측정 및 표기 방법에 대한 기준에 따라 측정한 것입니다.
- 배터리의 충전 시간과 사용 시간은 충전 상태와 사용 환경에 따라 달라집니다.
- 3 표준형 충전기를 분리한 다음 배터리 충전 거치대에서 배터리 꺼내기
  - 충전이 완료되면 표준형 충전기의 전원 플러그를
     뺀 후 배터리 충전 거치대에서 배터리를 분리하세요.

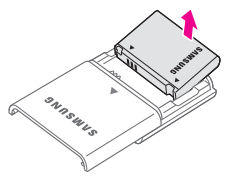

 $\mathbf{Y}$ 

### 🄽 배터리 사용 시간에 관하여

- 배터리 사용 시간은 통신 사업자의 서비스 형태, 사용 환경, 배터리 사용 기간 등에 따라 달라집니다.
- 휴대전화를 사용하지 않아도 배터리는 소모되며 휴대전화의
   다양한 부가 기능을 사용할 경우 대기 시간이 짧아집니다.
- 전파가 약하거나 서비스가 되지 않는 지역에 있을 경우 대기 시간이 짧아집니다.
- 배터리는 소모품이어서 구입 시보다 서서히 사용 시간이 짧아집니다. 구입 시보다 사용 시간이 반 이상 줄었을 때는 새 배터리를 구입하여 사용하세요.

# 휴대전화 전원 켜기/끄기

전원을 켜려면 종료 짧게, 끄려면 종료 길게 누르세요.

 구입 후 처음 전원을 켜면 테마 설정 여부를 확인하는 알림 화면이 나타납니다. 테마 설정 화면으로 이동하려면
 (예) 누르세요. (메뉴/테마 설정 → 110쪽) MEMO

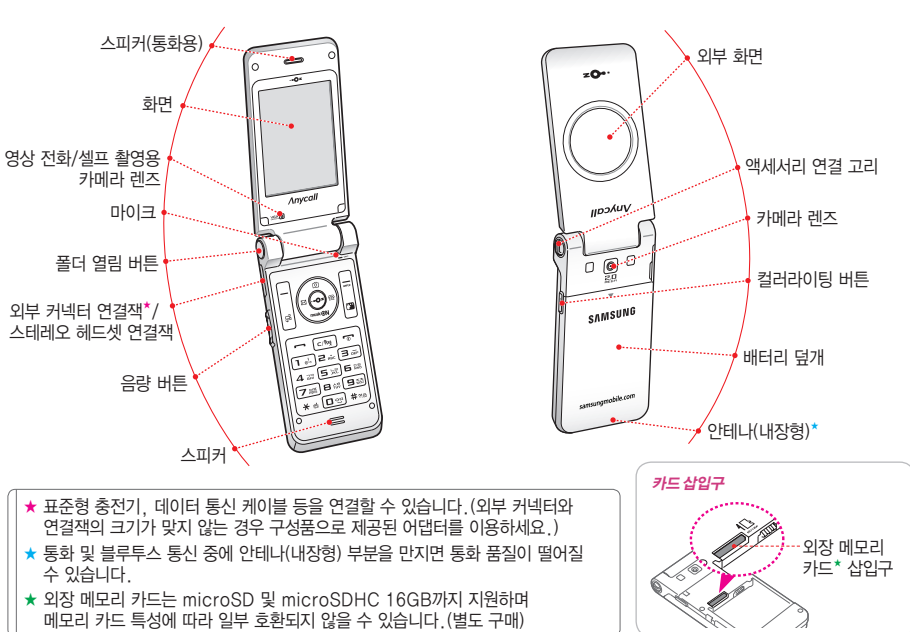

각 부분의 이름

₹

# 버튼 기능/사용설명서 표기 방법

| 버튼     | 표기  | 기 능                                                                                                    | 버튼    | 표기 | 기 능                                                                                                    |                                                |
|--------|-----|----------------------------------------------------------------------------------------------------|-------|----|----------------------------------------------------------------------------------------------------|------------------------------------------------|
| -      | (좌) | <ul> <li>메뉴 실행/<br/>길게 누르면 바로가기 실행(20쪽)</li> <li>메뉴 실행 중 하당 연결 미퍼(20폭)</li> </ul>                                            | •     | 종료 | <ul> <li>전원을 켜거나 꼬기</li> <li>통화 끝내기</li> <li>대기 상태로 돌아가기</li> </ul>                                                                   |                                                |
|        |     | ■ 전화 볼 때 누르면 전화 거실(40쪽)<br>■ 화면 좌측 하단의 소프트 메뉴 실행(22쪽)                                                                        |       |    | ■ 상/하/좌/우 이동<br>■ 버트에 해당되는 단추 기능 식행                                                                                                   |                                                |
| APG    | (우) | <ul> <li>음악 메뉴(60쪽)/</li> <li>길게 누르면 뮤직 플레이어 실행</li> <li>전화 올 때 누르면 벨소리 무음으로 동작</li> <li>화면 우측 하단의 소프트 메뉴 실행(22쪽)</li> </ul> | (II)  |    | <ul> <li>●: 0.2 기능 실행(51쪽)/<br/>메뉴 또는 기능 선택/<br/>사진/동영상 촬영 시 셔터 기능</li> <li>○: 카메라 메뉴/</li> </ul>                                     |                                                |
| ţ      | đ,  | 여러 가지 기능의 동시 사용(20쪽)                                                                                                    |       |    | · · · · · · · · · · · · · · · · · · ·                                                                                                 | 길게 누르면 카메라 좔영 모드 실행/<br>(통화 중) 한뼘통화 기능 실행(42쪽) |
|        |     | ■ 영상 전화 걸기/받기<br>■ 길게 누르면 최근 영상 통화한 번호로<br>영상 전화 연결                                                                          |       |    | <ul> <li>○ : musicON 기능 실행(46쪽)/<br/>(통화 중) 소곤소곤 기능 실행(42쪽)</li> <li>○ : 메시지 메뉴/길게 누르면 메시지 작성</li> <li>○ : 저희버ㅎ님 메나/기페 노르며</li> </ul> |                                                |
|        |     | ■ 전화 걸기/받기                                                                                                    |       |    | 검색어로 찾기                                                                                                    |                                                |
| -      | 통화  | ■ 최근 동화 및 베시지 구신/일신 기록 표지<br>■ 길게 누르면 최근 사용한 번호로                                                                             | * 15  | *  | 길게 누르면 매너 모드 설정 또는 해제                                                                                                    |                                                |
|        |     | 선화 연결<br>                                                                                                    | # 710 | #  | 길게 누르면 휴대전화 잠금<br>(흐대포 작금 방법 서택 → 126쪼)                                                                                               |                                                |
| С/शिष् | 취소  | ■ 상위 메뉴로 돌아가기<br>■ (문자 입력 모드) 문자 지우기                                                                                         |       |    |                                                                                                    |                                                |

| 버튼      | 표기  | 기 능                                                                                           |      |
|---------|-----|-----------------------------------------------------------------------------------------------|------|
|         |     | ■ (폴더 열린 상태)<br>- 월월 길게 누르면 거울 기능 실행<br>- 소리 크기 조절<br>- 통화 중 상대방 소리 크기 조절                     | MEMO |
|         | 음량▲ | <ul> <li>● (폴더 닫힌 상태)</li> <li>‒ 짧게 4회 누르면 애니콜 SOS 메시지</li> <li>효촉(애니콜 SOS → 124쪽)</li> </ul> |      |
| J       | 음량▼ | - 왕 길게 누르면 음성으로<br>현재 시각 알림                                                                   |      |
|         |     | ■ (전화 올 때)<br>- 수신벨 소리 크기 조절<br>- 않▲/영▼ 길게 누르면 수신벨이<br>무음으로 동작                                |      |
| (ac)/-2 |     | ■ (폴더 열린 상태)<br>컬러라이팅 메뉴 실행(113쪽)<br>■ (폴더 닫힌 상태) 길게 누르면                                      |      |
| ŕ       |     | 외부 화면에 컬러라이팅 실행<br>■ 전화 올 때 길게 누르면 전화 거절(40쪽)<br>■ (통화 중) 길게 누르면 통화 내용 녹음                     |      |
|         |     |                                                                                               |      |

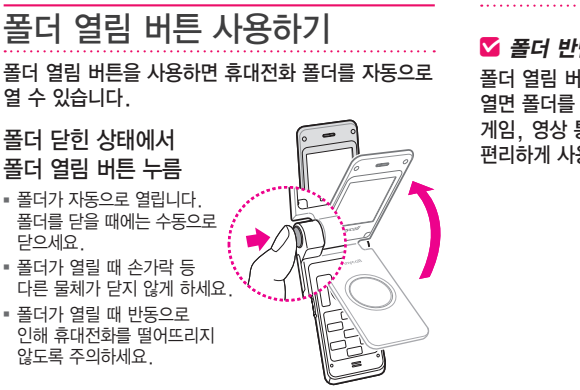

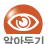

• 폴더가 열릴 때 '딱딱' 소리가 발생합니다.

이는 폴더 특성상 발생하는 소리이므로 고장이 아닙니다.

- 폴더 열림 버튼을 누른 상태에서 폴더를 닫지 마세요. 폴더가 다시 열립니다.
- 폴더 열림 버튼을 누른 경우 폴더를 완전히 열었다 닫으세요. 폴더를 완전히 열지 않으면 폴더를 닫아도 다시 열립니다.
- 얼굴 등 신체 가까이에 대고 폴더 열림 버튼을 누르지 마세요.
- 스트랩 어댑터 또는 스트레오 헤드셋 연결 시 폴더 열림 버튼이 제대로 눌러지지 않을 수 있습니다.

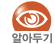

수동으로 폴더를 열 경우 완전히 열리지 않을 수 있으므로 끝까지 폴더를 열어서 사용하세요.

폴더 열림 버튼을 사용하지 않고 수동으로 폴더를 열면 폴더를 반만 열어 사용할 수 있습니다. 게임, 영상 통화, 앨범보기와 같은 일부 기능 이용 시 편리하게 사용할 수 있습니다.

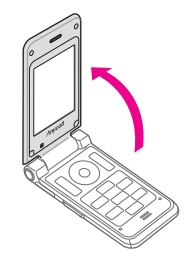

# 화면 상단 표시 아이콘 설명

8:30

메뉴 ▲ 대기

|              |          | 공간 시비스 표시                             | <b>U</b>     | 신승 후 걸 포프 걸경 시        |
|--------------|----------|---------------------------------------|--------------|-----------------------|
|              | Y        | Y : 음성 동화 시역<br>3G : 영상 통화 지역         | ≫            | 무음 모드 설정 시            |
|              |          | 통화 지역의 신호 세기 표시                       | ( )          | 매너 모드 설정 시            |
|              | all      | ····································· | •            | 모닝콜/알람 설정 시           |
| 🚯 LG Telecom | V        | 내가내 · 연오 작업                           | $\boxtimes$  | 애니콜 SOS 메시지 수신 시      |
|              |          | 미행기 탑승 모드 설정 지                        | $\boxtimes$  | 문자 메시지 수신 시           |
| 음악           | G        | 전화 연결 시(동화 시도 중에는 깜막임)                |              | 멀티메시지 수신 시            |
| 상태           | 8        | 서비스 지역 이탈 시/<br>비행기 탑승 모드 설정 시        | lé           | 이메일 수신 시              |
|              | <b>A</b> | 영상 통화 연결 시                            |              | 방송 메시지 수신 시           |
|              |          | (통화 시도 중에는 깜박임)                       | $\mathbb{R}$ | 블루투스 모드 설정 시          |
|              |          | 영상 통화 가능 시                            | P            | 잠금 기능 설정 시            |
|              |          | 영상 통화 불가 시                            | m            | 외장 메모리 카드 삽입 시        |
|              | î        | 무선 인터넷 연결 시                           |              | 인식 불가한 외장 메모리 카드 삽입 시 |
|              | Ë        | 애니콜 SOS 기능 설정 시                       |              | 배터리 양                 |
|              | Þ        | 벨소리/벨 점점 크게 모드 설정 시                   | (            | () :중분<br>() :부족      |
|              | 000      | 진동 모드 설정 시                            |              | · : 없음(충전 필요)         |

토시 나비스 ㅠ니

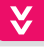

기본사용법

▲▶ 지도 ㅎ 베 ㅁㄷ 서저 ㅣ

# 비밀번호/잠금 설정

# 비밀번호 설정

휴대전화의 잠금 기능을 이용하려면 비밀번호를 미리 설정하세요.

- 1 대기 상태에서 📥 (메뉴) 누름
- 2 💿 눌러 환경설정 선택 후 💿 누름
- 3 ② 눌러 비밀번호/잠금 설정 선택 후 ● 누름
- 4 ③ 눌러 휴대폰 비밀번호 설정 선택 후 ● 누름
- 5 확인 화면이 나타나면 🔤 (예) 누름
- 6 새 비밀번호 입력 후 재확인 입력 ■ 비밀번호가 설정됩니다.

# 휴대전화 잠금/해제

다른 사람이 사용할 수 없게 휴대전화를 잠글 수 있습니다.

| 잠그려면  | 대기 상태에서 🗾 길게 누름 |
|-------|-----------------|
| 해제하려면 | 비밀번호 입력         |

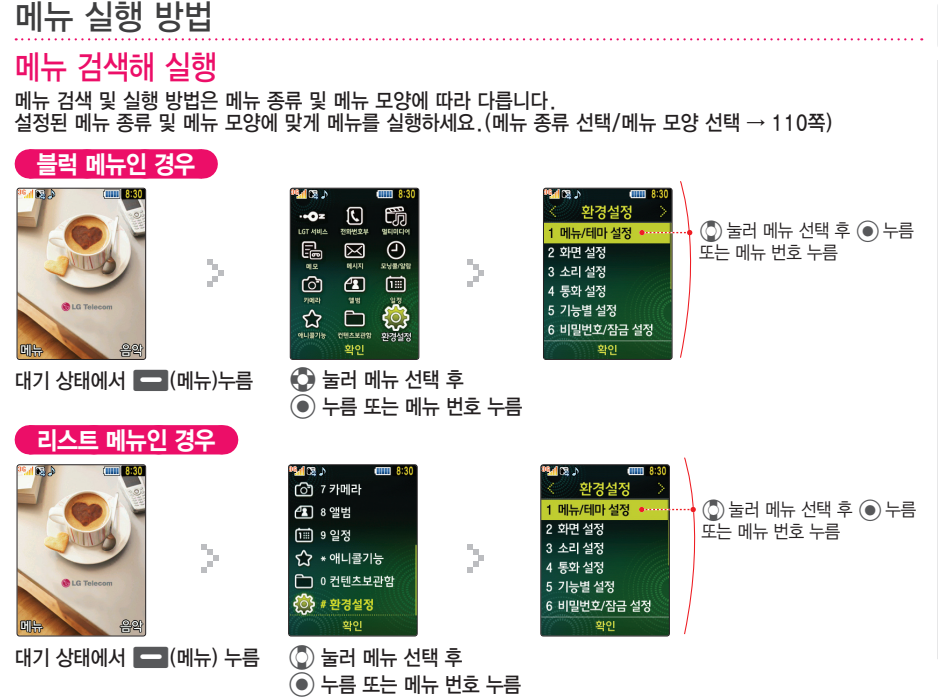

기본사용법

¥

### 바로가기에서 실행 즐겨쓰는 메뉴를 등록하여 사용할 수 있습니다.

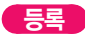

- 1 대기 상태에서 🚍 (메뉴) 길게 누름
- 2 💿 눌러 미등록된 번호 선택 후 💽 누름
- 3 등록할 메뉴 또는 기능 선택 후 ■(등록) 또는 ● 누름
- 4 아이콘 선택 후 💽 누름

계속해서 메뉴를 등록하려면 2~4 반복해 실행

### 실행

- 1 대기 상태에서 📥 (메뉴) 길게 누름
- 2 원하는 메뉴 또는 기능 아이콘 선택 후
   누르거나 등록한 번호 누름

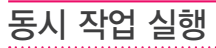

멀티미디어, 전화, 부가 기능, 편의 기능, 메시지 기능을 동시에 사용할 수 있습니다. 예를 들어 음악 재생 상태에서 음성 통화를 할 수 있습니다.

- 1 대기 상태에서 또는 기능 실행 중에 💷 누름
- 2 💿 눌러 원하는 메뉴 선택
- 3 🔘 눌러 원하는 기능 선택 후 💿 누름
- 4 실행한 기능 사용 ■ 다른 기능을 실행하려면 1~4 반복
- 5 동시 작업 실행 상태를 종료하려면 취소 누름
- 💦 전화 사용 중 MP3 기능은 실행할 수 없습니다.
- 여러 가지 기능을 동시에 실행한 경우 일부 기능의
   실행 속도가 느려질 수 있습니다.

### 실행 중인 기능 전환

### 1 🖾 누름

- 2 💿 눌러 실행 중 메뉴 선택
- 3 🔘 눌러 사용할 기능 선택 후 💿 누름
- 4 전환한 기능 사용

### 사용이 끝난 기능 종료

### 1 🗊 누름

- 2 💿 눌러 실행 중 메뉴 선택
- 3 🔘 눌러 종료할 기능 선택 후 💿 누름

### 4 취소 또는 종료 누름

| MEMO |
|------|
|      |
|      |
|      |
|      |
|      |
|      |
|      |
|      |
|      |
|      |
|      |
|      |

₹

기본사용법

#### 화면 표시에 따른 사용 방법 휴대전화 사용 중 자주 나타나는 화면을 설명합니다. 화면 표시에 따른 사용 방법을 확인하세요. 현재 선택한 항목에서 사용할 수 항목이 많아 한 화면에 OZ Lite, musicON 등에 접속하면 화면 아래에 소프트 있는 연결 메뉴가 있을 때는 보이지 않을 때는 스크롴 바가 버튼이 표시됩니다. 각 소프트 메뉴 표시됩니다. 표시됩니다 버튼에 해당하는 휴대전화의 버튼을 눌러 기능을 실행합니다. 🍕 🖾 🔊 **61111** 8:30 102 > 8:30 102 > (1111) 8:30 메시지 작성 환경섭정 벨/뮤직 이벤트]참 쉽죠 있~ 놀이동산 가. 편지지 1 메뉴/테마 섬정 법소리(파워팩 제공 대상) 2 화면 설정 연락 바랍니다 (인기) 사람이 죄인가요-백지역 3 소리 설정 금무장은 모바일 최신]나 왜 예어져(feat.손호영)-여 4 통화 설정 미트] Simple Love(feat,나비) 음악감상/뮤직비디오 5 기능별 설정 = 등화병/만충병 =노래방(노래배우기) 0/2000 6 비밀번호/잠금 설정 1 확인 개★ 1 a A ⊣≜⊢회이 - (메뉴) 누름 () 누름 - (메뉴) 누름 (상위) 누름 누름

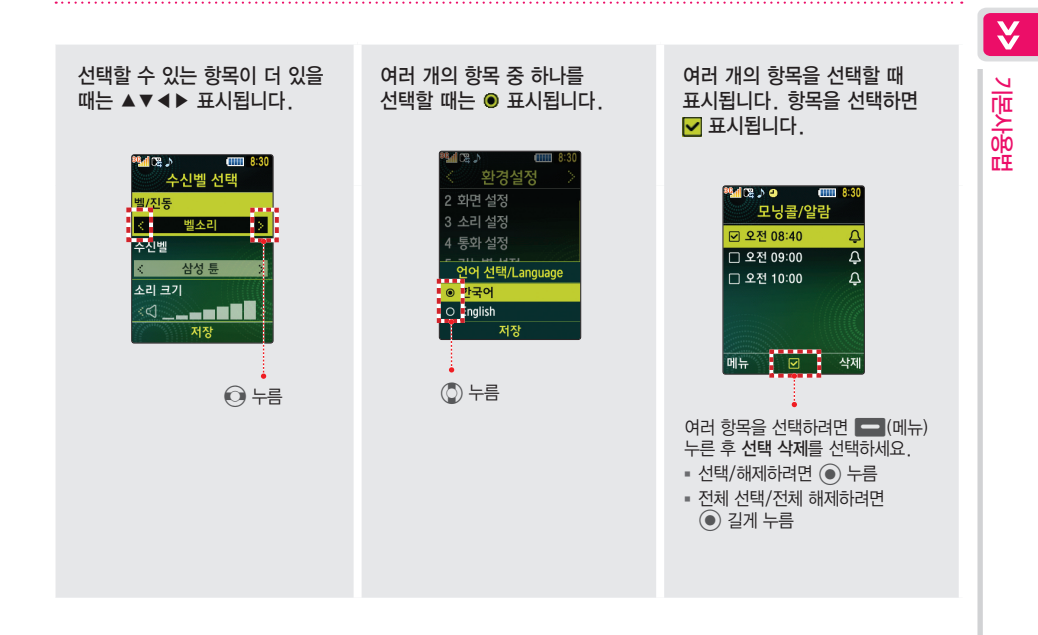

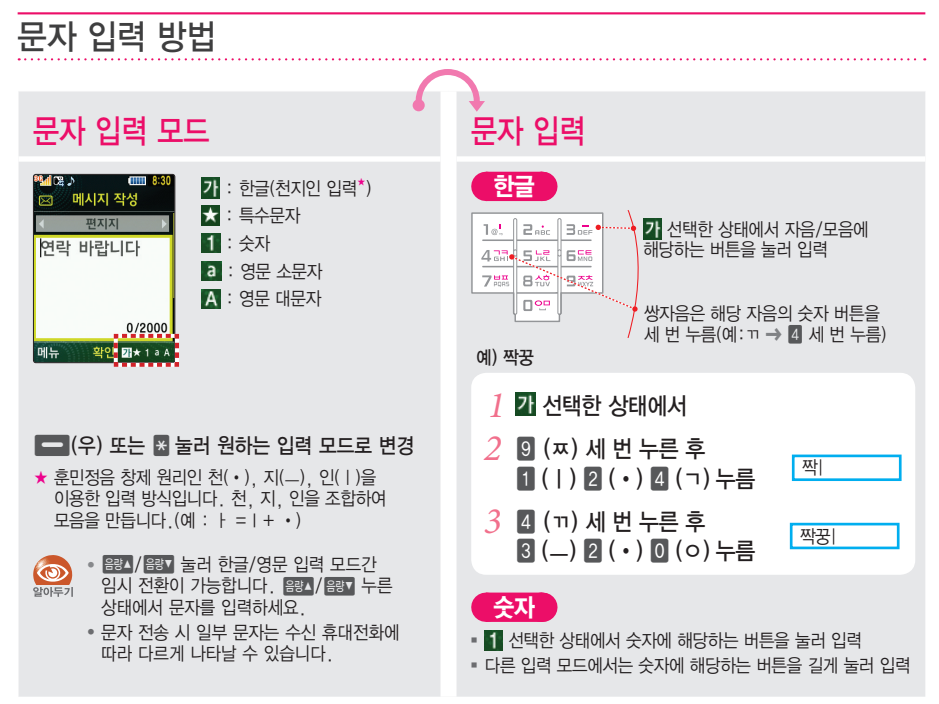

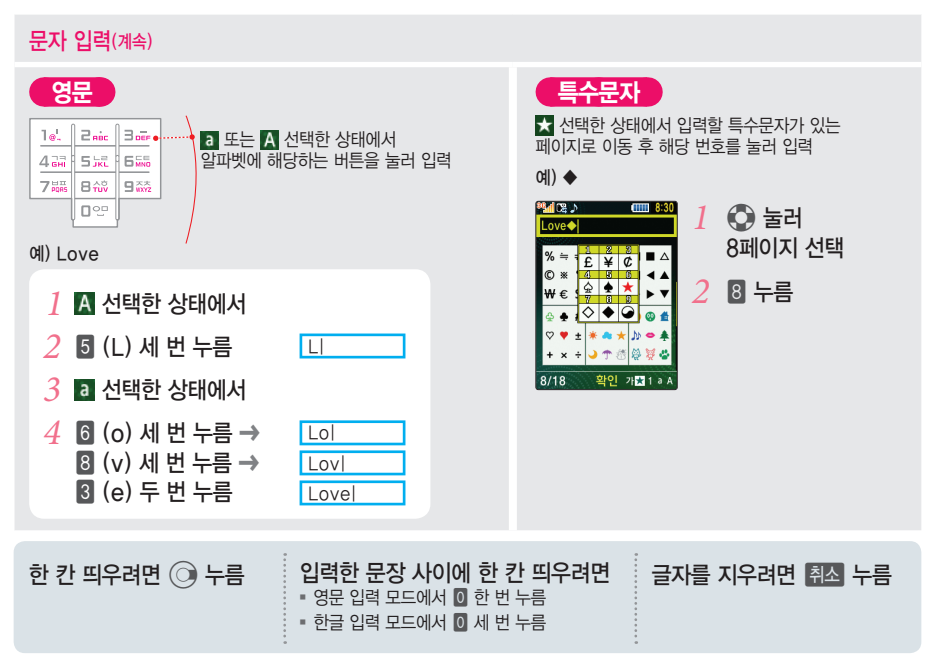

# 기본사용법

¥

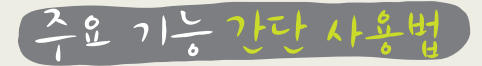

# 영상 전화 걸기/받기 영상 전화 걸기 대기 상태에서 상대방 나두... 전화번호를 누른 후 🖸 누르세요. 상대방과 연결되면 얼굴을 보며 통화하세요. 영상 전화 받기 영상 전화가 오면 폴더를 열어 통화 또는 🗊 누르세요. 전화를 거절하려면

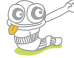

신와들 거일하려면 폴더가 닫힌 상태에서 🕬 길게, 폴더가 열린 상태에서 💶 (거절) 또는 🕬 길게 누르세요.

■ 응광시 응광 길게 누르거나 폴더 열린 상태에서 ■ (무음) 누르면 수신벨이 무음으로 동작합니다.

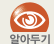

• 스피커폰을 끄려면 💼 (메뉴) 누른 후 스피커폰을 해제로 설정하세요.

 · 스피커폰 이용 시 심한 잡음이 발생하거나, 주위가 소란하여 통화 내용이 잘 들리지 않을 때는 스테레오 이어폰을 연결하여 통화하세요.

### 내 모습 대신 다른 화면 보여주기

| 영상 전화 중 |  |
|---------|--|
| ● 누르세요. |  |

0

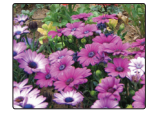

카메라가 멈추고 다른 화면이 표시됩니다.

다시 내 모습을 보여주려면 누르세요.

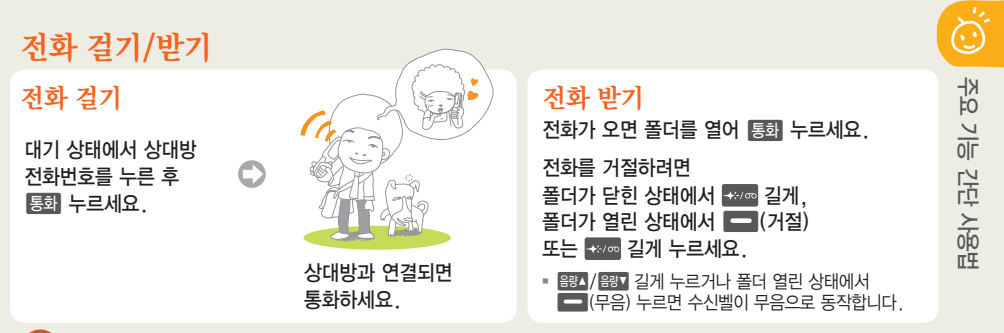

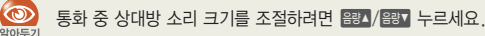

소리 크기 조절 버튼음/조작음, 수신벨, 메시지 수신음의 크기를 조절할 수 있습니다.

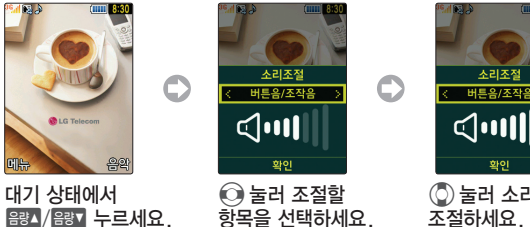

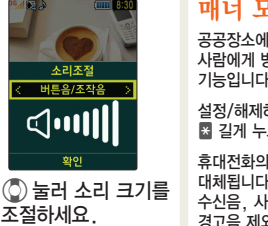

매너 모드 설정/해제 🥈

공공장소에서 휴대전화의 소리가 다른 사람에게 방해되지 않도록 설정하는 기능입니다.(매너모드 설정 → 118쪽)

설정/해제하려면 대기 상태에서 물 길게 누르세요.

휴대전화의 소리가 진동이나 무음으로 대체됩니다.(모닝콜, 애니콜 SOS 메시지 수신음, 사진/동영상 촬영음, 배터리 경고음 제외)

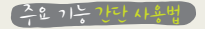

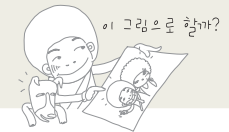

C

# 대기 화면 이미지 선택

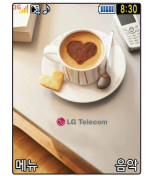

대기 상태에서 \_\_\_\_(메뉴) 누르세요.

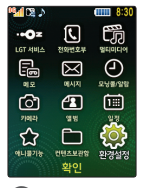

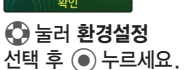

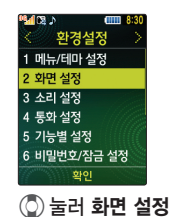

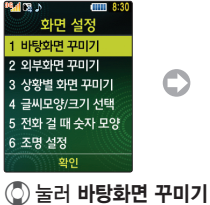

② 눌러 바탕화면 꾸미기 선택 후 ④ 누르세요.

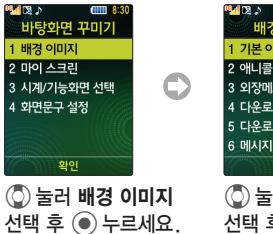

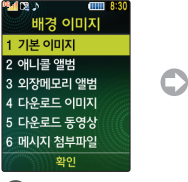

② 눌러 기본 이미지 선택 후 ④ 누르세요.

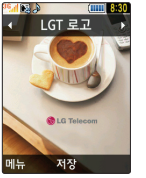

선택 후 ) 누르세요.

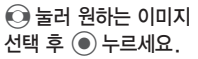

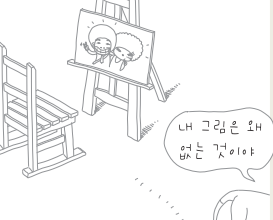

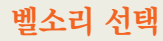

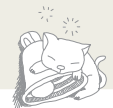

C

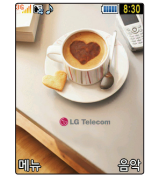

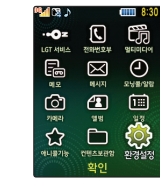

술 눌러 환경설정
 선택 후 

 十르세요.

 $\bigcirc$ 

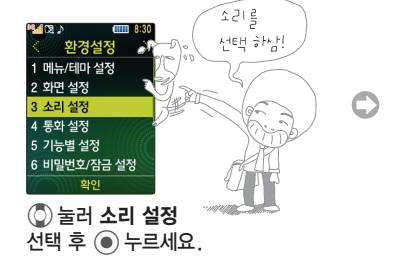

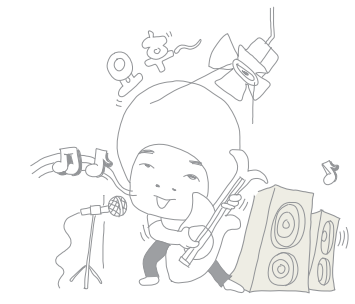

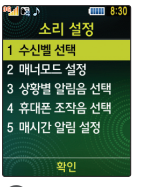

() 눌러 수신벨 선택 선택 후 () 누르세요.

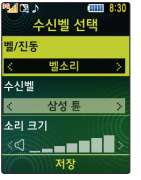

② 눌러 **수신벨** 선택 → ○ 눌러
 원하는 항목 선택 후 ● 누르세요.

주요 기능 간단 사용법

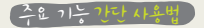

# 문자 메시지 보내기 73쪽

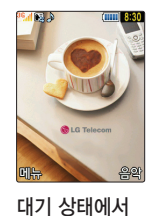

🔘 길게 누르세요.

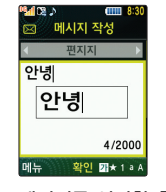

 $\mathbf{C}$ 

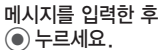

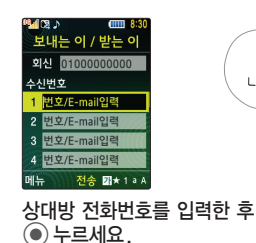

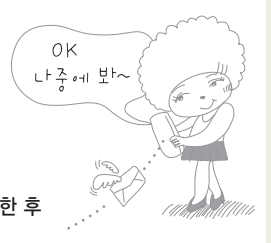

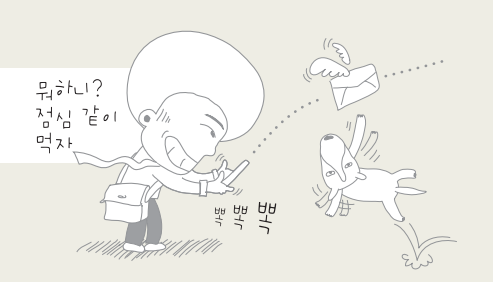

C

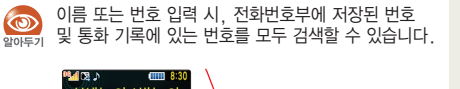

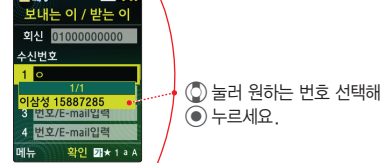

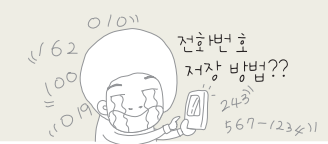

전화번호 저장 55쪽

C

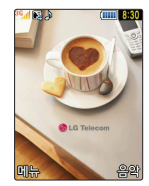

대기 상태에서 ④ 누르세요.

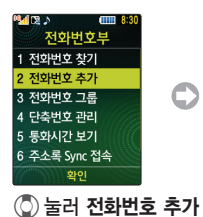

선택 후 ④ 누르세요.

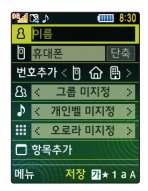

② 눌러 항목을 선택한 후 정보를 입력하세요.

8

P

이름 입력

전화번호 입력

단축 번호를 지정하려면

- (단축번호) 누름

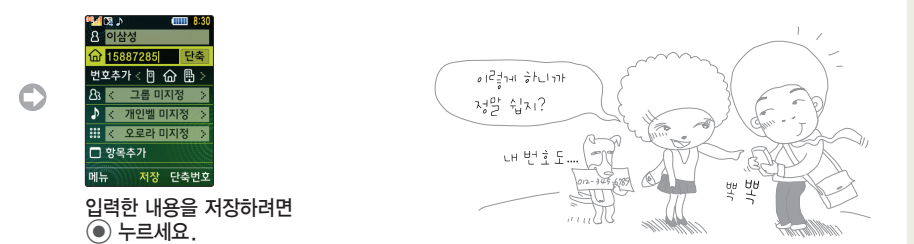

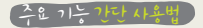

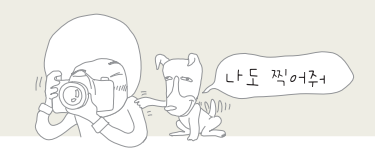

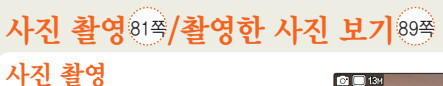

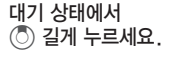

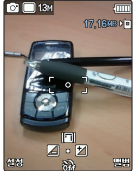

• 누르세요.

촬영할 대상을 선택하고

사진이 자동으로 저장됩니다.

촬영음설정, 촬영후 확인 여부 등 카메라 촬영 시 세부 환경을 설정할 수 있습니다.(89쪽)

촬영한 사진 보기

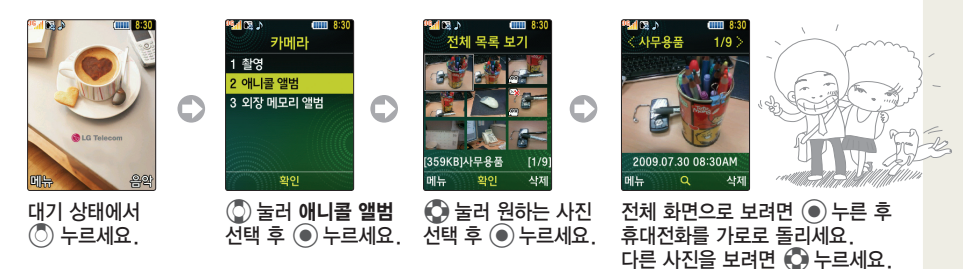

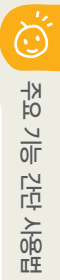

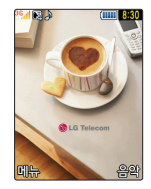

음악 듣기

60쪽

대기 상태에서 \_\_\_\_(음악) 누르세요.

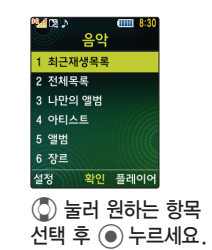

재생할 파일 선택 후 눌러 음악을 감상하세요.

### MP3 파일 내려받기

- New PC Studio 또는 LG Telecom의 LGT mobile manager를 이용해 MP3 파일을 내려받을 수 있습니다.
   사용 방법은 삼성모바일닷컴 또는 www.musicon.co.kr을 참조하세요.
- MP3 파일을 내려받은 후에는 반드시 PC에서 하드웨어 안전 제거 과정을 거친 후 데이터 통신 케이블을 분리하세요.

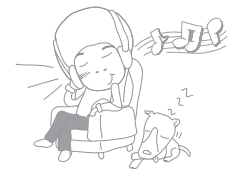

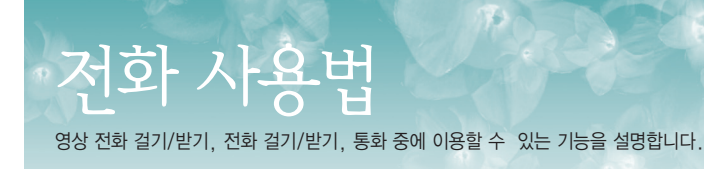

# 영상 전화

## 영상 전화 걸기

상대방의 모습을 보면서 통화할 수 있습니다. 상대방 휴대전화가 영상 전화 서비스를 지원하는 경우에만 영상 전화로 연결됩니다.

1 대기 상태에서 상대방의 전화번호 입력

# 2 🖾 누름

3 상대방과 연결되면 영상 전화 카메라 렌즈를 나에게 맞춘 후 스피커폰으로 통화하기 • 영상 전화 통화 환경을 변경할 수 있습니다.(119쪽)

| 소리 크기 조절  | 음량▲//음량▼ 누름 |
|-----------|-------------|
| 상대방 화면 캡처 | ✤ः/ᡂ┝름      |

| 상대방 화면 녹화   | + ∞ 길게 누름</th |
|-------------|---------------|
| 화면 확대/축소    | ⓒ 누름          |
| 화면 밝기 조절    | 🔘 누름          |
| 대체영상 실행     | ● 누름          |
| 영상/음성 일시차단  | [통화] 누름       |
| 전화번호 찾기     | 🔘 길게 누름       |
| 연결 메뉴 실행    |               |
| 화면 뽀샤시하게 하기 | 💻 (뽀샤시) 누름    |

### 4 통화가 끝나면 종료 누름
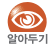

 영상 전화 중 화질이나 음질은 기지국의 상태에 따라 달라질 수 있습니다.

- 영상 전화 중 주위가 소란하여 통화 내용이 잘 들리지 않을 때는 스테레오 이어폰을 연결하여 통화하세요.
- 영상 전화 중 캡처한 영상 화면 또는 녹화한 영상은 애니콜 앨범에서 확인할 수 있습니다.(89쪽)
- 수신자 단말기에 따라 일부 기능이 제한될 수 있습니다.

### 영상 통화 미리 보기

영상 통화 시 나타나는 내 모습 및 영상 전화 화면을 미리 볼 수 있습니다. 영상 전화 화면 환경을 먼저 설정한 후 상대방과 영상 전화를 연결할 수 있습니다. ≫ 전화 사용법

- 1 대기 상태에서 상대방 번호 입력
- 2 (메뉴) 누른 후 영상통화 미리보기 선택 ■ 영상 전화 화면이 실행됩니다.
- 3 영상 전화 화면 환경 설정
   대체 영상을 실행하려면 누름
   연결 메뉴를 실행하려면 (메뉴) 누름(36쪽)
   화면을 뽀샤시하게 하려면 (뽀샤시) 누름
- 4 상대방에게 영상 전화를 걸려면 통화 또는
   ☞ 누름
   취소하려면 8월 누름

### 영상 전화 받기

- 영상 전화를 받으려면 폴더를 열어
   통화 또는 ☑ 누름
- 2 상대방과 연결되면 영상 전화 카메라 렌즈를 나에게 맞춘 후 스피커폰으로 통화하기 ■ 스피커폰을 끄려면 ■ 메뉴) 누른 후 스피커폰을 해제로 설정하세요.
- 3 통화를 끝내려면 종료 누름

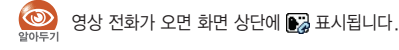

| 카메라 설정 | 카메라 환경 설정(화이트 밸런스,<br>특수 효과, 감정애니메이션*, 줌/밝기)                                                                               |
|--------|----------------------------------------------------------------------------------------------------|
| 캡처/녹화  | 상대방 영상 또는 내 영상 캡처/녹화,<br>내 영상 또는 상대방 영상 여러 장 찍기<br><ul> <li>녹화를 마치려면 ④ 또는 색종 누름</li> <li>녹화된 영상은 애니콜 앨범에 저장됩니다.</li> </ul> |
| 화면 설정  | 영상 전화 중 화면 환경 설정(대체영상 선택,<br>카메라 전환, 화면크기선택*, 뷰티캠)                                                                         |
| 액자끼우기  | 내 영상에 액자 끼우기                                                                                                    |
| 휴대폰 기능 | 전화번호부, 다이어리 기능 사용                                                                                                    |
| 버튼도움말  | 영상 전화 중 버튼 사용 방법 보기                                                                                                    |

- ★ 영상 전화 중 내 모습의 화면에서 감정을 나타내는 애니메이션을 표현할 수 있습니다.
- ★ 화면 크기를 전체화면보기로 설정 시 해상도 및 선명한 화질을 위하여 영상 전화 화면이 가로로 전환됩니다.

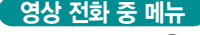

🔲 (메뉴) 누른 후 💽 눌러 원하는 메뉴 선택

| 스피커폰 | 상대방 소리를 스피커로 들을 수 있도록 설정/<br>해제 |
|------|---------------------------------|
| 일시차단 | 내 음성 또는 화면 차단                   |

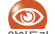

영상 전화 중 설정한 기능의 일부 항목은 통화 종료 후에 자동 해제됩니다.

# 전화 걸기

전화번호를 입력하거나 검색하는 등 다양한 방법으로 전화를 걸 수 있습니다.

### 전화번호 입력해 걸기

전화번호를 입력해 전화를 걸 수 있습니다.

- 대기 상태에서 상대방 전화번호 입력 후
   통회 누름
   9상 전화를 걸려면 ♥ 누름
- 2 상대방과 연결되면 통화

### 최근 기록에서 걸기

최근에 사용한 번호(전화 걸거나 받은 번호, 부재 중 번호, 전화 거절한 번호, 메시지 보내거나 받은 번호)를 검색해 전화 걸 수 있습니다.

- 1 대기 상태에서 통화 누름
- 🤰 💽 눌러 원하는 목록 선택

3 ③ 눌러 원하는 번호 선택 후 통화 누름 ■ 영상 전화를 걸려면 ☞ 누름

#### 4 상대방과 연결되면 통화

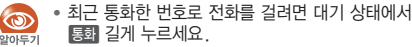

 최근 영상 전화한 번호로 영상 전화를 걸려면 대기 상태에서 3 길게 누르세요.

### 번호 4자리로 검색해 걸기

전화번호의 앞번호 또는 뒷번호 4자리로 검색해 전화를 걸 수 있습니다.

- 1 검색할 앞번호 또는 뒷번호 4자리 누름
- 2 ③ 눌러 원하는 번호 선택 후 통화 누름 ■ 영상 전화를 걸려면 ☞ 누름
- 3 상대방과 연결되면 통화

 $\checkmark$ 

전화 사용법

### 단축 번호로 걸기

휴대전화에 저장된 번호 중 단축 번호를 지정한 번호로 편리하게 전화를 걸 수 있습니다.

(단축 번호 000~009)

- 1 대기 상태에서 해당 번호 길게 누름
- 2 상대방과 연결되면 통화

(단축 번호 010~999)

- 1 대기 상태에서 앞자리 수는 짧게 누르고, 맨 뒷자리 수는 길게 누름
- 2 상대방과 연결되면 통화

### 초성으로 번호 검색해 걸기

초성으로 번호 검색해 음성 전화 또는 영상 전화를 걸 수 있습니다.

 대기 상태에서 검색할 이름의 초성 ('홍'인 경우 'ㅎ')에 해당하는 숫자 버튼을 차례로 누름

예) 홍길동 검색 → 8ㅎ 4ㄱ 6ㄷ 누름

- 2 검색된 목록에서 원하는 번호 선택 후 533 누름 ■ 영상 전화를 걸려면 ☑ 누름
- 3 상대방과 연결되면 통화

# 포즈(Pause) 이용하기

번호 사이에 대기 시간을 입력하는 기능입니다. ARS(Audio Response System) 사용 중에 입력하는 번호를 대기 상태에서 미리 입력한 후 통화가 연결된 상태에서 사용하세요.

| 수동대기(W) | 사용할 번호 입력 후<br>변호 송출           |
|---------|--------------------------------|
| 자동대기(P) | 통화 연결 후 3초 후 자동으로 예약된<br>번호 송출 |

- 예) 자동대기(P)를 이용한 ARS 사용 중에 생년웤일을 입력하는 경우
- 대기 상태에서 ARS 전화번호 입력
- 2 (메뉴) 누른 후 자동대기(P) 선택
- 3 생년월일 입력
- ARS로 전화를 걸려면 통화 누름
- 5 3초 후에 생년월일이 자동 송출

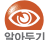

증권 및 은행에 대한 정보를 저장했을 경우 분실이나 worker 비밀번호 관리에 주의하세요. 도난이나 분실. 비밀번호, 주민등록번호 등의 유출로 인한 불이익에 대해서는 휴대전화 제조회사가 책임지지 않습니다

### 그룹콜 플러스로 걸기

여러 사람과 동시에 통화하고자 할 때 유용한 기능입니다.

- 대기 상태에서 상대방 전화번호 입력

#### 3 통화할 상대방 추가 입력 후 통화 누름 총 9개의 전화번호를 입력할 수 있습니다.

4 상대방과 연결되면 통화 ■ 상대방이 전화를 받은 경우 "그룹 통화입니다." 라는 음성 메시지가 전달됩니다.

전화 끊기

#### 폴더를 닫거나 종료 누름

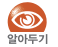

• 전화번호부에 저장되지 않은 번호일 경우 메시지 보내기 또는 전화 번호를 저장할 수 있습니다.

• 전화번호부에 저장된 번호일 경우 메시지 보내기 또는 전화번호를 수정할 수 있습니다

### 전화 받기

폴더를 열거나 통화 누름 단, ━ (거절), ━ (무음), 종료, 음량▲/음량▼, +\*/∞ 제외(전화 받기 방법 선택 → 119쪽)

# 전화 거절

# 음성 안내 전송

전화를 받기 곤란한 경우 전화를 거절할 수 있습니다. (수신거절 설정 → 120쪽)

폴더 닫힌 상태에서 전화 올 때 +~/--- 길게. 폴더 열린 상태에서 전화 올 때 🔤 (거절) 또는 ↔/∞ 길게 누름

- 상대방에게는 전화를 받을 수 없다는 음성 안내가 전송됩니다.
- 상대방에게 전화를 거절한 상황의 문자를 보낼 수 있습니다.

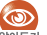

상대방이 남긴 녹음 메시지를 확인할 수 있습니다. 안 (메모 → 67쪽)

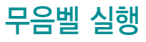

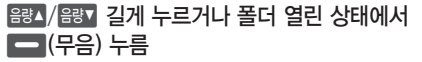

■ 벸 또는 진동이 무음벸로 동작합니다

부재중 전화/메시지 확인

# 부재중 전화 확인

- 화면에 부재중 전화가 나타나 있으면
   누름
- 2 부재중 전화 목록이 열리면 번호 확인

# 미확인 전화/메시지 보기

부재 중 전화 또는 읽지 않은 메시지가 있는 경우 대기 화면에 확인할 내용이 표시됩니다.

- 1 확인할 내용 알림 화면이 나타남
- 2 원하는 목록 선택 후 💽 누름

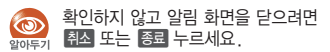

| E |  | , | 2 | 2 | 5 | ŀ |  |  | - |  | ; | , |  |  | 5 | , |
|---|--|---|---|---|---|---|--|--|---|--|---|---|--|--|---|---|
|   |  |   |   |   |   |   |  |  |   |  |   |   |  |  |   | 1 |

# 상대방 소리 크기 조절

음량▲/음량▼ 누름

# 통화 내용 녹음

- 1 ↔/∞ 길게 누름
- 2 통화 내용 녹음
- 3 녹음을 끝내려면 누름 ■ 녹음한 내용은 메모에 저장됩니다.(67쪽)
- 상대방과 동시에 이야기할 경우 녹음이 제대로 알아두기 안 되거나 녹음된 내용이 명확하지 않을 수 있습니다.

### 통화 중 번호 입력해 사용

통화 중에 번호를 입력해 메모장에 저장할 수 있으며, 통화 중에 🚍 (메뉴) 누른 후 원하는 메뉴를 해당 번호로 메시지를 전송하거나 전화번호부에 저장할 수 있습니다.

- 번호 입력
- 2 원하는 기능 선택

| 문자 메모 작성 | (메모저장) 누름 |
|----------|-----------|
| 메시지 전송*  | ◎ 누름      |
| 전화번호 저장  | ◎ 누름      |

수도 있습니다.

# 통화 중 메뉴

선택하세요.

| 한 뼘 통화 설정<br>단축 💿 누름 | 휴대전화에서 한 뼘 정도 떨어진 상태에서<br>통화할 수 있도록 설정/해제                        |
|----------------------|------------------------------------------------------------------|
| 소곤소곤설정<br>단축 ② 누름    | 조용히 통화해야 하는 상태에서 내 소리를<br>작게 말하더라도 상대방에게는 내 소리가<br>크게 들리도록 설정/해제 |
| 영상 통화 전환*            | 영상 전화 상태로 전환                                                     |
| 문자/음성 메모             | 통화 중에 휴대전화에 저장된 메모를<br>확인하거나 새로 입력                               |
| 전화번호부<br>단축 📿 누름     | 전화번호부 메뉴 실행                                                      |
| 메시지<br>단축 ⓒ 누름       | 메시지 메뉴 실행                                                        |
| 송화음차단                | 통화 중에 내 소리가 상대방에게 들리지<br>않게 설정                                   |

| 키소리안남    | 버튼 누르는 소리가 들리지 않게 설정                          |
|----------|-----------------------------------------------|
| 자기번호송출   | ARS 등의 통화 중에 내 휴대전화 번호를<br>입력하는 경우 자동으로 번호 입력 |
| 내 위치 보내기 | 내 위치를 통화 중인 상대방에게 메시지로<br>보내기                 |
|          |                                               |

- ★ 전화를 걸 경우 나타납니다. 단, 영상 전화 지원 휴대전화로 전화 걸 경우 영상 통화 연결을 할 수 있습니다.
- 한 뼘 통화 기능과 소곤소곤 기능을 동시에 사용할 알아두기 수 없습니다.
  - 한 뼘 통화 설정 시 수화 음량이 커지므로 귀에 가까이 대고 통화하지 마세요.

| MEMO |    |
|------|----|
| MEMO | V  |
|      | ᅜ  |
|      | 카  |
|      | EE |
|      |    |
|      |    |
|      |    |
|      |    |
|      |    |
|      |    |
|      |    |
|      |    |
|      |    |

# LGT 서비스

LG Telecom에서 제공하는 무선 인터넷 서비스, 고객 센터, 부가 서비스 등을 이용할 수 있습니다.

※ 자세한 내용은 I G Telecom에 문의하세요

# 모바일 고객센터 🗖 예뉴) 11

LG Telecom 모바일 고객 센터로 접속해 여러 가지 서비스를 신청/변경하거나 이용 안내를 확인할 수 있습니다.

| 고객센터 홈    | 요금 할인, 부가서비스, 멤버십 등에<br>관한 정보 확인 및 서비스 신청/변경 |
|-----------|----------------------------------------------|
| 요금/사용량 조회 | 사용 요금, 당월 실시간 및 사용량 조회                       |
| 요금제/할인제도  | 요금제 변경 및 요금 할인 신청                            |
| 부가서비스     | 부가 서비스 신청 및 해제                               |
| 멤버십       | 멤버십 카드 신청, 멤버십 등급 및<br>포인트 한도 · 이용 내역 확인     |
| 모바일청구서    | 모바일 청구서 신청                                   |
| 요금납부/홀충전  | 요금 납부 내역 확인, 납부 방법 변경<br>및 홀 충전              |
| 이용안내      | 고객 센터 서비스 안내                                 |

# 국제 자동 로밍 🗖 떼뉴) 12

해외에서 사용할 수 있는 서비스입니다.

| 오토 다이얼링 설정 | 해외에서 국제 발신 시 국제 접속 번호<br>및 국가 코드 자동 입력 |
|------------|----------------------------------------|
| 로밍 고객센터 안내 | 국제전화 접속 번호 안내                          |
| 로밍 국가 추가   | 해외 로밍 국가 추가                            |

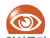

로밍 서비스 지역 및 자세한 사용 방법은 알아두기 LG Telecom에 문의하세요.

### OZ Lite 🗖 에뉴) 13

무선 인터넷에 접속하거나 무선 인터넷 사용 환경을 설정할 수 있습니다.

| 접속하기              | OZ Lite 무선 인터넷 접속                                  |
|-------------------|----------------------------------------------------|
| 최종 접속<br>사이트      | 마지막으로 접속한 사이트 접속                                   |
| 오픈넷<br>(Open Net) | 숫자로 조합한 키패드로 모바일 주소 <sup>*</sup><br>입력 후 무선 인터넷 접속 |
| 환경설정              | 무선 인터넷 환경 설정                                       |

★ 인터넷 주소(URL) 대신 URL과 일치하는 키패드 숫자를 입력하는 숫자로 구성된 인터넷 주소입니다.

#### 🗹 무선 인터넷 접속 시 버튼 사용법

| 메뉴 선택   | ◉ 또는 해당 메뉴 누름    |
|---------|------------------|
| 이전 화면   | 취소] 누름           |
| 상위 메뉴   | <b>[</b> (상위) 누름 |
| 브라우저 메뉴 | [                |
| 브라우저 종료 | (종료) 누름          |

#### 🗹 대기 상태에서 WINC 접속하기

WINC란 무선 인터넷 사이트에 보다 쉽게 접속할 수 있는 모바일 주소 서비스입니다. 사이트 주소를 알고 있는 경우 대기 상태에서 바로 해당 사이트로 접속할 수 있습니다.

- 대기 상태에서 모바일 주소 입력 후
   길게 누름
- 2 해당 인터넷 사이트로 이동
- 번호 검색(WINC)에 관한 자세한 내용은 ≌아투기 www.winc.or.kr을 참조하세요.

⋧

# 웹서핑 = 때는 14

#### 웹서핑 브라우저로 PC에서와 같은 유선 인터넷 웹사이트로 접속할 수 있습니다.

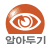

서비스 가입 및 자세한 사용 방법은 LG Telecom에 알아들기 문의하세요

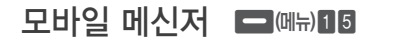

별도의 로그인 없이 주소록을 검색하거나 직접 전화번호를 입력하여 상대방과 대화할 수 있습니다.

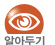

서비스 가입 및 자세한 사용 방법은 LG Telecom에 알아들기 문의하세요

# 

musicON 사이트에 접속해 음악 파일을 내려받거나 내려받은 음악을 재생 또는 관리할 수 있습니다.

### musicON 플레이어

musicON 서비스에서 내려받은 음악 파일을 재생할 수 있습니다.

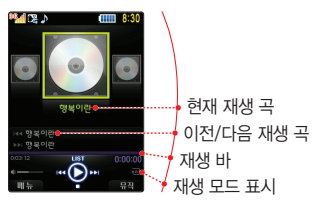

#### 음악 재생 중 버튼 사용 방법

| 일시 정지/계속 재생  | 한복해 누름        |
|--------------|---------------|
| 이전 곡/다음 곡 재생 | ◎/◎ 누름        |
| 되감기/빨리감기     | 🕥 길게/ 🕜 길게 누름 |
| 정지           | ◎ 누름          |
| 재생 목록 보기     | 💿 누름          |
| 소리 크기 조절     | 음량▲/(음량▼ 누름   |
| 뮤직보관함 이동     |               |

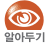

- 10초 이상 재생된 상태에서 🕥 누르면 재생 중인 곡이 처음부터 다시 재생됩니다.
- 메시지를 받으면 진동이 울리면서 화면 상단에 메시지 아이콘이 표시됩니다.
- 매너 모드 상태에서는 스테레오 헤드셋으로만 음악을 들을 수 있습니다

### 🔽 재생 모드 설정하기

음악 파일 재생 시 반복 재생 여부 및 재생 순서를 설정할 수 있습니다.

- 1 플레이어에서 ━ (메뉴) 누름
- 2 재생모드설정 선택
- 3 원하는 재생 모드 선택

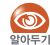

구간 반복 모드는 음악 재생 중에만 선택할 수 이는 것 있습니다. 구간 반복 모드 선택 시 반복 재생할 구간을 설정하세요.

### 🔽 플레이어 환경 설정하기

musicON 플레이어 사용 환경을 설정할 수 있습니다.

- 1 플레이어에서 🔄 (메뉴) 누름
- 2 환경설정 선택 후 원하는 항목 설정

| 재생유지 옵션      | 음악 파일 재생 중 폴더를 닫았을 때<br>상태 설정(재생 유지, 재생 종료) |
|--------------|---------------------------------------------|
| 플레이어스킨<br>설정 | 음악 파일 재생 시 나타나는 화면<br>이미지 선택                |
| 가사보기 설정      | 음악 파일 재생 시 가사가 보이도록<br>설정 또는 해제             |
| 이어듣기 설정      | 음악 파일 재생 종료 후 재진입 시<br>이어서 재생하도록 설정 또는 해제   |

# 뮤직보관함

musicON 서비스에서 내려받은 음악 파일을 원하는 목록별로 재생하거나 관리할 수 있습니다.

- 1 플레이어에서 📥 (뮤직) 누름
- 2 원하는 목록 선택해 이용

| 전체목록   | 내려받은 음악 파일 전체 목록           |
|--------|----------------------------|
| 현재재생목록 | 현재 재생 중인 음악 파일 목록          |
| 마이리스트  | 원하는 음악 파일을 모아 만든 나만의<br>앨범 |

#### 🗹 온라인 스토어 이용하기

musicON 온라인 스토어에 접속해 원하는 음악 파일을 내려받을 수 있습니다.

- 1 뮤직보관함에서 📥 (메뉴) 누름
- 2 온라인스토어 선택

■ musicON 온라인 스토어로 접속됩니다.

3 원하는 음악 파일 선택해 내려받기

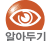

New PC Studio 또는 LG Telecom의 musicON 프로그램을 이용하여 MP3 파일을 내려받을 수도 있습니다. 프로그램 설치 및 사용 방법은 삼성모바일닷컴 또는 www.musicon.co.kr을 참조하세요. (musicON → 46쪽)

### 🗹 파일 검색하기

뮤직보관함에 보관되어 있는 음악 파일을 검색할 수 있습니다.

- 1 뮤직보관함에서 🔤 (메뉴) 누름
- 2 파일검색 선택
- 3 검색할 파일명 입력 후 💽 누름

#### 🗹 마이리스트에 저장하기

원하는 음악 파일을 선택해 나만의 앨범을 만들 수 있습니다.

- 1 뮤직보관함에서 **전체목록** 선택
- 3 마이리스트로이동 선택
- 4 원하는 마이리스트 선택

 $\mathbf{v}$ 

# 다운로드 보관함 🗖 떼뉴) 17

OZ Lite 등에서 내려받은 각종 컨텐츠를 확인하거나 관리할 수 있습니다.

| MP3보관함       | musicON 사이트에서 내려받은 파일 |
|--------------|-----------------------|
| 동영상보관함       | OZ Lite에서 내려받은 동영상    |
| 게임보관함        | OZ Lite에서 내려받은 게임     |
| 벨보관함         | OZ Lite에서 내려받은 벨      |
| 배경이미지<br>보관함 | OZ Lite에서 내려받은 이미지    |
| 인터넷보관함       | 인터넷 사이트에서 내려받은 파일     |
| 기타보관함        | 기타 파일                 |

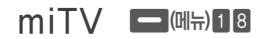

각종 뉴스 속보, 증권 상황, 경기 상황 등을 메시지로 받을 수 있는 방송 메시지 서비스입니다.

| miTV접속하기 | miTV 접속 후 원하는 정보 이용 |
|----------|---------------------|
| miTV수신함  | 수신 또는 저장된 방송 메시지 확인 |
| miTV채널설정 | 원하는 방송 채널 선택해 설정    |
| 수신함 비우기  | 수신된 방송 메시지 지우기      |
| 환경설정     | miTV 수신 환경 설정       |
| miTV안내   | miTV 서비스 내용 확인      |

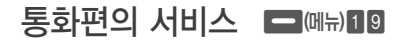

LG Telecom에서 제공하는 각종 부가 서비스를 휴대전화에서 직접 신청/해지하거나, 안내 글을 확인할 수 있습니다. 자세한 내용은 LG Telecom에 문의하세요.

# 0Z 💿

LG Telecom에서 제공하는 웹뷰어 인터넷 서비스로 PC와 같은 인터넷을 휴대전화에서 쉽고 편리하게 이용할 수 있습니다.

- 검색창에 검색어를 입력하거나 접속을 원하는 웹사이트 선택 후 💿 누름
- 2 해당 웹사이트에 접속하면 서비스 이용

#### 🔽 인터넷 접속 시 메뉴 사용 방법

| - | 이전 페이지로 이동                               |
|---|------------------------------------------|
| ٠ | 다음 페이지로 이동                               |
| Æ | 홈 페이지로 이동                                |
|   | 가로 보기에서 세로 보기로, 세로 보기에서 가로<br>보기로 전환     |
|   | 주소창에서 네이버 등의 검색 가능                       |
| * | 즐겨찾기를 추가하고 등록된 즐겨찾기 목록 보기                |
|   | 새창열기/창닫기/확대/축소/화면맞춤보기(해제)/<br>전체화면보기(해제) |

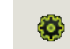

홈페이지설정/팝업차단 설정/ID/PW등록/ 환경설정/도움말

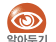

웹사이트 서비스 사용 시 음량▲/음량▼ 누르면 wife 화면을 확대/축소할 수 있습니다.

#### 🗹 바로 가기

OZ 초기 화면 하단의 바로 가기 메뉴를 통해 LG Telecom에서 제공하는 다양한 서비스를 이용할 수 있습니다.

|          | PC에서와 같은 유선 인터넷 웹사이트 접속<br>(웹서핑 → 46쪽)                  |
|----------|---------------------------------------------------------|
| <b>*</b> | 무선 인터넷 접속 및 무선 인터넷 사용 환경 설정 (OZ Lite $\rightarrow$ 45쪽) |
| <b></b>  | 메일 계정 등록 및 메일 수신 시간 설정, 스팸<br>주소 및 메일 관리(이메일 → 76쪽)     |
| Ö        | 모바일 메신저 실행(모바일 메신저 → 46쪽)                               |
| 6        | 다운로드 보관함 실행(다운로드 보관함 → 50쪽)                             |
|          |                                                         |

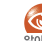

OZ에 대한 자세한 내용은 LG Telecom에 문의하세요

⋧

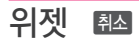

영화, 교통 정보 등 자주 이용하는 무선 인터넷에 빠르게 접속하거나, 날씨 정보 등 생활에 유용한 정보를 대기 화면에서 바로 확인할 수 있습니다.

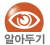

- 위젯 서비스를 처음 이용하는 경우 취직 누르면 확인 화면이 나타납니다.
   위젯을 실행하려면 (예) 누르세요.
   위젯 서비스 이용 시 대기 화면이 위젯 배경 화면으로
  - 위셋 서비스 이용 시 내기 화면이 위셋 배경 화면으로 자동 설정됩니다. 위젯 배경 화면을 해제하려면 위젯 서비스를 중지하세요.(사용중지 → 54쪽)

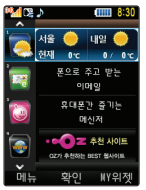

▲위젯 화면

- 1 🔘 눌러 원하는 위젯 선택
- 2 💿 눌러 서비스 이용

시계 위젯 등 일부 위젯은 상세 서비스를 제공하지 않습니다.

### 🔽 MY 위젯 설정하기

휴대전화에 저장된 위젯의 정보를 확인하거나 사용할 위젯 항목을 선택할 수 있습니다.

- 1 위젯 화면에서 🔤 (MY위젯) 누름
- 2 ► (사용설정) 누름 ■ 또는 ► (메뉴) 눌러 위젯사용설정 선택 ■ 위젯 정보를 확인하려면 ► (위젯정보) 누름
- 3 사용할 위젯 선택 후 누름
   선택한 위젯을 사용하지 않으려면 눌러
   해제하세요.
  - 위젯 정보를 확인하려면 💼 (위젯정보) 누름
- 4 설정이 끝나면 (완료) 누른 후 누름 ■ 취소하려면 科소 눌러 예 선택 후 ● 누름

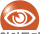

새 위젯을 내려받으려면 💼 (메뉴) 눌러

위젯다운로드를 선택하세요.(위젯 내려받기 → 54쪽)

#### 🗹 위젯 순서 변경하기

위젯 화면에 표시할 위젯의 순서를 설정할 수 있습니다.

- 위젯 화면에서 () 눌러 순서를 변경할 위젯 선택
- 2 🔲 (메뉴) 누른 후 **위젯순서변경** 선택
- 3 🔘 눌러 원하는 순서로 변경
- 4 설정이 끝나면 누름 ■ 취소하려면 ■ (취소) 누름

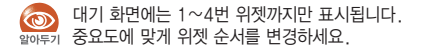

🔽 대기 화면에 표시하기

대기 화면에 표시할 위젯을 선택할 수 있으며 위젯의 위치를 조절할 수 있습니다.

- 1 위젯 화면에서 **(**메뉴) 누른 후 대기화면표시 선택
- 2 ③ 눌러 대기 화면에 표시할 위젯 선택 후
   누름
  - 대기 화면 표시 기능이 지원되지 않는 위젯은 선택되지 않습니다.

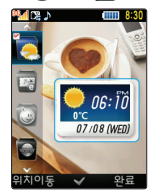

 $\mathbf{v}$ 

#### 4 위치 조절이 끝나면 🔤 (완료) 누름

- 대기 화면 표시 기능이 지원되는 위젯이 하나 이상인 경우 (④)(다음) 누르면 다음 위젯의 위치를 이동할 수 있습니다.
- 5 설정이 끝나면 (완료) 누른 후 누름 ■ 취소하려면 젬소 누름

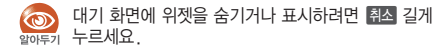

#### 🗹 위젯 내려받기

OZ Lite에 접속해 원하는 위젯을 내려받을 수 있습니다. 다양한 위젯으로 나만의 대기 화면을 꾸며 보세요.

- 1 🔄 (메뉴) 누른 후 위젯다운로드 선택
- 2 OZ Lite 접속 후 원하는 위젯 내려받기

🗹 위젯 환경 설정하기

위젯의 버전을 확인하거나 정보를 업데이트할 수 있으며 위젯 사용 환경을 설정할 수 있습니다.

1 위젯 화면에서 (메뉴) 누른 후 환경설정 선택

#### 2 원하는 항목 선택 후 💽 누름

| 배경화면설정        | 대기 화면에 표시할 위젯 배경 이미지 선택<br>• 대기 화면을 미리 보려면<br>(미리보기) 누름 |
|---------------|---------------------------------------------------------|
| 위젯숨김/<br>보기효과 | 대기 화면에 위젯 숨김/표시 시 효과 설정<br>• 효과를 미리 보려면 💽 (미리보기) 누름     |
| 정보업데이트        | 위젯 최신 버전 정보 업데이트                                        |
| 버전정보          | 위젯 버전 확인<br>최신 버전을 확인하려면<br>(버전확인) 누름                   |
| 사용중지          | 위젯 서비스 이용 해제                                            |
| 이용안내          | 위젯 서비스 소개<br>■ 이용 안내 페이지를 보려면<br>■ (접속) 누름              |

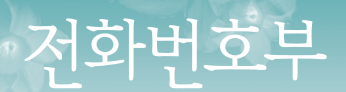

전화번호를 저장하고 검색할 수 있으며, 통화 시간을 확인하거나 내 번호/정보를 관리할 수 있습니다.

### 전화번호 찾기 🗿 1 🛤 🎯 길게 누름

검색어(이름, 전화번호, 이메일)를 입력해 전화번호를 찾을 수 있습니다.

- 1 검색어(이름, 전화번호, 이메일) 입력
- 2 검색 결과에서 원하는 번호 선택

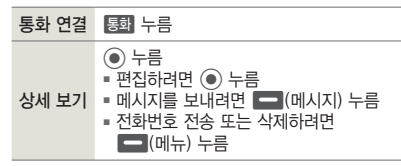

전화번호 추가 💮 🛛

새 전화번호를 저장할 수 있습니다. 전화번호 저장 시 사진, 그룹, 벨소리, 기념일 등 상세 정보를 함께 저장할 수 있습니다.

#### 1 등록할 정보 입력

| 8        | 이름 입력(사진 등록하려면 📥 (메뉴) 누른 후<br>사진설정 선택)                                              |
|----------|-------------------------------------------------------------------------------------|
| ٥        | 전화번호 입력(자동대기(P), 수동대기(W),<br>전화번호 타입 변경하려면 🗲 (메뉴) 누름)<br>• 단축 번호를 지정하려면 🗲 (단축번호) 누름 |
| 번호<br>추가 | 번호 추가할 아이콘 선택 후 ④ 눌러 번호 입력                                                          |
| 83       | 그룹 선택(그룹 목록을 보려면 💼 (그룹) 누름)                                                         |
| ♪        | 벨소리 선택<br>(벨소리 목록을 보려면 🛑 (목록) 누름)                                                   |

#### -1 전화번호 추가(계속)

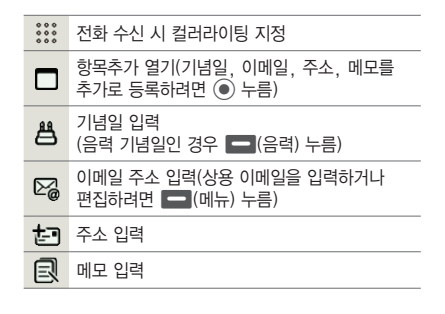

2 입력한 내용을 저장하려면 💿 누름

대기 상태에서 전화번호 입력 후 ④ 누르면 해당 번호를 저장할 수 있습니다.

전화번호 그룹 🗿

전화번호를 가족, 친구, 직장 등 특정 그룹으로 묶어 관리할 수 있습니다. 그룹원 정보를 확인하거나 새 그룹을 만들어 추가할 수 있으며 각 그룹은 벨소리를 다르게 설정할 수도 있습니다. 비밀 그룹으로 지정하면 정보를 안전하게 관리할 수 있습니다.

### 그룹 검색

- 1 검색할 그룹 선택 후 누름
   그룹 정보를 보려면 (그룹정보) 누름
- 2 그룹 구성원 검색

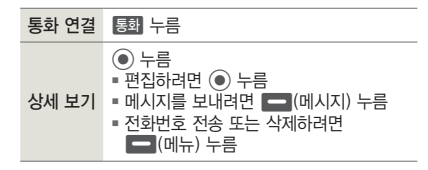

# 그룹 추가

- 1 🗖 (추가) 누름
- 2 그룹 정보 등록

| 8                       | 그룹 이름 입력                                                         |
|-------------------------|------------------------------------------------------------------|
| ♪                       | 벨소리 선택<br>• 벨소리 목록을 보려면 💶 (목록) 누름<br>• 벨소리를 지정하지 않으려면 💶 (미지정) 누름 |
| 0 0 0<br>0 0 0<br>0 0 0 | 컬러라이팅 지정                                                         |
| ß                       | 비밀그룹 등록/해제                                                       |

3 등록이 끝나면 • 누름

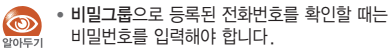

• 기존 그룹의 정보를 변경할 때는 - (메뉴) 누른 후 그룹정보 편집을 선택하세요.

단축번호 관리 ۞4

0부터 999까지 저장된 단축 번호를 백 단위로 확인하거나 관리할 수 있습니다. 단축 번호를 추가하거나 등록된 단축 번호를 해제할 수 있습니다.

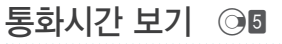

총 통화시간, 총 발신 통화시간, 최근 발신 통화시간, 영상 통화 시간을 확인할 수 있습니다. 주간 별 통화 시간을 확인하거나 통화 시간을 초기화학 수 있습니다

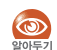

휴대전화에 표시되는 통화 시간과 이동통신 옷은 사업자로부터 청구되는 통화 요금은 차이가 있을 수 있습니다 요금에 대한 자세한 내용은 LG Telecom에 문의하세요.

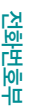

 $\mathbf{Y}$ 

# 주소록 Sync 접속 🞯

휴대전화의 분실, 고장, 초기화 등 만일의 경우를 대비하여 주소록을 인터넷 상에 안전하게 보관할 수 있는 서비스입니다.

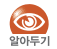

 인터넷 상의 주소록을 저장해 두면 휴대전화 기기 변경 시 새 휴대전화에 바로 내려받을 수 있어 편리합니다.

• 서비스에 대한 자세한 내용은 LG Telecom에 문의하세요.

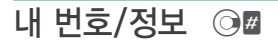

사용자 정보를 등록하고 확인할 수 있습니다. 처음 실행하면 사용자 정보 입력 상태가 됩니다. 등록한 내 정보는 문자 메시지로 보낼 수 있습니다.

#### 1 등록할 정보 입력

| 이름       | 모델명/SW 버전 확인 및 이름 입력<br>• 사진 등록하려면 - (메뉴) 누른 후<br>사진설정 선택 |
|----------|-----------------------------------------------------------|
| 번호<br>추가 | 번호 추가할 아이콘 선택 후 ④ 누른 후<br>번호 입력                           |
| 出        | 기념일 입력<br>(기념일이 음력인 경우 💼(음력) 누름)                          |
|          | 이메일 주소 입력(상용 이메일을 입력하거나<br>편집하려면 💼 (메뉴) 누름)               |
| t        | 주소 입력                                                     |
| R        | 메모 입력                                                     |

2 등록이 끝나면 💽 누름

#### 🗹 내 정보 보내기

내 정보에 등록된 이름, 전화번호와 추가 정보를 문자 메시지로 보낼 수 있습니다.

- 1 (전송) 누른 후 ) 눌러 전송할 항목 선택
- 2 🗖 (전송) 누름
  - 추가로 등록한 정보가 없는 경우 이름과 전화번호만 전송됩니다.
- 3 메시지 내용 확인 후 ) 누름
- 4 상대방 전화번호 입력 후 누름

| MEMO |
|------|
|      |
|      |
|      |
|      |
|      |
|      |
|      |
|      |
|      |
|      |
|      |

₹

멀티미디어

애니콜 휴대전화에서 제공하는 여러 가지 놀이 기능과 다양한 고급 기능들을 이용하여 즐거운 시간을 보낼 수 있습니다.

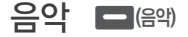

뮤직 플레이어를 실행해 음악을 듣거나 뮤직 목록을 관리할 수 있습니다. 동시 작업 기능을 이용하여 음악 재생 중 휴대전화의 다른 기능을 동시에 사용할 수 있습니다.

#### 플레이어 🛛 🖽 🗖 (음악) 길게 누름

음악 목록에 저장된 MP3 파일을 재생할 수 있습니다.

#### **(플레이어) 눌러 MP3 파일 재생** • 최근 재생 목록이 재생됩니다.

| 일시 정시/계속 재생 | ◉ 반복해 누름 |
|-------------|----------|
| 이전 곡 재생     | ⓒ 누름     |
| 다음 곡 재생     | ⊙ 누름     |

| 되감기         | 💿 길게 누름                                                                         |
|-------------|---------------------------------------------------------------------------------|
| 빨리감기        | 🛈 길게 누름                                                                         |
| 반복 재생 선택    | ◎ 누름                                                                            |
| 구간 반복 재생 방법 | 시작 부분 재생 시 ② 누름<br>→ 끝 부분 재생 시 ③ 누름<br>→ 지정한 부분 반복 재생 시작<br>■ 구간 반복을 취소하려면 ◎ 누름 |
| 메뉴 보기       | (메뉴) 누름                                                                         |
| 재생 목록 보기    | - (재생목록) 누름                                                                     |
| 소리 크기 조절    | 음량▲/(음량▼ 누름                                                                     |
| 플레이어 종료     | 취소 또는 종료 누름                                                                     |

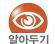

 뮤직 플레이어 실행 중에 폴더를 닫아도 음악은 계속 재생됩니다.

- 재생 시간이 10초가 지난 상태에서 〇 누르면 해당 곡을 처음부터 재생합니다.
- 파일이 저장되어 있더라도 사용 기간 만료 및 파일 자체 오류 등으로 인해 재생 목록에서 보이지 않을 수 있습니다.

#### 🍯 MP3 파일을 휴대전화로 내려 받기

New PC Studio 또는 LG Telecom의 LGT mobile manager를 이용해 MP3 파일을 내려받을 수 있습니다.

- 프로그램 설치 및 사용 방법은 삼성모바일닷컴 또는 www.musicon.co.kr을 참조하세요.
- MP3 파일을 내려받은 후에는 반드시 PC에서 하드웨어 안전 제거 과정을 거친 후 데이터 통신 케이블을 분리하세요.

### 음악 목록

휴대전화에 저장된 MP3 파일을 분류된 목록별로 재생하거나 관리할 수 있습니다.

#### 1 원하는 분류 목록 선택

■ MP3 파일 정보에 맞춰 자동으로 분류됩니다.

| 최근재생목록                         | 최근 재생한 음악 목록                           |  |
|--------------------------------|----------------------------------------|--|
| 전체목록                           | 휴대전화에 저장된 전체 음악 목록                     |  |
| 나만의 앨범                         | 음악 파일 목록에서 <b>앨범 담기</b> 를<br>실행한 음악 목록 |  |
| 아티스트                           | 기준에 따라 분류된 음악 목록                       |  |
| 앨범                             |                                        |  |
| 장르                             |                                        |  |
| 내장 메모리*                        | 내장 메모리에 저장된 음악 목록                      |  |
| 외장 메모리*                        | 외장 메모리에 저장된 음악 목록                      |  |
| ★ 별매품인 외장 메모리 카드가 장착된 경우 표시됩니다 |                                        |  |

¥

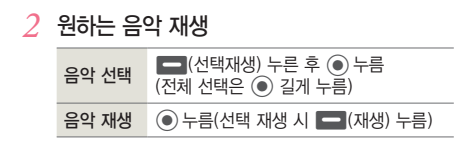

### 플레이어 설정

음악 재생 시 조명 시간 및 재생 시간을 설정할 수 있습니다. (설정) 눌러 원하는 메뉴를 설정하세요.

| 조명시간          | 재생 중 조명이 유지되는 시간 설정<br>■ 기본조명 : 화면 메뉴에서 설정한 조명<br>시간이 지난 후 화면 조명 꺼짐<br>(조명 설정 → 117쪽)<br>■ 항상켜짐 : 뮤직 재생 중 화면 항상 켜짐 |
|---------------|----------------------------------------------------------------------------------------------------|
| 재생 시간         | 재생이 유지되는 시간 선택                                                                                                    |
| 폴더 닫을 때<br>설정 | 재생 중 폴더를 닫았을 때 종료 여부 설정                                                                                            |

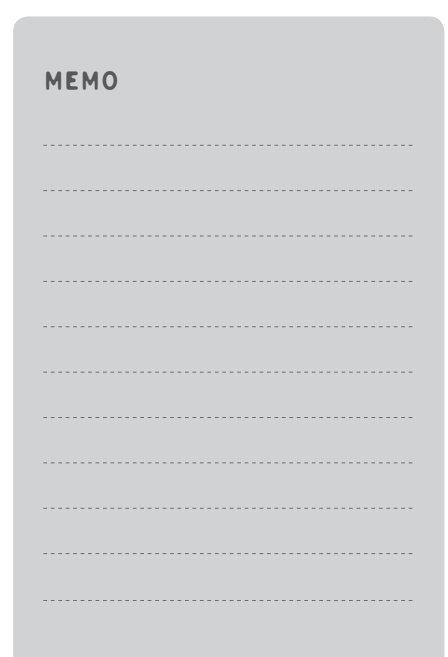

# 사진 편집 🗖 🖽 🖽 🖽 🖬 🖬 🖬 🖬

#### 다양한 효과를 이용해 사진을 꾸밀 수 있습니다. 외장 메모리 카드(별매품)가 장착된 경우 **애니콜 앨범** 또는 **외장 메모리 앨범**을 선택하세요.

사진 장식 중 (에뉴) 누르면 장식 중인 사진을 저장하거나 확대보기 또는 실행 중인 장식을 취소, 반복할 수 있습니다. 일어두기

| 효 과   | 제공 옵션 및 설명                                                           | 실행 방법                                                                                                    |
|-------|----------------------------------------------------------------------|----------------------------------------------------------------------------------------------------|
| 자동 보정 | 사진의 선명도, 밝기, 채도, 블러를 자동으로<br>보정할 수 있습니다.                             | 사진 선택 → <b>자동 보정</b> 선택 후 ④ 누름<br>→ 저장하려면 ██ (메뉴) 누른 후 <b>저장</b> 선택                                                    |
| 회전/대칭 | 사진을 90도씩 회전할 수 있습니다.                                                 | 사진 선택 → 회전/대칭 선택 후 ④ 누름<br>→ ③ 눌러 원하는 상태로 회전된 사진 선택<br>→ 대칭시키려면 ■ (대칭) 누름<br>→ 적용하려면 ④ 누름<br>→ 저장하려면 ■ (메뉴) 누른 후 저장 선택 |
| 효과    | 뽀샤시, 회색조, 블랙&화이트, 세피아의 색상 변화와<br>부드럽게, 노이즈 삭제 등 다양한 변화를 줄 수<br>있습니다. | 사진 선택 → 효과 선택 후 ④ 누름<br>→ ❹ 눌러 원하는 효과 선택 후 ④ 누름<br>→ 적용하려면 ④ 누름<br>→ 저장하려면 ■ (메뉴) 누른 후 저장 선택                           |
| 밝기/대비 | 밝기와 대비를 원하는 상태로 조절할 수 있습니다.                                          | 사진 선택 → 밝기/대비 선택 후 ④ 누름<br>→ ❹ 눌러 밝기와 대비 조절<br>→ 적용하려면 ④ 누름<br>→ 저장하려면 █️ (메뉴) 누른 후 저장 선택                              |

63

¥

멀티미디어

➡] 사진 편집(계속)

| 효 과    | 제공 옵션 및 설명                                                                                                    | 실행 방법                                                                                                    |
|--------|----------------------------------------------------------------------------------------------------|----------------------------------------------------------------------------------------------------|
| 선명도/블러 | <ul> <li>● 선명도 : 이미지 대비를 높여 선명하게 보이게 조절</li> <li>■ 블러 : 이미지 경계를 흐리게 만들어 부드럽게 조절</li> </ul>                           | 사진 선택 → <b>선명도/불러</b> 선택 후 ④ 누름<br>→ ④ 눌러 원하는 상태로 조절<br>→ 적용하려면 ④ 누름<br>→ 저장하려면 ■ (메뉴) 누른 후 저장 선택                                         |
| 잘라내기   | 사진에서 원하는 부분을 선택해 자를 수 있습니다.                                                                                          | 사진 선택 → <b>잘라내기</b> 선택 후 ④ 누름<br>→ ■ (액자) 누른 후 비율 선택<br>→ ③ 눌러 잘라낼 부분 선택<br>→ 적용하려면 ④ 누름<br>→ 저장하려면 ■ (메뉴) 누른 후 저장 선택                     |
| 사진크기   | 사진의 저장 크기(해상도)를 변경할 수 있습니다.                                                                                          | 사진 선택 → <b>사진크기</b> 선택 후 ④ 누름<br>→ ④ 눌러 원하는 사진 크기 선택<br>→ 적용하려면 ④ 누름<br>→ 저장하려면 ■ 【메뉴) 누른 후 저장 선택                                         |
| 삽입     | 액자, 말풍선, 스티커 등 여러 가지 장식을 삽입하여<br>사진을 꾸밀 수 있습니다.<br>= 액자 : 사진에 액자 넣기<br>= 말풍선 : 사진에 말풍선 넣기<br>= 스티커 : 사진에 선택한 스티커 붙이기 | 사진 선택 → 삽입 선택 후 ④ 누름<br>→ ③ 눌러 원하는 항목(액자, 말풍선, 스티커)<br>선택 후 ● 누름<br>→ ④ 눌러 원하는 장식 선택 및 위치 이동<br>→ 적용하려면 ◎ 누름<br>→ 저장하려면 ■ (메뉴) 누른 후 저장 선택 |

# 게임 🗖 떼뉴) 33

애니콜에는 다양한 놀이 기능이 제공됩니다. 게임에 대한 자세한 설명은 해당 게임의 도움말을 참조하세요.

### 장기 (블루투스 게임) 🗖 떼뉴) 3 3 1

휴대전화에서 장기를 둘 수 있습니다. 2인용 게임을 선택한 후 블루투스를 이용해 다른 사람과 대결할 수 있습니다.

### 스도쿠 월드 🗖 떼뉴) 3 3 2

총 81개의 칸으로 만들어진 퍼즐의 빈공간을 숫자로 채워넣는 게임입니다. 1부터 9까지 한 번씩만 사용하여 같은 숫자가 중복되지 않도록 합니다. 작은 박스의 가로줄, 세로줄에서도 같은 숫자가 중복되지 않도록 합니다.

### 참참참 (손동작 인식) - (메뉴) 333

스피커에서 참!참!참! 효과음이 나오면 세번째 참! 소리와 함께 손의 좌/우를 선택합니다. 이때 화면의 캐릭터와 같은 방향을 선택한 경우 승리합니다. 게임은 스테이지 별로 진행되며, 한 스테이지에서 승리해야 다음 스테이지로 넘어갈 수 있습니다. 게임에 대한 자세한 내용은 도움말을 참조하세요.

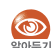

- 게임 시 손의 위치는 휴대전화와 몸의 중간 쯤에 위치하여 카메라 영상의 중앙에 보이도록 하세요.
- 게임 중 사용자 얼굴이 같이 움직이거나 휴대전화가 움직일 경우 오동작이 발생할 수 있습니다.
- 카메라 화면에 사용자가 아닌 다른 사람이 들어올 경우 오동작이 발생할 수 있습니다.
- 배경이 너무 밝을 경우(역광의 경우) 손을 제대로 인식하지 못 할 수 있습니다.
- 손을 너무 빠르게 움직일 경우 제대로 인식되지 않을 수 있습니다.

### 미니게임 EX - (메뉴) 3 3 4

애니콜에서 제공하는 다양한 미니게임을 즐길 수 있습니다. 각 미니게임에 대한 자세한 설명은 도움말을 확인하세요. ¥

### 주사위 (G-Fun) (메뉴) 335

본 휴대전화에는 속도 변화를 측정하는 가속도 센서가 내장되어 움직임을 인식합니다.

휴대전화를 상하, 좌우로 흔들어 주사위를 실행할 수 있습니다. 게임할 때 이용해 보세요.

### 랜덤볼 (G-Fun) 🗖 (메뉴) 336

본 휴대전화에는 속도 변화를 측정하는 가속도 센서가 내장되어 움직임을 인식합니다. 휴대전화를 상하, 좌우로 흔들어 랜덤볼을 실행할 수 있습니다. 임의의 숫자를 뽑을 수 있습니다.

### 

본 휴대전화에는 속도 변화를 측정하는 가속도 센서가 내장되어 움직임을 인식합니다. 휴대전화를 상하, 좌우로 흔들어 재미있는 윷놀이를 할 수 있습니다.

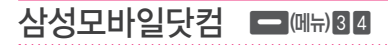

삼성모바일닷컴에서 내려받은 컨텐츠를 실행하거나 컨텐츠 보관함의 사용 환경을 설정할 수 있습니다.

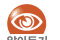

컨텐츠를 내려받는 방법은 삼성모바일닷컴을 참조하세요. 메모/알람/일정

메모 또는 일정을 관리하거나 알람을 설정할 수 있습니다.

메모 – 떼뉴) 4

중요한 내용을 휴대전화에 등록해 필요할 때 바로 확인할 수 있습니다. 음성 메모 기능을 이용하면 휴대전화로 간단한 녹음을 할 수도 있습니다.

### 메모작성

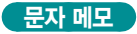

- 처음 등록하는 경우에는 +문자 메모 작성 선택 후 
   ↓ 누르거나 
   (문자메모) 눌러 메모 작성

   대모 작성
- 2 작성이 끝나면 누름 ■ 저장하지 않고 목록으로 돌아가려면 ■ (작성취소) 누른 후 ■ (예) 누름

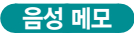

1 처음 등록하는 경우에는 (음성 메모) 누름

등록된 메모가 있는 경우 (메뉴) 누른 후 음성 메모 녹음 선택

- 🤰 녹음을 시작하려면 🔘 누름
- 3 녹음하기
   일시 정지/계속 녹음하려면 <sup>(</sup>) 반복해 누름
- 4 녹음을 끝내려면 🕥 누름
- 5 저장하려면 (저장) 누름
   녹음 내용을 재생하려면 (자자) 누름
   녹음을 취소하고 다시 녹음하려면 (다시녹음) 누름
- 6 음성 메모 이름 입력 후 누름

# 메모 확인

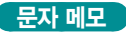

#### 확인할 문자 메모 선택 후 💿 누름

- 메모 내용을 편집하려면 ()(편집) 누름
- 메모 내용을 메시지로 보내려면
   (전송) 누름
- 메모 내용 잠금 및 삭제하려면
   (메뉴) 누름

#### 음성 메모

녹음된 음성 메모 및 통화 중 녹음 내용을 재생하거나 관리할 수 있습니다.

| 재생          | 파일 선택 후 💿 누름 |
|-------------|--------------|
| 일시 정지/계속 재생 | 한복해 누름       |
| 이전 파일 재생    | ◎ 누름         |
| 다음 파일 재생    | ⊙ 누름         |
| 되감기         | 💿 길게 누름      |
| 빨리감기        | 🔘 길게 누름      |
| 정지          | ◎ 누름         |

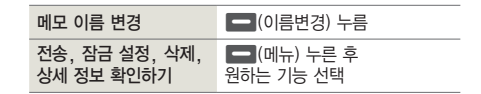

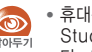

• 휴대전화에 저장된 음성 메모는 New PC Studio를 이용해 PC에 저장할 수 있습니다. 단. PC에 저장된 음성 메모는 휴대전화로 저장할 수 없습니다.

• 녹음한 음성 메모 및 통화 중 녹음한 내용을 PC 등에 저장할 경우 저작권 침해 등의 법률적인 문제가 발생될 수 있습니다. 녹음한 음성 메모를 불법적인 용도로 사용하여 발생되는 법적인 문제에 대해서는 제조회사에서 책임지지 않습니다

#### 🔽 메모 찾기

검색어를 입력해 저장된 메모를 찾을 수 있습니다.

- 1 메모 목록 화면에서 💻 (메뉴) 누른 후 메모 찾기 선택
- 2 원하는 검색어 입력 후 💽 누름

3 검색된 메모 확인

# $\mathbf{v}$ 메모/알람/일정

### 모닝콜/알람 - 메뉴) 6

요일, 시각, 알람 방식과 반복 횟수 등을 선택해 알람을 설정할 수 있습니다.

### 모닝콜/알람 등록

여러 개의 알람을 등록할 수 있습니다.

- 1 처음 등록하는 경우에는 +모닝콜/알람 추가 선택 후 () 누르거나 (추가) 누름
- 2 알람 설정
  - 설정 : 알람 설정할 요일 선택(요일을 직접 선택하려면 한 번 또는 직접 설정 선택)
  - 시각 : 시각 인력
  - 반복 : 반복 간격 선택 (횟수 칸으로 이동 후 원하는 횟수 선택)
  - 내용 : 알람 내용 입력
  - 벨/진동 : 알림 방법 선택
  - 벨소리 : 벨소리 선택

(목록을 보려면 🔤 (목록보기) 누름)

■ 벨소리 크기 : 🔘 눌러 벨소리 크기 조절

### 3 등록이 끝나면 () 누름

### 알람 해제/삭제

- 목록에서 원하는 항목 선택 후 - (메뉴) 누름
- 2 해제 또는 삭제 선택 후 💿 누름 목록에서 선택하여 삭제하려면 선택 삭제 선택

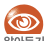

동일한 시간에 여러 개의 알람이 설정된 경우 Series 우선 순위가 높은 알림음이 울립니다. (알람)일정)기념일)D-dav)

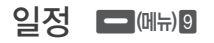

일정, 기념일, D-day를 등록할 수 있으며, 일정별 아이콘이나 알람 등을 설정해 스케줄 관리에 활용할 수 있습니다.

 날짜 이동 : ③ 눌러 이동(1/3 : 월별 이동, 7/9 : 연도별 이동, 5 : 오늘날짜로 이동)

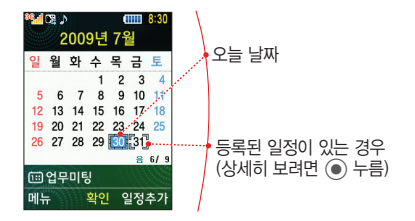

### 일정 등록

- 1 등록할 날짜 선택
- 2 🗖 (일정추가) 누름

#### 3 일정 등록

- 설정 : 반복 일정인 경우 반복 간격 선택 (반복 기간 선택 가능)
- 내용 : 일정 내용 입력
- 시작: 일정 시작 날짜(달력을 보려면
   (달력보기) 누름)/시간 입력
- 알림: 알림 일 선택(시간, 벨소리 선택 가능)
- 아이콘 : 표시 아이콘 선택

### 4 등록이 끝나면 💽 누름
$\checkmark$ 

## 기념일 등록

- 1 등록할 날짜 선택
- 2 🗖 (메뉴) 누른 후 기념일 추가 선택
- 3 기념일 등록
  - 날짜 : 선택한 날짜를 바꾸려면 날짜 입력 (달력을 보려면 - (달력보기) 누름) ■ 내용 : 기념일 내용 입력 ■ 반복 : 반복 기념일인 경우 반복 간격 선택 ■ 알림 : 알림 일 선택(시간, 벨소리 선택 가능)
  - 휴일 : 휴일 여부 설정/해제

아이콘 : 표시 아이콘 선택

4 등록이 끝나면 💽 누름

## (달력을 보려면 - (달력보기) 누름)

3 D-day 등록

D-day 등록

등록할 날짜 선택

## ■ D-dav : D-dav 날짜 입력

2 □ (메뉴) 누른 후 D-day 추가 선택

■ 날짜 : 선택한 날짜를 바꾸려면 날짜 입력

- D- : 선택한 날짜에서부터 날짜를 계산하여 목표일 입력
- (달력을 보려면 (달력보기) 누름)
- 내용 : D-day 내용 입력

4 등록이 끝나면 () 누름

# 알림: 알림 일 선택(시간, 벨소리 선택 가능)

#### ✓ 전체 일정 보기 등록한 일정을 모두 확인할 수 있습니다.

- 1 달력 화면에서 (메뉴) 누른 후 전체 일정 보기 선택
- 2 일정 확인 ■ 달력 화면으로 다시 전환하려면 취소 누름
- 3 등록된 내용을 상세히 보려면 💿 누름

#### 🗹 일정 찾기

검색어 또는 기간별로 등록한 일정을 검색할 수 있습니다.

- 1 달력 화면에서 (메뉴) 누른 후 일정 찾기 선택
- 2 원하는 검색어 및 기간 입력 후 누름
   검색어 입력 문자 모드를 변경하려면
   (우) 또는 누름
   기간 입력 시 달력을 보려면 (달력보기) 누름

## 3 검색 결과 확인

## 🗹 날짜 이동

원하는 날짜로 이동하여 일정/기념일/D-day를 확인할 수 있습니다.

- 1 달력 화면에서 **드** (메뉴) 누른 후 날짜 이동 선택
- 2
   원하는 날짜 입력 후 누름

   ■ 달력을 보려면 (달력보기) 누름
- 3 해당 날짜의 일정/기념일/D-day 확인

## 메시지

메시지를 작성해 보내거나 받은 메시지를 확인할 수 있습니다. 멀티메시지를 이용하면 사진, 음악 등을 첨부하여 보낼 수 있습니다.

메시지 작성 💿 1 📧 👀 길게 누름

단문의 문자 메시지뿐만 아니라 사진, 동영상 등의 다양한 멀티미디어와 아이콘이 첨부된 멀티메시지를 작성해 보낼 수 있습니다.

1 메시지 내용 입력

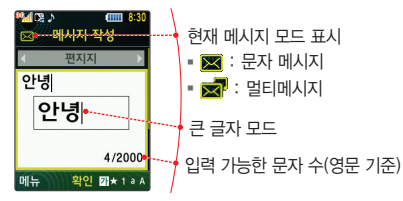

## 2 💿 눌러 원하는 전송 옵션 선택 후 💽 누름

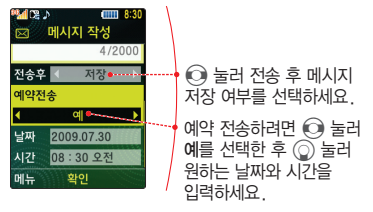

### 3 상대방 전화번호 입력

- 전화번호부에 저장된 이름의 초성에 해당하는 번호로 검색해 입력할 수 있습니다.
- 여러 사람에게 동시에 보내려면 ① 누른 후 추가할 전화번호를 입력하세요 (최대 20명)

## 4 (•) 눌러 전송

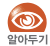

- 🔹 대기 상태에서 상대방 전화번호 입력 후 🔘 누르면 해당 번호에 메시지를 보낼 수 있습니다.
- 메시지는 영문 2000자(한글 1000자)까지 입력할 수 있습니다.

## 멀티메시지 보내기

편지지를 선택해 메시지를 꾸미거나 멀티미디어 파일을 첨부한 경우 또는 수신처가 이메일 주소인 경우 멀티메시지로 전송됩니다.

#### 예) 멀티미디어 첨부

1 메시지 내용 입력 화면에서 🔤 (메뉴) 눌러 멀티미디어 첨부 선택

- 2 원하는 멀티미디어 첨부 파일 선택 후 - (첨부) 누름
- 3 🔘 눌러 원하는 전송 옵션 선택 후 🖲 누름

#### 4 상대방 전화번호 또는 이메일 주소 입력

- 전화번호부에 저장된 이름의 초성에 해당하는 번호로 검색해 입력할 수 있습니다
- 여러 사람에게 동시에 보내려면 ② 누른 후 추가할 전화번호를 입력하세요.(최대 20명)

## 5 💿 눌러 전송

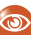

멀티메시지로 전송할 경우 멀티메시지 이용 요금이 I G Telecom에 문의하세요

#### 🗹 큰 글자로 보기

메시지 작성 시 입력 중인 글자를 크게 볼 수 있습니다.

- 메시지 입력 중 🛑 (메뉴) 누른 후 큰 글자 모드 선택
- 큰 글자 모드를 해제하려면 🔤 (메뉴) 누른 후 큰 글자 해제 선택

## 수신 메시지함 💿 🛛

받은 문자 메시지 또는 멀티메시지를 확인할 수 있습니다. 중요한 메시지는 **개인보관함으로 저장**을 선택해 따로 관리하거나 잠금 설정을 할 수 있습니다.

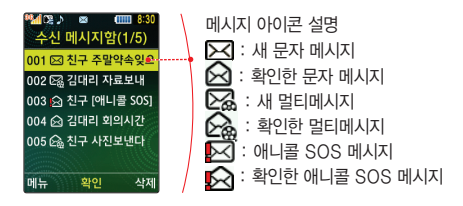

| 통화 연결     | 통화 누름                                                      |
|-----------|------------------------------------------------------------|
| 메시지 내용 보기 | <ul> <li>● 누름</li> <li>(확대/축소하려면 읭</li> <li>▲/읭</li> </ul> |

메시지 알림음, 알림 간격 등을 설정할 수 있습니다.(메시지 설정 → 78쪽)

## 발신 메시지함 🔘 🛛

보낸 메시지를 확인하거나 관리할 수 있습니다.

## 임시보관 메시지 💿 🛙 🗈

메시지 작성을 중단하고 **임시보관**을 선택했다면 임시보관 메시지에서 확인할 수 있습니다. 계속해서 메시지를 작성하려면 원하는 메시지를 선택하세요.

## 보낸 메시지 ①32

보낸 메시지를 확인할 수 있습니다. 메시지 작성 시 전송 후 저장으로 선택한 메시지만 저장됩니다.

| 통화 연결     | [통화] 누름                                               |
|-----------|-------------------------------------------------------|
| 메시지 내용 보기 | <ul> <li>● 누름</li> <li>(확대/축소하려면 器▲/器▼ 누름)</li> </ul> |

## 예약 메시지 ①33

예약 전송 대기 중인 메시지를 확인할 수 있습니다. 내용 및 전송 설정을 수정하려면 원하는 메시지를 선택하세요. ¥

## 모바일 메신저 ⊙4

별도의 로그인 없이 주소록을 검색하거나 직접 전화번호를 입력하여 상대방과 대화할 수 있습니다 (모바잌 메신저 → 46쪽)

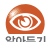

서비스 가입 및 자세한 사용 방법은 LG Telecom에 알아들기 문의하세요.

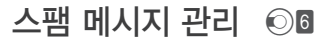

스팸 차단을 설정하거나 스팸 메시지로 분류할 전화번호, 단어를 등록할 수 있습니다, 등록된 전화번호나 단어에 해당하는 메시지가 수신되면 스팸 메시지로 자동 분류됩니다.

## 스팸 수신함 💿 🖬

스팸으로 분류된 메시지를 확인하거나 관리할 수 있습니다. 스팸으로 분류할 전화번호 또는 단어를 미리 등록해야 합니다

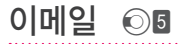

이메일 계정을 등록하면 PC에서 이메일을 이용하듯이 휴대전화에서 이메일을 보내거나 받을 수 있습니다. 이메일을 저장하거나 여러 가지 환경을 설정하여 관리학 수도 있습니다

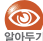

POP3를 지원하지 않는 일부 계정의 경우 서비스가 아들기 지원되지 않을 수 있습니다.

## 스팸 전화번호/단어 () 62/() 63

스팸 메시지로 분류할 전화번호, 단어를 등록하거나 확인할 수 있습니다. 스팸 전화번호/단어를 등록하려면 💶 (등록) 누르세요.

| 스팸 전화번호 | 스팸 차단 전화번호 등록 및 확인    |  |
|---------|-----------------------|--|
| 스팸 단어   | 스팸 단어(예 : 광고) 등록 및 확인 |  |

## 불법 스팸 신고 💿 🛙 🖉

수신된 문자 메시지 또는 음성 메시지를 불법 스팸으로 신고할 수 있으며, 불법 스팸 신고에 대한 도움을 확인할 수 있습니다.

## 스팸 신고 안내 ⓒ 🛭 🗊

스팸 신고 관련 도움말을 확인할 수 있습니다. 자세한 내용은 www.spamcop.or.kr을 참조하세요.

이모티콘 보내기 💿 🛛

테마별로 제공되는 이모티콘을 문자 메시지로 보낼 수 있으며, 저장된 이모티콘을 편집하거나 새 이모티콘을 만들어 나만의 이모티콘으로 관리할 수 있습니다.

## 개인 보관함 ⊙₿

중요한 메시지를 모아 따로 관리할 수 있습니다. 개인 보관 메시지로 저장하려면 수신 메시지함, 보낸 메시지에서 개인보관함으로 저장을 선택하세요.

| 통화 연결     | [통화] 누름                                           |
|-----------|---------------------------------------------------|
| 메시지 내용 보기 | <ul> <li>● 누름</li> <li>(확대/축소하려면 쬃▲/(अ</li> </ul> |

¥

## 첨부 파일함 ⊙ 🛛

멀티메시지 작성 시 첨부할 수 있는 여러 가지 멀티미디어 파일을 관리하거나 최신, 인기 컨텐츠를 내려받을 수 있습니다. 각 파일들을 배경화면, 벨소리로 설정할 수 있습니다.

| 첨부 사진   | 멀티메시지로 받은 사진      |
|---------|-------------------|
| 첨부 동영상  | 멀티메시지로 받은 동영상     |
| 편지지*    | 기본으로 제공되는 편지지     |
| 첨부 M카드* | 기본으로 제공되는 M카드     |
| 첨부 음악   | OZ Lite에서 내려받은 음악 |
| 첨부 음성   | 멀티메시지로 받은 음성 메모   |
|         |                   |

★ OZ Lite에서 내려받을 수도 있습니다.

## 메시지 설정 💿 🛛

| 수신 알림음<br>선택     | 종류, 메시지/음성 수신음, MMS<br>수신음을 선택하거나 알림음 크기 조절                     |
|------------------|-----------------------------------------------------------------|
| 수신 알림 간격<br>선택   | 메시지 도착 후 확인하기까지의<br>알림 간격 선택                                    |
| 통화 중 수신<br>알림 방법 | 통화 중에 메시지가 도착한 경우<br>알림 방법 선택                                   |
| 수신 메시지<br>내용 표시  | 새 메시지 도착 시 메시지 내용이<br>표시되도록 설정                                  |
| 용량 부족 시<br>자동 삭제 | 수신 메시지의 저장 용량이 부족할 경우<br>새 메시지가 도착하면 오래된 메시지부터<br>자동으로 삭제되도록 설정 |
| 전송 후 저장          | 메시지 전송 후 자동으로 저장되도록 설정                                          |
| 편지지 선택           | 메시지 확인 시 표시할 편지지 선택                                             |
| 문장 보관함           | 메일 작성 시 자주 사용되는 문장 편집                                           |
| miTV 설정          | miTV 메시지 수신 시 알림 방법 및 알림<br>주기 설정 또는 miTV 메시지 수신 여부<br>설정       |

메시지 사용기록 보기 ① 🛛

이번 달에 보내거나 받은 메시지 개수, 구입 후 또는 초기화하거나 개수를 삭제한 시점부터 보내거나 받은 모든 메시지 개수를 확인할 수 있습니다. 메시지 개수를 초기화하려면 — (초기화) 누르세요.

| MEMO |     |
|------|-----|
|      |     |
|      |     |
|      |     |
|      |     |
|      |     |
|      | ₹   |
|      | 못   |
|      | ਸ਼ਿ |
|      |     |
|      |     |
|      |     |
|      |     |

카메라/앨범

일반 촬영은 물론 연속, 분할, 셀프, 스마일샷, 파노라마, 동영상 등 다양한 촬영 모드를 제공합니다. 촬영한 사진을 편집하거나, 프린터에 연결하여 사진을 인쇄하는 등 애니콜에서 제공하는 다양한 카메라 기능을 이용할 수 있습니다.

## 카메라 💿

일반 촬영은 물론 연속, 분할, 셀프, 스마일샷, 파노라마, 동영상 등 다양한 촬영 모드를 제공합니다.

## 💿 촬영 에티켓

- 타인의 승낙 없이 함부로 사진/동영상을 촬영하지 마세요.
- 사진/동영상 촬영이 금지된 장소에서 촬영하지 마세요.
- 타인의 사생활을 침해할 수 있는 곳에서 사진/동영상을 촬영하지 마세요.

## i <u>ම 알아</u>두기

- 카메라가 실행된 상태에서 2분 동안 사용하지 않으면 대기 상태로 전환됩니다.
- 사진 크기가 최대일 경우 줌 기능이 지원되지
   않습니다.(단 1.3M 크기에서는 6단계까지 지원합니다.)
- 동영상 촬영 시 버튼 조작을 할 경우, 조작음이 녹음될 수 있습니다.
- 사진을 촬영할 때는 촬영하고자 하는 대상이 정지해 있는 것이 좋습니다. 카메라 센서가 노출을 자동으로 조절하는 시간이 필요하기 때문입니다. 또한, 흔들림 방지를 위해 셔터를 누른 후 움직이지 말고 2초 정도 대기하는 것이 좋습니다.
- 조명이 밝은 실내나 실외에서 촬영하는 것이 좋습니다.
   만일 어두운 곳이나 흐린 날씨에 실외에서 촬영한다면
   사진의 밝기를 최대한 밝게 조절하세요.
- 파일명 입력 시 일부 특수문자는 사용할 수 없습니다.
- 촬영음 등 카메라 사용 환경을 설정할 수 있습니다.
   (설정 → 89쪽)

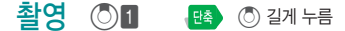

사진, 동영상을 촬영할 수 있습니다. 카메라 촬영 모드에서 촬영 옵션 아이콘 표시 방법을 변경하려면 💿 또는 🖾 반복해 눌러 선택하세요.

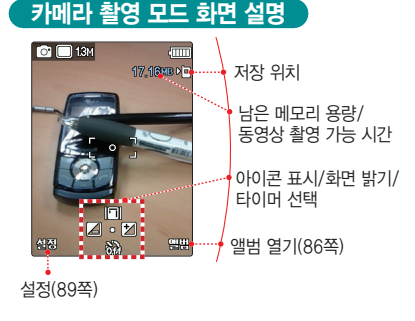

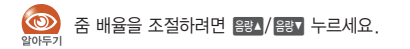

| 항 목 | 설 명                                                                                                    | 실 행 방 법                                                                 |
|-----|----------------------------------------------------------------------------------------------------|-------------------------------------------------------------------------|
| Ō   | 카메라 모드 선택<br>■ (͡͡͡) : 카메라<br>■ (͡͡͡) : 캠코더                                                                                                    | 방법1<br>촬영 옵션(87쪽)<br>방법2<br>II 반복해 눌러 원하는 모드 선택                         |
|     | 촬영 모드 선택<br><b>카메라</b><br>■ □: 일반 촬영<br>■ □: 연속 촬영<br>■ □: 보험 촬영<br>■ □: 보험 촬영<br>■ □: 고마일<br>○: 그마일산<br>■ □: 파노라마<br><b>캠코더</b><br>■ ○: 지장용<br>■ ○: 전송용 | 방법1<br>촬영 옵션(87쪽)<br>방법2<br>원하는 카메라 모드 선택 →<br>② 반복해 눌러<br>원하는 촬영 모드 선택 |
| 21M | 사진/동영상<br>크기 선택                                                                                                    | 촬영 옵션(87쪽)                                                              |
| ¥   | 화면 밝기 선택                                                                                                    | 🕑 눌러 화면 밝기 선택                                                           |

카메라/앨범

⋧

| 항 목  | 설 명                                            | 실 행 방 법                                                          |
|------|------------------------------------------------|------------------------------------------------------------------|
|      | 화면 표시 상태 바꾸기<br>■ [1] : 아이콘 표시                 | 방법1<br>₩ 반복해 눌러 원하는 화면<br>표시 상태 선택                               |
| [=]] | ■ [] : 아이콘 숨김<br>■ [⊞] : 가이드라인<br>■ [圓] : 저장영역 | 방법2<br>③ 누른 후 ③ 반복해<br>누르거나 ④ 눌러<br>원하는 화면 표시 상태 선택              |
|      |                                                | 방법1<br>③ 반복해 눌러 원하는 타이머<br>시간 선택                                 |
| ũ,   | 타이머 시간 선택                                      | 방법2*<br>ⓒ 누른 후 ⓒ 반복해<br>누르거나 ⓒ 눌러 원하는<br>타이머 시간 선택               |
| *    | 뽀샤시 효과 선택                                      | <ul> <li>○ 누른 후 ○ 반복해<br/>누르거나 ○ 눌러 원하는<br/>뽀샤시 효과 선택</li> </ul> |

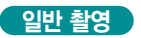

기본적인 촬영 방법입니다.

- 카메라 촬영 모드 화면에서 ⓒ 선택 후
   [일반 촬영] 선택(촬영 모드 선택 → 81쪽)
- 2 촬영 환경 선택 ■ 줌 배율 및 밝기 조절(81쪽) ■ 촬영 옵션(87쪽)
- 3 촬영하려면 누름

■ 자동으로 저장됩니다.

■ 촬영 후 확인 여부를 설정할 수 있습니다. (세부 설정 → 89쪽)

★ 셀프 촬영 시에만 나타납니다.

★ 셀프 촬영 시에는 뽀샤시 효과가 실행됩니다. 방법1을 이용하세요.

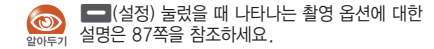

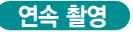

한 번에 여러 장을 촬영할 수 있어 움직이는 대상이나 표정의 변화를 포착하기 좋은 촬영 방법입니다.

- 카메라 촬영 모드 화면에서 ⓒ 선택 후
   [연속 촬영] 선택(촬영 모드 선택 → 81쪽)
- 2 촬영 환경 선택
  - 줌 배율 및 밝기 조절(81쪽)
     촬영 옵션(87쪽)
- 3 촬영하려면 ) 누름
  - 자동으로 저장됩니다.
  - 촬영 후 확인 여부를 설정할 수 있습니다.
     (세부 설정 → 89쪽)

② 길게 누르고 있는 동안 최대 6장까지 사진이 자동으로 연속 촬영됩니다. 촬영 중 ③에서 손을 때면 카운트된 만큼만 촬영됩니다.

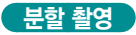

여러 장면을 촬영해 한 장에 인쇄되어 나올 수 있도록 분할하여 저장하는 촬영 방법입니다.

- 카메라 촬영 모드 화면에서 ⑦ 선택 후
   [분할 촬영] 선택(촬영 모드 선택 → 81쪽)
  - 2 누른 후 
     누름
- 3 촬영 환경 선택 ■ 줌 배율 및 밝기 조절(81쪽) ■ 촬영 옵션(87쪽)
- 4 촬영하려면 누름
   자동으로 저장됩니다.
   촬영 후 확인 여부를 설정할 수 있습니다. (세부 설정 → 89쪽)

 $\checkmark$ 

## 셀프 촬영

자신의 모습을 촬영하는 방법입니다.

- 카메라 촬영 모드 화면에서 ⓒ 선택 후
   [셀프 촬영] 선택(촬영 모드 선택 → 81쪽)
- 2 촬영 환경 선택 ■ 밝기 조절(81쪽)
  - 촬영 옵션(87쪽)
- 3 촬영하려면 🖲 누름
  - 자동으로 저장됩니다.
  - 촬영 후 확인 여부를 설정할 수 있습니다. (세부 설정 → 89쪽)

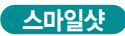

피사체가 웃을 경우 자동으로 촬영됩니다. 인물 사진 찍을 때 이용하세요.

- 카메라 촬영 모드 화면에서 ⑦ 선택 후
   [스마일샷] 선택(촬영 모드 선택 → 81쪽)
- 2 촬영 환경 선택 ■ 밝기 조절(81쪽) ■ 촬영 옵션(87쪽)
- 3 촬영하려면 누름
   스마일샷 촬영 대기 상태가 됩니다.
- 4 촬영하려는 상대방 얼굴에 카메라 렌즈를 맞추면 상대방이 웃는 순간에 자동으로 촬영됨

■ 자동으로 저장됩니다.

 ■ 촬영 후 확인 여부를 설정할 수 있습니다. (세부 설정 → 89쪽)

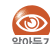

스마일샷 촬영 시 함께 촬영되는 사람(최대 3명)이 모두 웃어야 촬영됩니다.

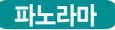

넓은 범위의 장면을 한 장의 사진에 담을 수 있는 촬영 방법입니다. 카메라를 한 방향으로 움직이며 사진을 촬영한 후 한 장의 사진으로 연결해 저장합니다. 넓게 펼쳐진 경치를 촬영할 때 이용하세요.

- 카메라 촬영 모드 화면에서 ⓒ 선택 후
   [파노라마] 선택(촬영 모드 선택 → 81쪽)
- 2 촬영 환경 선택 ■ 줌 배율 및 밝기 조절(81쪽) ■ 촬영 옵션(87쪽)
- 3 촬영하려면 누름
   촬영 시 한 쪽 방향으로 천천히 이동
- 4 촬영을 끝내려면 💽 누름
  - 자동 저장됩니다.
  - 촬영 후 확인여부를 설정할 수 있습니다. (세부 설정 → 89쪽)

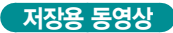

기본적인 동영상 촬영 방법입니다.

- 카메라 촬영 모드 화면에서 <sup>(<sup>(<sup>O)</sup></sup>)</sup> 선택 후 [저장용] 선택(촬영 모드 선택 → 81쪽)
- 2 (설정) 누른 후 ⊙ 눌러 동영상크기 또는 프레임수 선택 후 ⑦ 눌러 원하는 프레임 수 선택
- 3 촬영 환경 선택 ■ 줌 배율 및 밝기 조절(81쪽) ■ 촬영 옵션(87쪽)
- 4 촬영하려면 누름
   일시 정지/계속 촬영하려면 반복해 누름
- 5 촬영을 끝내려면 💶 💷) 누름
  - 자동으로 저장됩니다.
  - 촬영 후 확인 여부를 설정할 수 있습니다. (세부 설정 → 89쪽)

 $\checkmark$ 

#### 전송용 동영상

동영상을 전송하기 좋은 용량으로 촬영하는 방법입니다.

- 카메라 촬영 모드 화면에서 <sup>(<sup>∞</sup>)</sup> 선택 후 [전송용] 선택(촬영 모드 선택 → 81쪽)
- 2 🔄 (설정) 누른 후 💽 눌러 프레임수 선택
- 3 촬영 환경 선택
  - 줌 배율 및 밝기 조절(81쪽)
  - 촬영 옵션(87쪽)
- 4 촬영하려면 누름
   일시 정지/계속 촬영하려면 반복해 누름
- 5 촬영을 끝내려면 🗖 🔳 누름
  - 자동으로 저장됩니다.
  - 촬영 후 확인 여부를 설정할 수 있습니다.
     (세부 설정 → 89쪽)

## 🗹 앨범 바로 보기

카메라 촬영 모드 화면에서 저장된 사진과 동영상을 바로 확인할 수 있습니다.

- 1 촬영 모드 화면에서 🔚 (앨범) 누름
- 2 눌러 원하는 사진/동영상 확인
   메시지 또는 블루투스로 전송하려면 누름
   배경화면 설정, 삭제, 전화번호부 설정, 상세 정보를 확인하려면 ● (메뉴) 누름
- 3 촬영 모드 화면으로 돌아가려면 (이전) 누름

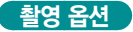

#### 카메라 촬영 모드 화면에서 🔄 (설정) 누르면 다양한 촬영 옵션을 선택할 수 있습니다. 촬영 모드에 따라 선택할 수 있는 촬영 옵션이 달라집니다.

| 옵 션                                                                              |           | 기 능                                               | 선택 가능한 촬영 모드              |
|----------------------------------------------------------------------------------|-----------|---------------------------------------------------|---------------------------|
| 모드                                                                               | 0         | 카메라 모드 선택(81쪽)                                    | (카메라), (थ (캠코더)           |
| 카메라 촬영<br>모드                                                                     |           | 여러 가지 촬영 모드 선택(81쪽)                               | □, □, 88, (\$, ©, 雨       |
| 캠코더 촬영<br>모드                                                                     | ß         | 여러 가지 촬영 모드 선택(81쪽)                               | 4°C, 4°C                  |
| 야간 촬영                                                                            | S)        | 야간 촬영 여부 설정/해제                                    | □, □, 88, ⊙, 雨            |
| 사진 크기                                                                            | 21M       | 사진 크기 선택(사진 크기가 클수록 선명하게 인화할 수<br>있으나 저장 용량은 늘어남) | o, o, 88, <b>2</b> , 0, 1 |
| 동영상 크기                                                                           | <b>20</b> | 영상 크기 선택<br>(영상 크기가 클수록 선명하나 저장 용량은 늘어남)          | £8                        |
| 프레임수                                                                             |           | 동영상 프레임 수 선택<br>(프레임 수가 많으면 이미지가 더 부드러움)          | 42, 42                    |
| □ : 일반 촬영 □ : 연속 촬영 🖫 : 분할 촬영 🔝 : 셀프 촬영 💮 : 스마일샷 🔯 : 파노라마<br>- 옛 : 퍼자요 - ∞ : 저소요 |           |                                                   |                           |

⋧

키메라/앨범

| 옵 션       |            | 기 능                             | 선택 가능한 촬영 모드                       |
|-----------|------------|---------------------------------|------------------------------------|
| 화이트밸런스    | AWB        | 촬영 장소의 조명 조건 선택                 | o, o, 58, <b>2</b> , <b>6</b> , 43 |
| 특수 효과     | $\bigcirc$ | 특수 효과를 적용하려면 원하는 특수 효과 선택       | □, □, 88, 🔝, 🖾, ₩8, ₩8             |
| 설정        | ٩          | 촬영 시 세부 환경 설정(89쪽)              | □, □, 8;, ;;, ⊙, 雨, ∞, ₩,          |
| □ : 일반 촬영 |            | 연속 촬영 🖳 : 분할 촬영 🔝 : 셀프 촬영 😳 : 스 | 마일샷 🕅 : 파노라마                       |

🆓 : 저장용 😤 : 전송용

#### 🔽 설정

촬영 시 세부 환경을 설정할 수 있습니다.

- 1 촬영 화면에서 = (설정) 누른 후 ④ 선택
- 2 원하는 항목 선택해 설정

| 사진/<br>동영상* | <ul> <li>화질 : 사진의 저장 화질(고급, 중급, 보통)<br/>선택(화질을 고급으로 선택하면 사진의<br/>화질은 좋으나 저장 용량은 늘어남)</li> <li>측광 방식 : 화면에 분포된 빛을 측정하여<br/>사진의 밝기 조절</li> <li>다분할 : 화면 전체를 분할하여 모두<br/>측정한 후 평균값으로 적용(풍경 사진)</li> <li>중앙 : 화면의 중앙 부분만 측정(인물 사진)</li> <li>스팟 : 중앙의 녹색 점 위치를 기준으로<br/>측정(인물 사진)</li> <li>소리녹음* : 소리 녹음 설정/해제</li> </ul> |
|-------------|----------------------------------------------------------------------------------------------------|
| 설정          | <ul> <li>화면 표시 : 화면 표시 방법 선택</li> <li>촬영 후 확인 : 사진/동영상 촬영 후 바로<br/>확인하도록 설정/해제</li> <li>사진 촬영음 : 사진 촬영음 선택</li> <li>저장 위치 : 촬영한 사진/동영상 저장<br/>위치(애니콜앨범, 외장메모리) 선택</li> <li>바로가기 : 사진/동영상 촬영 시 이용할 수<br/>있는 단축 버튼 정보 확인</li> </ul>                                                                                    |

★ 카메라 모드를 캠코더로 설정한 경우 나타납니다.

휴대전화로 촬영한 사진 또는 동영상을 확인하거나 관리할 수 있습니다. 사진 또는 동영상을 메시지(멀티메시지)에 첨부하거나 블루투스로 전송할 수 있습니다.

- 애니콜 앨범 : 내장 메모리에 저장된 사진/동영상
- 외장 메모리 앨범 : 외장 메모리 카드(별매품)에 저장된 사진/동영상

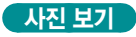

359KB1사무용품

메뉴

[1/9 삭제

- 애니콜 앨범 또는 외장 메모리 앨범 선택
- 2 사진 선택 후 (●) 누름

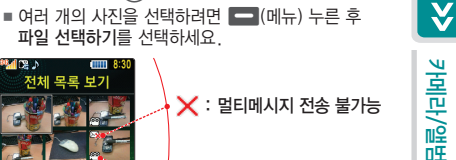

파일 선택하기를 선택하세요. 모로 보7 🗙 : 멀티메시지 전송 불가능 [이 : 동영상

## 3 사진 보기

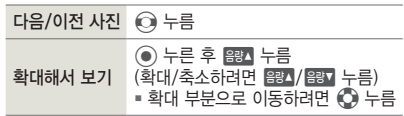

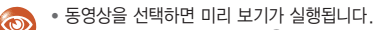

- ☞ 10초 이상 재생된 상태에서 누르면 재생 중인 동영상이 처음부터 다시 재생됩니다.
  - PC 또는 다른 기종의 휴대전화에서 제작한 동영상은 재생되지 않을 수 있습니다.

#### 🗹 앨범으로 보기

- 동영상 보기
- 1 동영상 선택 후 누름
  - 여러 개의 동영상을 선택하려면 (메뉴) 누른 후 파일 선택하기 선택
- 2 재생하려면 누름

| 일시 정지/계속 재생 | 한복해 누름      |
|-------------|-------------|
| 이전 동영상 보기   | ◎ 누름        |
| 다음 동영상 보기   | ◎ 누름        |
| 되감기         | 💿 길게 누름     |
| 빨리감기        | 🔘 길게 누름     |
| 소리 크기 조절    | 음량▲//음량▼ 누름 |

- 전체 목록 보기에서 (메뉴) 눌러 앨범으로 보기 선택
- 2 원하는 앨범 선택해 열기

| 다른 앨범으로<br>이동 | 1 누른 후 💿 누름 또는 해당 앨범<br>번호 누름                                                       |
|---------------|-------------------------------------------------------------------------------------|
| 사진/동영상<br>선택  | <ul> <li>□ (메뉴) 누른 후</li> <li>파일 선택하기 선택 →</li> <li>● 누름(전체 선택은 ● 길게 누름)</li> </ul> |
| 크게 보기         | ● 누름                                                                                |

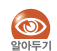

촬영한 사진 또는 동영상은 앨범의 기본앨범에 저장됩니다. 새 앨범을 만든 후 기존의 사진 또는 동영상을 새로 만든 앨범으로 이동시킬 수 있습니다.

#### 슬라이드 보기

여러 장의 사진을 슬라이드로 볼 수 있습니다.

- 1 (메뉴) 누른 후 슬라이드 보기 누름
  - 슬라이드 세부 환경을 설정하려면
     누른 후 슬라이드 보기 설정 누름
- 2 슬라이드 보기
  - 멈추려면 취소 누름

슬라이드 실행 중 ② 누르면 지정한 슬라이드 2015기 시간보다 더 빠르게 사진을 볼 수 있습니다. 사진/동영상 전송

사진/동영상을 선택해 메시지(멀티메시지)에 첨부하거나 블루투스로 전송할 수 있습니다.

- 사진/동영상 목록에서 원하는 사진/동영상 선택
- 2 🖪 (메뉴) 누른 후 **전송** 선택
- 3 전송할 서비스 선택

| 메시지 전송 사진/동영상을 메시지에 첨 |             |
|-----------------------|-------------|
| 블루투스 전송               | 블루투스로 사진 전송 |

 $\checkmark$ 

## 사진 인쇄

픽트브릿지(PictBridge)나 블루투스를 지원하는 포토 프린터와 휴대전화를 연결해 사진을 인쇄할 수 있습니다. 픽트브릿지는 PC에 연결하는 과정 없이 카메라와 프린터를 바로 연결하여 인쇄하는 기능으로 휴대전화의 사진을 간단하게 인쇄할 수 있습니다. 사진 인쇄 기능을 사용 중일 때는 전화 수신이 차단됩니다.

#### USB 프린터

데이터 통신 케이블(별매품)로 포토 프린터와 휴대전화를 연결한 경우에는 USB 프린터를 선택해 인쇄하세요.

- 데이터 통신 케이블로 휴대전화와 포토 프린터 연결
- 2 원하는 사진 선택
- 3 🗖 (메뉴) 누른 후 사진 인쇄 선택
- 4 USB 프린터 선택 후 실행

- 5 인쇄 환경 선택 후 🚍 (인쇄) 누름
- 6 확인 화면이 나타나면 🔤 (예) 누름

#### 블루투스 프린터

블루투스를 지원하는 포토 프린터에서는 블루투스를 이용해 무선으로 사진을 인쇄할 수 있습니다.

- 1 원하는 사진 선택
- 2 🔲 (메뉴) 누른 후 사진 인쇄 선택
- 3 블루투스 프린터 선택 후 누름

블루투스로 인쇄하는 자세한 방법은

■ 처음 연결하는 경우에는 검색, 등록 과정을 거친 후 인쇄를 실행합니다.(블루투스 프린터 연결 → 100쪽)

(@) 알아두;

해당 포토 프린터의 사용설명서를 참조하세요.

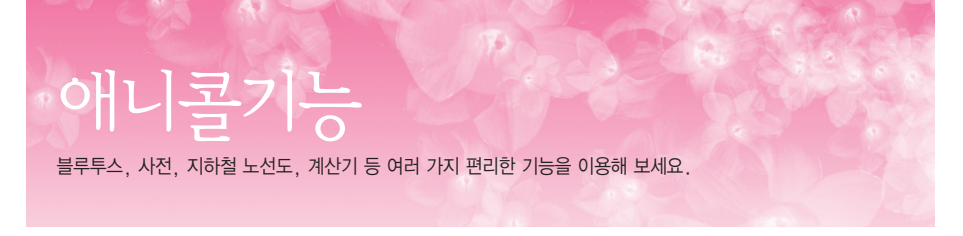

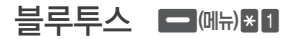

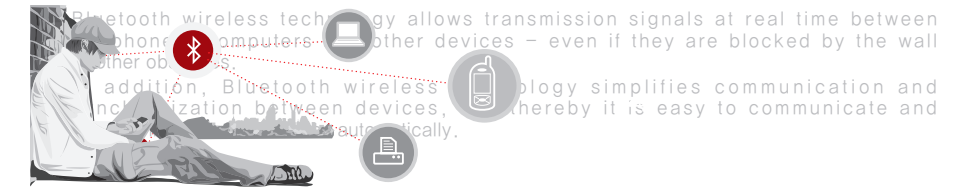

## 블루투스란

근거리 무선 네트워킹 기술로 2.4 GHz 주파수를 이용해 일정 거리 안에서 각종 기기를 무선으로 연결할 수 있는 통신 기술입니다.

블루투스를 지원하는 휴대전화, PC, 프린터, PDA 등의 통신 기기는 물론 디지털 가전 제품 간에 케이블을 연결하지 않고 빠른 속도로 데이터를 주고받을 수 있습니다. 이 휴대전화는 블루투스가 가능한 휴대전화, 블루투스 헤드셋, PC, 포토 프린터 등의 기기와 케이블 없이 사용할 수 있습니다.

블루투스 헤드셋을 이용하면 일정 거리 이내에서 자유롭게 통화할 수 있습니다.

블루투스 헤드셋(별매품)은 가까운 서비스 센터에서 삼성 정품을 구입할 수 있습니다.

#### -] 블루투스(계속)

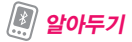

#### 다른 기기의 전파 간섭으로 이상 동작이나 잡음 등이 발생할 수 있습니다.

- 블루투스는 산업, 과학, 의료용 기기 및 전자레인지, 무선랜과 같은 소출력 무선 기기 등 동일한 주파수 대역을 사용하는 기기와 전파 간섭이 발생할 수 있습니다.
- 블루투스 기기를 무선랜 이용 장소에서 5m 이상 떨어져서 사용하세요.

#### 휴대전화 사용 환경에 따라 이상 동작이나 잡음 등이 발생할 수 있습니다.

- 오른손에 휴대전화를 들고 왼쪽 귀에 블루투스 기기를 착용하는 등 사용자의 신체가 신호 전송에 장애물이 되는 경우에는 이상 동작이나 잡음 등이 발생할 수 있습니다.
- 블루투스나 휴대전화의 전파 수발신부에 손과 같은 신체의 일부가 닿은 경우에는 이상 동작이나 잡음 등이 발생할 수 있습니다.
- 사용자의 위치에 따라 벽, 모퉁이, 파티션과 같은 전파 장애물로 인해 수신 전력이 떨어지면 잡음 등이 발생할 수 있습니다.

블루투스 기기로 통화 시 휴대전화와의 거리가 멀어질수록 통화 음질이 저하되고, 일정 거리 이상 멀어지면 연결이 해제되어 휴대전화로 통화가 전환됩니다.

#### 블루투스 기기를 휴대전화에 등록할 때는 휴대전화와 가까운 거리에서 등록하세요.

시끄러운 곳이나 실외에서 통화 시 주변 환경의 잡음으로 통화에 어려움이 있을 수 있습니다.

해당 무선설비는 운용 중 전파혼신 가능성이 있으므로 인명안전과 관련된 서비스는 할 수 없습니다.

## 

블루투스 사용 상태로 설정하거나 해제할 수 있습니다.

| 모드 설정 | 블루투스로 다른 기기와 연결하는 경우 선택<br>(설정되면 화면 상단에 📓 아이콘이 나타남) |
|-------|-----------------------------------------------------|
| 모드 해제 | 블루투스 기능 해제                                          |

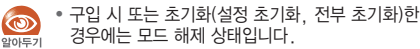

 · 블루투스 사용 모드가 해제된 상태에서 블루투스 메뉴를 실행하면 모드 설정을 안내하는 화면이 나타납니다. 설정하려면 ■ (예) 누르세요.

#### 🗹 블루투스 아이콘 설명

블루투스 사용 시 화면의 상단에 표시되는 아이콘을 확인하세요.

| ≫ | 블루투스 사용모드 설정 상태 |
|---|-----------------|
| R | 블루투스 기기 연결 상태   |

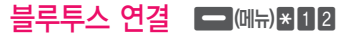

블루투스 헤드셋을 연결하거나 블루투스가 지원되는 애니콜 휴대전화 및 다른 기기와 데이터를 주고받을 수 있습니다. 또는 블루투스 프린터와 연결하여 휴대전화에 저장된 사진을 출력할 수 있습니다. 블루투스 기기와 연결하려면, 먼저 주변의 기기를 검색하여 원하는 기기 선택 후 해당 기기에서 제공하는 서비스를 선택하세요.

#### 블루투스 헤드셋 연결

주변에 있는 블루투스 헤드셋을 검색해 휴대전화에 연결할 수 있습니다.

- 치음 사용하는 블루투스 헤드셋의 경우 비밀번호를 입력해 등록하는 과정을 거쳐야 합니다. 먼저 블루투스 헤드셋을 등록 대기 상태로 만드세요.(해당 기기의 사용설명서 참조)
  - 블루투스 헤드셋 종류에 따라 사용 방법 및 지원 기능이 다를 수 있습니다. 해당 기기의 사용설명서를 참조하세요.
  - 타사 블루투스 헤드셋과 호환이 되지 않을 수도 있습니다.

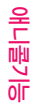

## 연결

#### 1 블루투스 기기 검색하기

- 이전에 등록한 기기가 있는 경우에는 기기 목록이 표시됩니다.
- 다른 기기를 검색해 연결하려면 모든 기기 검색을 선택한 후
  - 검색할 기기의 종류를 선택하려면
     (검색설정) 누름
  - 기기를 검색하는 동안 검색을 중지하려면 💽 누름
- 2 연결할 기기 선택 후 누름 ■ 기기 정보를 보려면 ■ (기기정보) 누름
- 3 서비스 목록에서 눌러 선택 후
   (연결) 누름
  - 스테레오 헤드셋 : 휴대전화에 저장된 MP3 파일, AAC 포맷의 동영상, musicON 컨텐츠 감상
  - 핸즈프리 : 헤드셋 기능과 핸즈프리(전화 걸기/받기, 발신번호 표시 등)
  - 헤드셋 : 기본적인 전화 걸기/받기 기능만 사용

### 4 연결할 기기의 비밀번호 입력 후 💿 누름

- 해당 기기의 비밀번호는 해당 기기의 사용설명서를 참조하세요.
- 이전에 연결한 기기인 경우 비밀번호 입력 화면이 나타나지 않습니다.

## 5 연결되면 서비스 이용

- 연결한 블루투스 기기에 따라 이용할 수 있는
- 기능이 다를 수 있습니다. 해당 기기의 사용설명서를 참조하세요.
  - 스테레오 헤드셋 서비스 선택 시 자동으로 핸즈프리 서비스가 선택됩니다. 핸즈프리 서비스를 해제하면 음악 감상 중에 블루투스 기기로 전화를 받을 수 없습니다.
  - 헤드셋 기기의 경우에는 스테레오 헤드셋 서비스를 이용할 수 없습니다.
  - 하나의 휴대전화에 동일한 기능을 수행하는 서비스를 동시에 연결할 수 없습니다. 이 경우 먼저 연결된 기능을 해제한 후 연결하세요.
  - 해당 기기의 서비스 목적을 제대로 선택하지 않을 경우 기기를 연결할 수 없습니다.

#### 연결 해제

현재 연결된 블루투스 기기의 연결 정보를 확인하고 연결을 끊을 수 있습니다.

- 1 연결된 기기 목록 확인
- 2 🗖 (연결끊기) 누름
- 3 🔲 (예) 누름

#### 🗹 통화 방법 설명

- 휴대전화를 블루투스 헤드셋과 무선으로 연결하면 블루투스 헤드셋을 이용하여 통화할 수 있습니다. 블루투스 헤드셋을 사용하려면 휴대전화와 일정 거리 이내에 있어야 합니다.
- 예를 들어, 블루투스 헤드셋으로 전화를 걸 때 휴대전화에서 전화번호를 누르고 블루투스 헤드셋의 통화 버튼을 누르면 블루투스 헤드셋으로 통화가 연결됩니다. 전화를 받을 때는 블루투스 헤드셋의 통화 버튼을 누르면 됩니다.
- 블루투스 헤드셋으로 통화를 하다가 휴대전화로 전환하여 통화하려면
   (메뉴) 누른 후 휴대폰으로 통화전환을 선택하세요. 다시 헤드셋으로 전환하여 통화하려면
   (메뉴) 누른 후 헤드셋으로 통화전환을 선택하거나, 블루투스 헤드셋의 통화 버튼을 누르세요.

위의 방법은 일반적인 사용 방법으로 블루투스 헤드셋에 따라 다를 수 있습니다. 해당 기기에서 지원하는 기능 및 자세한 사용 방법은 해당 기기의 사용설명서를 참조하세요.

## 데이터 가져오기/보내기/받기

블루투스가 지원되는 기기가 일정 거리 이내에 있는 경우 서로의 데이터를 주고받을 수 있습니다.

| 파일<br>가져오기        | 원격 기기의 공유 폴더에 저장된 파일<br>가져오기<br>■ 가져온 파일은 이동식 메모리의 my files<br>폴더에 저장                                                                                    |
|-------------------|----------------------------------------------------------------------------------------------------|
| 파일 전송             | 메모리에 저장된 파일을 원격 기기의 공유<br>폴더로 전송                                                                                                    |
| 내 정보 전송           | ■ 내 번호/정보에 등록된 명함 전송<br>(내 번호/정보 → 58쪽)<br>■ 상대방 휴대전화의 전화번호부에 저장                                                                                         |
| 전화번호부<br>전송       | <ul> <li>전화번호부에 저장된 번호 선택해<br/>전송(전화번호부 → 55쪽)</li> <li>상대방 휴대전화의 전화번호부에 저장</li> </ul>                                                                   |
| 사진 전송             | ■ 애니콜 앨범에 저장된 사진 선택해<br>전송(애니콜 앨범 → 89쪽)<br>■ 상대방 휴대전화의 애니콜 앨범에 저장                                                                                       |
| PC 다운로드<br>이미지 전송 | <ul> <li>PC 다운로드 이미지(New PC Studio의<br/>Photo를 이용해 내려받은 이미지)에<br/>저장된 이미지 선택해 전송<br/>(다운로드 이미지 → 107쪽)</li> <li>상대방 휴대전화의 PC 다운로드 이미지에<br/>저장</li> </ul> |

애니콜기능

97

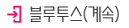

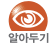

• 일부 기기에서 PC 다운로드 이미지, PC 다운로드 벨,

- 애니콜 앨범의 데이터를 받는 경우 파일명이 임의로 변경되어 저장될 수 있습니다.
- 전송할 데이터의 파일명에 지원하지 않는 문자가 포함되어 있을 경우 전송이 중단됩니다.
- 기기에 따라 내 정보, 전화번호부, 사진이 전송되지 않을 수도 있습니다.
- 데이터 통신 중 상대방 기기의 메모리가 충분하지 않을 경우 전송을 종료합니다. 불필요한 파일을 삭제하고 다시 전송하세요.
- 하나의 휴대전화에 동일한 기능을 수행하는 서비스를 동시에 연결할 수 없습니다. 이 경우 먼저 연결된 기능을 해제한 후 연결하세요.(96쪽)

#### 데이터 가져오기

상대방 기기에 저장된 파일 중 원하는 파일을 가져올 수 있습니다. 먼저 상대방 기기가 블루투스 연결이 가능한 상태인지 확인하세요. (해당 기기의 사용설명서 참조)

## 1 상대방 기기 검색하기

- 이전에 등록한 기기가 있는 경우에는 기기 목록이 표시됩니다.
- 다른 기기를 검색해 연결하려면 모든 기기 검색을 선택한 후 
   누르세요.
  - 검색할 기기의 종류를 선택하려면
     (검색설정) 누름

- 기기를 검색하는 동안 검색을 중지하려면 💿 누름

- 🤰 연결할 기기 선택 후 💽 누름
- 3 서비스 목록에서 눌러 데이터 통신 선택 후 ■ (연결) 누름
- 4 파일 가져오기 선택 후 💿 누름

애니콜기능

- 5 내 휴대전화와 상대방 기기에서 같은 비밀번호(임의의 숫자 최대 6자리) 입력 후
   ● 누름
  - 이전에 연결한 기기인 경우 비밀번호 입력 화면이 나타나지 않습니다.
- 6 상대방 기기에서 공유 폴더 접근 허락 화면이 나타나면 예 누름
- 7 상대방 기기의 원하는 데이터 선택 후
   누르면 데이터 수신
  - 여러 개의 데이터를 선택하려면 \_\_\_(선택수신) 누름
  - 데이터 수신 완료 후 수신된 폴더로 이동하려면
     (예) 누름

## 데이터 보내기

내 휴대전화에 저장된 파일을 상대방 기기에 보낼 수 있습니다. 먼저 상대방 기기가 블루투스 연결이 가능한 상태인지 확인하세요. (해당 기기의 사용설명서 참조)

- 1 상대방 기기 검색하기
  - 이전에 등록한 기기가 있는 경우에는 기기 목록이 표시됩니다.
  - 다른 기기를 검색해 연결하려면 모든 기기 검색을 선택한 후 
     누르세요.
    - 검색할 기기의 종류를 선택하려면
       (검색설정) 누름
    - 기기를 검색하는 동안 검색을 중지하려면 💿 누름
- 🤰 연결할 기기 선택 후 💽 누름
- 3 서비스 목록에서 눌러 데이터 통신 선택 후 ■ (연결) 누름
- 4 데이터 전송 목록에서 전송할 데이터 선택 후 ● 누름

여러 개의 데이터를 선택하려면 \_\_\_\_(선택전송) 누름

## 5 내 휴대전화와 상대방 기기에서 같은 비밀번호(임의의 숫자 최대 6자리) 입력 후 ● 누름

- 이전에 연결한 기기인 경우 비밀번호 입력 화면이
   나타나지 않습니다.
- 6 상대방 휴대전화의 수신 확인 화면에서 예 선택 후 ● 누름

#### 데이터 받기

- 1 상대방 기기에서 데이터 선택 후 전송 실행
- 2 상대방 기기와 내 휴대전화에서 같은 비밀번호(임의의 숫자 최대 6자리) 입력 후
   ● 누름
  - 이전에 연결한 기기인 경우 비밀번호 입력 화면이 나타나지 않습니다.
- 3 수신 확인 화면에서 (예) 누름 • 데이터가 수신됩니다.

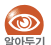

일부 기능 실행 중에는 데이터 수신을 할 수 없습니다.

## 블루투스 프린터 연결

프린터와 연결하여 휴대전화에 저장된 사진 파일을 출력할 수 있습니다. 먼저 프린터가 블루투스 연결이 가능한 상태인지 확인하세요. (해당 기기의 사용설명서 참조) 단, 프린터에 따라 연결방법은 다를 수 있습니다.

## 1 프린터 검색하기

- 이전에 등록한 기기가 있는 경우에는 기기 목록이 표시됩니다.
- 다른 기기를 검색해 연결하려면 모든 기기 검색을 선택한 후 
   누르세요.
  - 검색할 기기의 종류를 선택하려면
    - (검색설정) 누름

- 기기를 검색하는 동안 검색을 중지하려면 💽 누름

- 🤰 연결할 프린터 선택 후 💽 누름
- 3 프린터의 비밀번호 입력
  - 해당 기기의 비밀번호는 해당 기기의 사용설명서를 참조하세요.
  - 이전에 연결한 기기인 경우 비밀번호 입력 화면이 나타나지 않습니다.

- 4 서비스 목록에서 눌러 사진인쇄 선택 후 ● (연결) 누름
- 5 원하는 사진 파일 선택 후 🚍 (인쇄) 누름
- 6 인쇄 설정 화면에서 인쇄 정보를 설정한 후
   누름
  - 인쇄 매수, 용지 사이즈, 용지당 사진 수, 여백 설정, 날짜 표시 등 다양한 인쇄 정보를 설정할 수 있습니다. 단, 일부 프린터에서 제공하는 인쇄 정보가 다를 수 있습니다.

- 영어 단어를 찾아 확인하거나 단어장에 저장할 수 있으며, 단어 퀴즈를 통해 단어 학습도 할 수 있습니다. () 눌러 원하는 기능 탭 선택해 이용하세요.
- 한영 사전으로 변경하려면
   (한영사전) 누름
   (기본설정 : 영한사전)

| (검색)                  | 단어를 입력해 영한/한영 검색                                 |
|-----------------------|--------------------------------------------------|
| (최근검색)                | 최근에 검색한 단어 다시 확인                                 |
| <mark>. (</mark> 단어장) | 단어장*에 추가한 단어 확인(설명을 보고<br>해당 단어를 맞추려면 💶 (퀴즈) 누름) |

★ 뉴토익 단어장, 수능 단어장은 휴대전화에 내장된 단어장으로 단어장 이름을 변경하거나 삭제할 수 없습니다.

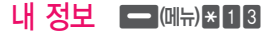

휴대전화의 블루투스 이름, 주소 등의 정보를 확인할 수 있습니다. 기기 이름을 변경하려면 ▲ (이름변경) 누르세요. 애니콜기능

## 지하철 노선도 🗖 떼뉴) 🛙 3

서울 지역과 지방 도시(부산, 대구, 광주, 대전)의 지하철 노선을 볼 수 있으며, 역 정보를 상세히 확인할 수 있습니다. 출발역과 도착역을 입력해 경로를 검색할 수 있고, 즐겨 찾는 역을 등록하거나 최근 검색한 경로를 저장할 수도 있습니다.

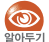

- 역 검색이나 출발역/도착역 입력 시, 역명의 일부 글자 및 첫 글자의 자음을 입력하여 검색할 수 있습니다.
- 삼성모바일닷컴에서 업데이트된 최신 버전의 지하철 노선도를 내려받을 수 있습니다.

## 전체 노선도

전체 노선도를 볼 수 있습니다. 2017 불러 전체 노선도를 확대 후 원하는 역을 선택하거나 (검색)눌러 문자로 검색한 역의 첫차/막차 시간, 출구 정보, 출구 주변의 버스 노선 정보를 확인할 수 있습니다.

 해당 역을 선택한 경우
 더(메뉴) 눌러 출발 역으로 선택, 도착 역으로 선택, 즐겨 찾기 등록을 선택해 설정할 수 있습니다.

## 지하철 노선도 메뉴

💶 (메뉴) 누른 후 원하는 메뉴를 선택하세요.

| 경로찾기     | 출발역에서 도착역까지 경로를 문자로<br>검색 |
|----------|---------------------------|
| 노선별 보기   | 선택한 노선도 보기                |
| 즐겨 찾는 역  | 즐겨 찾기로 등록한 역 확인 및 관리      |
| 최근 검색경로  | 최근 검색한 경로 확인 및 관리         |
| 도시 설정    | 검색할 도시 선택(기본 설정 : 서울)     |
| 분실물 센터안내 | 분실물 센터의 위치 및 연락처 안내       |

## 계산기 ■ 떼뉴) ★ 4

## 일반계산기 = (메뉴) \* 41

#### 사칙 연산자를 이용한 계산을 할 수 있습니다

| 더하기 입력   | ◎ 누름           |
|----------|----------------|
| 빼기 입력    | ◎ 누름           |
| 곱하기 입력   | 💿 누름           |
| 나누기 입력   | ◎ 누름           |
| 괄호 입력    | # 누름           |
| 소수점 입력   | ★ 누름(최대 10자리수) |
| 음수 입력    | (음수) 누름        |
| 계산 결과 보기 | • 누름           |
| 값 삭제     | (메뉴) 1 누름      |

☑ 공학 계산 이용 방법 계산기 화면에서 ➡
(메뉴) 눌러 다양한 연산자

#### 선택 С 계산값 삭제 MC 메모리에 저장된 숫자 지우기 메모리에 저장된 숫자 불러오기 MR MS 현재 입력한 숫자를 메모리에 저장 메모리에 저장한 숫자에 입력한 숫자 또는 M+ 계산 결과값을 더하기 sin, cos, tan, log 등 다양한 공학용 함수입력 함수를 선택하여 입력 단위화산 다른 단위로 값 환산하기(104쪽)

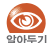

최대 15자릿수까지 입력 가능하며, 사칙 연산은 최대 20번까지 가능합니다.

## 생활 속 계산기 🗖 🗐 🕀 🖉 🗖

일상 생활 속에서 자주 이용하는 계산(세일/환전/시간 더치페이/금융 계산)을 쉽게 계산할 수 있습니다. 

## 시간표 🗖 떼뉴) 🛚 5

수업 시간표를 만들 수 있습니다. 작성한 시간표는 문자 메시지로 전송할 수 있으며, 휴대전화의 대기 화면으로 설정해 편리하게 확인할 수 있습니다.

## 시간표 입력

- 수업 시간 설정(시작/종료 교시, 수업 시작 시간, 수업/쉬는/점심 시간) 설정 후 ● 누름
- 2 과목을 입력할 교시 및 요일 선택 후
  [□](과목입력) 누름
   수업 시간 설정을 변경하려면 □ (시간설정) 누름
- 3 시간표 내용 작성 후 누름
- 4 해당 과목이 입력될 수업 시간 모두 선택 ■ 선택/해제하려면 ● 누름
- 5 선택이 끝나면 💼 (저장) 누름

## 🗹 수업 정보 보기

시간표 화면에서 확인할 교시 선택 후 💿 누름

- 선택한 시간표를 메시지로 보내려면 🔤 (전송) 누름
- 선택한 시간표를 편집하려면 

   누름
- 선택한 시간표를 삭제하려면 💼 (삭제) 누름

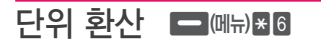

기준 단위를 선택한 후 다른 단위로 값을 환산할 수 있습니다.(길이, 무게, 부피, 넓이, 온도)

## 세계시각 🗖 떼뉴) 🛛 7

세계 여러 도시의 현재 시각을 확인할 수 있습니다.

## 💿 눌러 원하는 도시 선택

검색하여 도시를 선택하려면 \_\_\_\_(도시검색) 누름

#### 🗹 서머타임 설정

원하는 도시를 선택하여 현재 시각에서 서머타임 (1시간 또는 2시간)을 설정할 수 있습니다.

1 세계시각 화면에서 ➡ (메뉴) 누른 후 서머타임 설정 선택

2 원하는 도시, 시간 간격 선택 후 💿 누름

## 스톱워치 🗖 떼뉴) \* 8

운동 및 특정 작업에 소요되는 시간을 측정할 수 있습니다.

| 기록 시작        | ● 누름                               |
|--------------|------------------------------------|
| 기록 남기기       | 기록 중 🚍 (기록) 누름(최대 20개)             |
| 기록 정지        | 기록 중 💿 누름                          |
| 기록값 리셋       | 기록 정지된 상태에서 📩 (리셋) 누름              |
| 기록 저장        | 기록 정지된 상태에서 🔄 (메뉴) 누른 후<br>기록저장 선택 |
| 저장된 기록<br>보기 | 기록 정지된 상태에서 📥 (메뉴) 누른 후<br>기록목록 선택 |

애니콜기능

\$

## 

휴대전화로 전국의 애니콜 서비스 센터를 검색하거나 상담원과 통화할 수 있으며, 서비스 센터 방문 예약을 할 수 있습니다.

| 서비스 센터<br>찾기 | 원하는 지역 선택 후 가까운 위치의 서비스<br>센터 찾기 |
|--------------|----------------------------------|
| 상담원 연결       | 애니콜 제품 서비스 센터로 전화 연결             |
| 방문 예약하기      | 삼성전자 서비스 센터로 전화 연결               |
| 도움말          | 애니콜 서비스 센터 기능에 대한 도움말<br>보기      |

| MEMO |
|------|
|      |
|      |
|      |
|      |
|      |
|      |
|      |
|      |
|      |
|      |
|      |
|      |
# 컨텐츠 보관함

휴대전화에 저장된 모든 멀티미디어 파일을 확인하거나 관리할 수 있습니다.

휴대전화에 내려받은 벨소리 컨텐츠를 목록별로 확인할 수 있습니다. 원하는 목록을 열어 벨소리를 재생하거나 수신벨로 설정할 수 있습니다.

| 기본 벨소리        | 기본으로 제공되는 벨소리      |
|---------------|--------------------|
| 다운로드 벨        | OZ Lite에서 내려받은 벨소리 |
| 다운로드<br>동영상 벨 | OZ Lite에서 내려받은 동영상 |

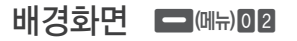

휴대전화에 내려받은 이미지 컨텐츠를 목록별로 확인할 수 있습니다. 원하는 목록을 열어 이미지를 보거나 대기 화면으로 설정할 수 있습니다.

| 기본 이미지 | 기본으로 제공되는 이미지        |
|--------|----------------------|
| 다운로드   | OZ Lite 또는 삼성모바일닷컴에서 |
| 이미지    | 내려받은 이미지             |

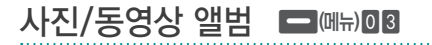

애니콜 앨범/외장메모리 앨범에 저장된 사진과 동영상을 확인할 수 있습니다.(앨범 → 89쪽)

## 음악 파일 🗖 떼뉴) 04

MP3 보관함에서 원하는 파일을 선택해 재생하거나 관리할 수 있습니다.

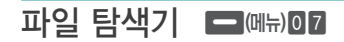

이동식 메모리에 저장된 파일을 검색할 수 있습니다. 검색하려면 먼저 비밀번호를 입력해야 합니다.

## 메모리 사용정보 🗖 예뉴) 08 메시지 첨부파일 🗖 🖽 🖽 🖬 🖬 🖬 🖬 수신된 멀티메시지에 저장된 첨부 파일을 확인하거나 휴대전화의 메모리 사용 현황을 확인할 수 있습니다. 관리할 수 있습니다. (첨부 파일함 → 78쪽) 멀티미디어 영역 외장 메모리\* 다운로드 보관함 🗖 예뉴) 🛛 🏻 이동식 메모리 영역 이동식 메모리의 사용 정보 OZ Lite 등에서 내려받은 각종 컨텐츠를 확인하거나 7 관리할 수 있습니다. (다운로드 보관함 → 50쪽)

기본 멀티미디어, 다운로드 메모리 영역 외장 메모리 카드의 메모리 정보 (외장 메모리 카드를 포맷하려면 (포맷) 누름)

| 본 기능 영역  | 전화번호부, 메시지, 기타, 최근기록<br>메뉴의 메모리 정보    |
|----------|---------------------------------------|
| 타 메모리 영역 | 포토폰북, 나만의 이미지, 다운로드<br>PC벨의 메모리 사용 정보 |
|          |                                       |

★ 외장 메모리 카드(별매품)가 장착된 경우에만 나타납니다.

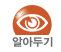

#### 외장 메모리 카드 사용 중에 휴대전화의 전원을 끄거나 메모리 카드를 빼면 기록된 데이터가 지워질 수 있으므로 주의하세요.

- 우발적인 데이터 손실을 방지하려면 데이터를 항상 별도의 저장 매체에 복사(백업)해 주세요.
- 사용자가 휴대전화 또는 외장 메모리 카드를 잘못 다루어 저장 데이터를 사용할 수 없게 된 경우에는 제조회사가 책임지지 않습니다.
- 이동식 메모리 영역 및 외장 메모리는 FAT 파일 시스템만 지원합니다. PC에서 FAT 이외의 방식으로 포맷할 경우 휴대전화 동작에 이상이 발생할 수 있습니다.

| MEMO |
|------|
|      |
|      |
|      |
|      |
|      |
|      |
|      |
|      |
|      |
|      |
|      |
|      |

컨텐츠 보관함

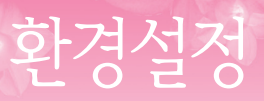

화면이나 소리, 통화 및 기능별 사용 환경, 비밀번호, 사용 언어 등 휴대전화 환경을 사용자에 맞게 설정할 수 있습니다.

## 메뉴/테마 설정 🗖 🖽 🖽 🖽

메인 메뉴 종류 및 모양을 사용자 목적에 맞게 선택할 수 있으며, 메뉴의 테마를 만들 수 있습니다.

## 메뉴 종류 선택 🗖 에뉴) # 11

대기 상태에서 🔄 (메뉴) 눌렀을 때 열리는 메인 메뉴 구조를 선택할 수 있습니다.

## 메뉴 모양 선택 🗖 에뉴) #12

대기 상태에서 **(**메뉴) 눌렀을 때 열리는 메인 메뉴 화면의 모양을 선택할 수 있습니다.

## 테마 선택 🗖 에뉴) # 13

대기 상태에서 **도**에(메뉴) 눌렀을 때 열리는 메뉴 화면의 테마를 선택할 수 있습니다. **테마 만들기**에서 만든 테마를 편집, 삭제, 이름변경할 수 있습니다.

### 테마 만들기 🖃 떼뉴) # 14

원하는 메뉴 화면의 테마를 만들 수 있습니다.

| 배경 스타일      | 메뉴 뒤에 나타나는 배경 색상 및 패턴 선택  |
|-------------|---------------------------|
| 글씨 색상       | 화면에 표시되는 글자 색상 선택         |
| 제목/하단<br>영역 | 제목/하단 영역의 배경 색상과 글씨 색상 선택 |
| 선택영역        | 선택된 메뉴 바 색상과 글자 색상 선택     |
| 아이콘<br>스타일  | 메인 메뉴 화면에 나타나는 아이콘 모양 선택  |

## 화면 설정 🗖 떼뉴)#2

휴대전화의 화면 및 조명 상태를 설정할 수 있습니다.

## 바탕화면 꾸미기 🗖 (메뉴) # 2 1

대기 화면 또는 상황별로 나타나는 화면 이미지를 원하는 상태로 설정할 수 있습니다.

### 배경 이미지

대기 화면에 표시할 이미지를 선택할 수 있습니다.

| 기본 이미지   | 기본으로 제공되는 이미지<br>( <b>자동 바꾸기</b> 를 선택하면 대기 화면으로<br>전환할 때마다 이미지가 변경) |
|----------|---------------------------------------------------------------------|
| 애니콜 앨범   | 촬영한 사진, 동영상 목록                                                      |
| 외장메모리 앨범 | 외장 메모리 카드(별매품)에 저장된 사진                                              |
| 다운로드 이미지 | OZ Lite 또는 삼성모바일닷컴에서<br>내려받은 배경화면/동영상                               |
| 다운로드 동영상 |                                                                     |
| 메시지 첨부파일 | 멀티메시지로 받은 이미지                                                       |

마이 스크린

배경, 커튼, 선반, 액자, 시계, 소품 아이템을 이용해 마이 스크린을 꾸며 대기 화면으로 설정할 수 있습니다.

### 🗹 꾸미기

- 1 💿 눌러 원하는 항목 선택
- 2 ③ 눌러 원하는 아이템 선택 후 누름 ■ 다른 아이템을 선택하려면 1~2 반복해 실행
- 3 액자를 선택한 경우 사진 항목에서 이미지 선택
  - 기본 이미지 : 기본으로 제공되는 이미지에서 선택
  - 새 사진 : 새 사진 촬영
  - 애니콜 앨범 : 촬영한 사진에서 선택
  - 외장 메모리 앨범 : 외장 메모리 카드(별매품)에 저장된 사진에서 선택
  - 없음 : 이미지 없음
- 4 소품을 선택한 경우 소품 종류 선택 후 위치 선택

### 5 저장하려면 🔤 (저장) 누름

6 파일 이름 입력 후 ● 누름
 ■ 평상시 화면으로 설정하려면 ■ (예) 누름

### 🔽 마이 스크린 보관함

저장된 마이 스크린을 확인하거나 대기 화면으로 설정할 수 있습니다.

| 작은달력  | 작은 달력 표시                         |
|-------|----------------------------------|
| 세달    | 현재, 이전, 다음달 표시                   |
| 시간표   | 작성한 시간표 표시                       |
| D-day | 등록된 D-day 표시                     |
| 단축 번호 | 단축 번호 1~9번 이름 표시 또는 등록된<br>사진 표시 |
| 위젯    | 위젯 화면 표시                         |

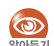

시계/기능 화면은 마이 스크린 해제 시 반영됩니다.

### 시계/기능 화면 선택

시계 또는 기능 화면을 대기 화면에 설정해 편리하게 이용할 수 있습니다.

| 없음     | 시계 또는 기능 화면을 표시 안 함                        |
|--------|--------------------------------------------|
| 디지털 시계 | 디지털 시계 표시<br>( 💳 (위치변경) 눌러 시계 위치 조절)       |
| 듀얼 시계  | 세계 2개 도시 시계 표시<br>( 💼 (상세설정) 눌러 표시할 나라 선택) |
| 일간 일정  | 등록된 일정 표시                                  |
| 큰 달력   | 큰 달력 표시                                    |

### 화면 문구 설정 🔵

대기 화면에 표시할 문구를 설정할 수 있습니다. 이름, 별명, 좌우명 등을 대기 화면에 입력해 보세요.

입력한 화면 문구는 시계/기능 화면(디지털 시계/ 과무) 듀얼 시계/작은달력/없음 제외) 또는 마이 스크린 해제 시 반영됩니다

단축 🛛 🕶 누름

휴대전화의 사용 상황에 따라 외부 화면에 표시할 컬러라이팅 또는 도트 아이콘을 설정할 수 있으며, 컬러라이팅 및 도트 아이콘을 직접 만들 수 있습니다.

### 컬러라이팅 만들기

외부 화면에 표시할 컬러라이팅을 만들 수 있습니다.

- 1 💿 눌러 컬러라이팅 색상 선택 후 🕥 누름
- 2 💿 눌러 컬러라이팅 움직임 선택
- 3 저장하려면 💿 누름
  - 휴대전화를 흔들 때마다 컬러라이팅의 색상 및 움직임이 바뀌도록 하려면
     (효과설정) 누른 후 색상과 움직임을 설정하세요.

■ 미리보려면 🔚 (미리보기) 누름

## 4 이름 입력 후 💽 누름

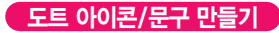

외부 화면에 표시할 도트 아이콘 및 문구를 만들 수 있습니다.

### 도트 아이콘 만들기

원하는 모양으로 도트 아이콘을 만들 수 있습니다.

- 도트 채울 칸으로 이동한 후 누름
   채워진 도트를 삭제하려면 삭제할 칸으로 이동 후 ● 누름
- 2 모양이 완성되면 (저장) 누름
   도트 아이콘을 움직이게 하려면 (메뉴) 눌러 움직임 효과 선택 후 원하는 효과를 선택하세요.
- 3 이름 입력 후 💽 누름

## 🔽 연속으로 도트 채우기

### 채울 칸으로 이동한 후 ) 길게 누른 상태에서 () 누름

- 채워진 도트를 연속으로 삭제하려면
   길게 누른 상태에서 
   실계 누름
- 예속 누르지 않으면 연속 동작이 실행되지 않습니다.

☑ 프레임 추가하기 도트 아이콘을 만들 새 프레임을 추가하거나 현재 프레임을 복사하여 추가할 수 있습니다.

- 1 칸을 채워 원하는 모양의 도트 아이콘 만들기
- 2 🗖 (메뉴) 눌러 항목 선택 후 💽 누름

| 새 프레임 추가 | 도트 아이콘을 만들 새 프레임 추가                                                             |
|----------|---------------------------------------------------------------------------------|
| 프레임 복사   | 현재 프레임과 같은 프레임 추가<br>= 도트 아이콘 위치를 변경하여<br>프레임을 추가하려면 🕥 눌러<br>원하는 위치로 조절한 후 💿 누름 |

- 3 추가된 프레임 확인
  - 이전 프레임을 보려면 ▼, 다음 프레임을 보려면
     ₩ 누르세요.
  - 현재 프레임을 삭제하려면 (메뉴) 누른 후 프레임 삭제를 선택하세요.

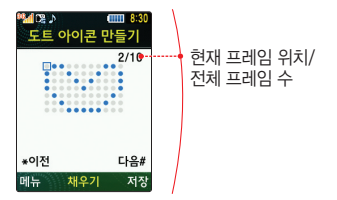

- 프레임이 추가된 도트 아이콘을 외부 화면으로
   설정할 경우 도트 아이콘이 한 프레임씩 차례대로
   외부 화면에 표시됩니다.
  - 프레임은 최대 10개까지 추가할 수 있습니다.

### 도트 문구 만들기

문구를 입력해 도트 아이콘으로 만들 수 있습니다.

- 원하는 문구 입력 후 누름
   문구 입력 시 선택되는 문자 모드만 입력할 수 있습니다.
- 2 저장하려면 💽 누름
  - 도트 아이콘을 움직이게 하려면
     움직임 효과 선택 후 원하는 효과를 선택하세요.
- 3 이름 입력 후 💽 누름

## 컬러라이팅/도트 만들기

직접 만든 컬러라이팅과 도트 아이콘을 합칠 수 있습니다.

- 3 저장하려면 누름 = 미리보려면 • (미리보기) 누름

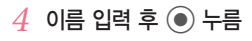

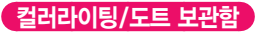

기본으로 제공되는 컬러라이팅/도트 화면 또는 직접 만든 컬러라이팅 및 도트 아이콘을 확인하거나 관리할 수 있습니다.

- 1 💿 눌러 원하는 보관함 선택
- 2 🔘 눌러 원하는 항목 선택
- 3 외부 화면으로 설정하려면 🔤 (설정) 누름
  - - 내 컬러라이팅, 내 도트 아이콘/문구, 내 컬러라이팅/도트 항목을 선택한 경우 편집하거나 삭제 또는 이름을 변경하려면 ━━ (메뉴) 누름
    - 내 컬러라이팅, 내 도트 아이콘/문구를 편집하려면 모양 확인 상태에서
       (편집) 누름
- 🧍 🔘 눌러 원하는 상황 선택 후 💿 누름

 컬러라이팅만 있는 항목을 평상시 화면으로 선택할 경우 시계 표시 여부를 묻습니다.
 시계를 표시하려면 (예) 누르세요.

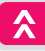

### 상황별 화면 꾸미기

외부 화면에 표시할 상황별 컬러라이팅 또는 도트 아이콘을 선택할 수 있습니다.

- (①) 눌러 원하는 상황 선택 후 (①) 눌러 원하는 항목 선택
  - 평상시 화면에서 컬러라이팅만 있는 항목 선택 시 시계 표시 여부를 설정하려면
  - 목록을 보려면 💼 (보관함) 누름

## 2 설정이 끝나면 💽 누름

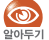

- 주사위(G-Fun) 또는 윷놀이(G-Fun), 탬버린(G-Fun)을 평상시 화면으로 설정한 경우 폴더 닫힌 상태에서 컬러라이팅 게임을 즐길 수 있습니다.
- 폴더 닫힌 상태에서 컬러라이팅 게임을 즐기려면
   \*\*\*\* 길게 누른 후 휴대전화를 상하, 좌우로 흔드세요.

## 상황별 화면 꾸미기 (메뉴) # 2 3 기능 화면에 표시할 이미지를 선택할 수 있습니다.

### 전화 올 때/걸 때

전화가 올 때/걸 때 화면에 나타나는 이미지를 선택할 수 있습니다.

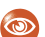

**자동 바꾸기**를 선택하면 전화 올 때/걸 때마다 이미지가 변경됩니다.

## 전원 켤 때/끌 때

전원을 켤 때/끌 때 화면에 나타나는 이미지를 선택할 수 있습니다.

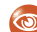

**자동 바꾸기**를 선택하면 전원 켤 때/끌 때마다 이미지가 변경됩니다.

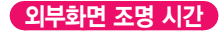

외부 화면에 컬러라이팅 또는 도트 아이콘이 유지되는 조명 시간을 선택할 수 있습니다.

## 글씨 모양/크기 선택 🛑 떼뉴)#24

화면에 표시되는 글자를 원하는 모양과 크기로 설정할 수 있습니다.

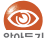

글씨 모양은 삼성모바일닷컴에서 내려받아 사용할 수 🞬 있습니다.(유료) 단, 삼성모바일닷컴에서 내려받은 글씨 모양은 메시지 메뉴 및 무선 인터넷 메뉴에서 지원되지 않습니다.

## 전화 걸 때 숫자 모양 🗖 떼뉴) # 2 5

전화번호 입력 시 화면에 표시되는 숫자의 모양을 선택할 수 있습니다.

| 숫자 모양* | 화면에 표시되는 숫자 모양 선택      |
|--------|------------------------|
| 그기/조리  | 서태하 스파 ㅁ야이 ㅋ기 또느 조르 서티 |

★ 숫자 모양 선택에 따라 숫자 크기 선택 항목이 달라집니다

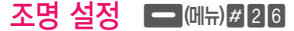

화면 및 버튼 조명의 상태를 설정할 수 있습니다.

| 화면 조명 시간 | 사용하지 않을 때 내부 화면 조명이 꺼지는<br>시간 선택                                                                                            |
|----------|----------------------------------------------------------------------------------------------------|
| 화면 밝기 조절 | 화면의 밝기를 보기 편한 상태로 조절                                                                                                    |
| 버튼조명     | <ul> <li>오전8시-오후5시 꺼짐: 오전 8시 ~</li> <li>오후 5시까지는 버튼 조명이 켜지지 않음</li> <li>사용 중 항상 켜짐: 휴대전화 사용<br/>중에는 버튼 조명이 항상 켜짐</li> </ul> |

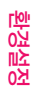

## 소리 설정 🗖 떼뉴) # 3

각 상황별 소리를 원하는 상태로 설정할 수 있습니다.

## 수신벨 선택 🗖 에뉴) # 3 1

전화 올 때의 알림 방법 및 벨소리를 선택할 수 있습니다.

| 벨/진동  | 전화 올 때 알려 주는 방식(벨소리, 진동,<br>진동 후 벨, 벨 점점 크게, 무음) 선택   |
|-------|-------------------------------------------------------|
| 수신벨   | 기본으로 제공되는 벨소리 및 내려받은<br>벨소리 선택<br>• 목록을 보려면 💼 (목록) 누름 |
| 소리 크기 | 💿 눌러 소리 크기 조절                                         |

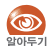

리듬믹스 벨을 선택한 경우 벨과 진동이 동시에 울리며 일부 기능(모닝콜/알람 등)의 알림음으로 설정할 수 없습니다.

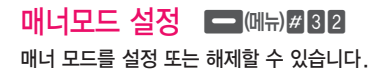

## 상황별 알림음 설정 🗖 🗐 🗐 🗐 🖃 🔳

기능 실행 중 확인 또는 경고 화면이 나타나는 경우, 통화가 연결되거나 끊긴 경우에 알림음이 울리도록 설정할 수 있습니다.

## 

휴대전화를 조작할 때 울리는 동작음(버튼 누를 때, 휴대전화 전원 켤 때/끌 때, 폴더 동작)을 설정하거나 소리 크기를 조절할 수 있습니다.

## 

매시간 정각이 되면 알림음이 울리게 설정할 수 있습니다. 원하는 시간대와 알림음 종류를 선택하거나 알림음 소리 크기를 조절할 수 있습니다.

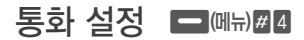

통화 관련 환경을 설정할 수 있습니다.

## 전화받기 방법 선택 📼 🕮 # 41

| 폴더 열기        | 폴더를 열면 바로 통화 연결                                                |
|--------------|----------------------------------------------------------------|
| 열고 버튼<br>누르기 | 폴더를 열고 아무 버튼 눌러 통화 연결<br>(━━(거절), ━━(무음), 종료,<br>얢₄/अज, ▰∞ 제외) |

## 영상 전화 설정 🗖 (메뉴) # 4 2

영상 전화 통화 환경을 설정할 수 있습니다.

| 대체 영상*       | 애니콜 앨범, 내영상 캡처, 내영상 녹화,<br>기본 이미지 중 선택해 원하는 대체 화면<br>선택    |  |  |
|--------------|------------------------------------------------------------|--|--|
| 화면 크기 선택     | 영상 전화 시 화면의 표시 상태 선택                                       |  |  |
| 스피커폰 설정      | 스피커폰 설정/해제                                                 |  |  |
| 음성전화<br>자동전환 | 영상 전화 발신 시 상대방 휴대전화에서<br>영상 전화가 불가능한 경우 음성 전화로<br>전환되도록 설정 |  |  |

★ 대체 영상이란 영상 전화 시 내 모습이 아닌 다른 화면으로 대체하여 표시할 영상입니다.

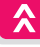

## 블루투스/이어폰 발신 🗖 떼뉴)#43

블루투스 이어폰/헤드셋 버튼을 눌렀을 때 통화되는 방법을 선택할 수 있습니다.

| 최근 기록 | 최근 기록에 따라 음성/영상 통화 가능                             |
|-------|---------------------------------------------------|
| 음성 통화 | 상대방과 음성으로 통화 가능                                   |
| 영상 통화 | 상대방과 영상으로 통화 가능(단, 영상 전화<br>미지원 모델의 경우 음성 전화로 연결) |

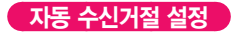

수신거절 대상을 미리 등록해두면 해당 번호로부터 걸려오는 전화는 자동으로 거절됩니다.

| 등록된 번호       | 등록된 번호 수신거절<br>(번호를 등록하려면 💶 (추가) 누름) |
|--------------|--------------------------------------|
| 모든 번호        | 걸려 오는 모든 전화를 수신거절                    |
| 발신 번호<br>미표시 | 발신 번호 미 표시된 번호 수신거절                  |
| 해제           | 수신거절 해제                              |

## 수신거절 설정 🗖 (에뉴) # 4 4

걸려온 전화의 수신거절 방법을 설정할 수 있습니다. 설정하려면 먼저 비밀번호를 입력해야 합니다.

## 수동 수신거절 설정

수동 수신거절을 설정할 수 있습니다.

| 전화 끊기 | 수신거절 시 전화 끊어짐                                    |
|-------|--------------------------------------------------|
| 음성 안내 | 수신거절 시 상대방에게 음성 안내 멘트가 송출<br>(직접 녹음하려면 💽(녹음) 누름) |

## 자동 지역번호 설정 🗖 떼뉴 # 4 5

전화번호를 입력할 때 지역번호가 자동으로 입력되도록 설정할 수 있습니다.

자동 지역번호가 설정되면 전화번호를 입력할 때 자동으로 지역번호가 표시됩니다. 단, 앞자리가 0으로 시작하는 번호를 입력하면 자동 지역번호는 표시되지 않습니다.

### 내 번호 관리 🗖 떼뉴) # 4 6

가입자 번호를 변경하거나 사용 중인 번호 외에 수신 전용 번호를 등록해 사용할 수 있습니다.

| 가입자 번호 변경<br>(비밀번호 입력) | 가입자 번호를 선택해 변경   |  |
|------------------------|------------------|--|
| 듀얼 넘버<br>(비밀번호 입력)     | 수신 전용 번호 등록 후 사용 |  |

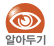

듀얼 넘버 서비스 가입 및 사용 방법에 관한 자세한 내용은 LG Telecom에 문의하세요.

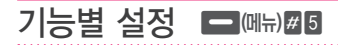

휴대전화의 기능별 사용 환경을 설정할 수 있습니다.

## 에티켓모드 설정 🗖 (때뉴) # 5 1

전화 올 때 또는 알람/일정 등 알림시 휴대전화를 뒤집어 놓으면 무음모드로 동작하게 설정할 수 있습니다.

## 거울기능 설정 🗖 🖽 # 52

거울기능이 설정된 경우 휴대전화 화면을 거울로 사용할 수 있습니다. 거울 기능을 실행하려면 대기 상태에서 📴 길게 누르세요.

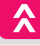

## 현재시간 알림기능 설정 🗖 예뉴 # 5 3

현재 시간 알림을 설정 또는 해제할 수 있습니다.

현재시간 알림을 설정하면 폴더 닫힌 상태에서
 환자 원건 일에 누르면 음성으로 현재 시간을 알려줍니다.

## 케이블 연결 모드 🗖 에뉴) # 5 4

데이터 통신 케이블(별매품)로 휴대전화와 PC를 연결했을 때 실행할 기능을 선택할 수 있습니다.

| 연결 시 메뉴<br>선택  | 케이블 연결 시 메뉴 팝업에서<br>연결 모드 선택 |
|----------------|------------------------------|
| PC Studio      | 케이블 연결 시 New PC Studio 연결    |
| 이동식 메모리        | 케이블 연결 시 이동식 메모리로 연결         |
| 모뎀/<br>업그레이드   | 케이블 연결 시 모뎀/업그레이드 매니저 연결     |
| LGT 모바일<br>매니저 | 케이블 연결 시 LGT 모바일 매니저 연결      |

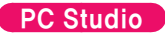

휴대전화를 PC에 연결한 후 New PC Studio 프로그램을 실행할 수 있습니다.

- 1 데이터 통신 케이블로 PC와 연결
- 2 휴대전화에서 비밀번호 입력
- 3 New PC Studio 실행하기
  - 연결을 해제하려면 \_\_\_\_(메뉴) 누른 후 PC Studio 종료 선택

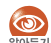

자세한 사용 방법은 삼성모바일닷컴에 접속 후 New PC Studio 관련 페이지를 참조하세요.

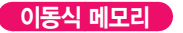

(Windows XP 기준)

휴대전화를 PC에 연결한 후 파일을 저장하거나 관리할 수 있습니다.

### 🍯 이동식 메모리 연결

- 1 데이터 통신 케이블로 PC와 연결
- 2 휴대전화에서 비밀번호 입력
- 3 PC 화면에서 이동식 메모리 선택
- 4 원하는 폴더 탐색 및 파일 이동/복사/삭제
- 🗹 이동식 메모리 종료
- PC 화면 우측 하단의 <sup>™</sup> 이용해 하드웨어 안전 제거 실행
- 2 휴대전화에서 (메뉴) 누른 후 이동식 메모리 종료 선택

- 🔽 이동식 메모리 포맷
- 1 휴대전화에서 (메뉴) 누른 후 이동식 메모리 포맷 선택
- 2 메모리 선택 후 확인 화면이 나타나면 (예) 선택

포맷 실행 후 휴대전화 전원이 꺼졌다가 켜짐

- 이동식 메모리 기능을 실행한 상태에서는 휴대전화 기능을 사용할 수 없습니다.
  - 이동식 메모리 기능을 실행한 상태에서 데이터 통신 케이블이나 휴대전화의 배터리를 강제로 분리하여 생긴 데이터 유실 등의 피해는 휴대전화 제조회사가 책임지지 않습니다. 만일을 대비해 중요한 데이터는 별도의 저장 매체에 보관해 두세요.
  - 데이터 통신 케이블을 제거하지 않은 상태에서 이동식 메모리를 종료할 수 없으므로 반드시 PC에서 하드웨어 안전 제거 과정을 거친 후 종료하세요.
  - 윈도우 작업 표시줄에서 드라이브 제거 선택 시 이동식 메모리 창이 열려 있으면 드라이브가 제거되지 않으므로 창을 닫은 후에 다시 시도하세요.
  - 이동식 메모리 초기화는 휴대전화에서 실행하세요 PC에서 이동식 메모리 초기화를 실행할 경우 이동식 메모리 인식 속도가 느려질 수 있으며, FAT16/32가 아닌 다른 방식으로 포맷한 경우 휴대전화 동작에 이상이 발생할 수 있습니다.

123

환경설정

### 모뎀/업그레이드

휴대전화를 PC에 연결한 후 인터넷 전화 접속 네트워킹과 연결하거나 업그레이드 매니저를 실행할 수 있습니다.

- 데이터 통신 케이블로 PC와 연결
- 2 PC에서 원하는 기능 실행하기
  - 전화 접속 모뎀 환경 설정에 관한 자세한 내용은 해당 PC의 사용설명서를 참조하세요.

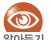

업그레이드 매니저 사용 방법은 삼성모바일닷컴을 wife 제 참조하세요

## LGT 모바일 매니저

휴대전화를 PC에 연결한 후 LGT 모바일 매니저 프로그램을 실행할 수 있습니다.

- 데이터 통신 케이블로 PC와 연결
- 휴대전화에서 비밀번호 입력
- 3 LGT 모바일 매니저 실행하기

■ 연결을 해제하려면 — (메뉴) 누른 후 LGT 모바일 매니저 종료 선택

## SOS 설정 🗖 (메뉴) # 5 5

위급한 상황이 발생한 경우 미리 지정한 번호로 구조 요청 메시지를 보낼 수 있습니다.

## 🖄 알아두기

불법 도청, 장난 등으로 사용할 경우에는 실제 상황 발생 시 도움을 받을 수 없으므로 주의하세요, 애니콜 SOS 기능은 위급 상황 시 응급 구조를 위한 서비스이므로 반드시 긴급한 상황에서만 사용하세요.

## SOS 메시지 발신

구조 요청 메시지 전송 및 구조 요청 메시지를 보낼 전화번호를 설정할 수 있습니다.

- 问 눌러 설정 선택
- 2 🔘 누른 후 구조 요청 메시지를 보낼 전화번호 입력 후 💿 누름
  - 전화번호부에 저장된 이름의 초성으로 검색해 입력할 수 있습니다.
  - 총 5개의 번호를 지정할 수 있습니다.
  - 지정한 수신 번호로 알림 메시지를 보내려면 - (예) 누르세요.

### SOS 메시지 수신

SOS 메시지의 수신 여부와 수신 알림음을 선택할 수 있습니다.

- 1 💿 눌러 **설정** 선택
- 2 ② 누른 후 ③ 눌러 원하는 알림음 (소리/진동) 선택
- 3 설정이 끝나면 💽 누름

아니콜 SOS 메시지 수신 여부가 [차단]으로 설정된 상태에서 상대방이 SOS 메시지를 보낸 경우 수신된 SOS 메시지는 스팸 수신함에 저장됩니다. (스팸 수신함 → 76쪽)

### 🔽 애니콜 SOS 메시지 보내기

폴더가 닫힌 상태에서 음광시/음광 연속 4회 이상 빠르게 누름

- 휴대전화가 진동한 후 화면의 營 아이콘이 깜박이고 약 5초 후에 지정된 수신번호로 애니콜 SOS 메시지가 전송됩니다.(단, 전송 후 5초 이내에 중코 누르면 애니콜 SOS 메시지가 전송되지 않습니다.)
- 애니콜 SOS 메시지를 보낸 후 메시지 수신자로부터 전화가
   오면 휴대전화가 진동한 후 자동으로 통화가 연결됩니다.
- 해제하려면 종료 누르세요.

### 🔽 애니콜 SOS 메시지 확인

- SOS 메시지를 받으면 휴대전화에서 진동 또는 경고음이 울리고 대기 화면의 상단에 ☑ 아이콘이 표시됩니다.
- 휴대전화를 이동식 메모리로 사용하는 중이거나 사진 인쇄 기능 이용 중, 비행기 탑승 모드(127쪽)가 설정된 경우를 제외한 모든 상태에서 진동 또는 경고음이 울립니다.
- 애니콜 SOS 기능이 지원되지 않는 휴대전화인 경우는 일반 문자 메시지로 수신됩니다.
- 메시지를 확인한 후 애니콜 SOS 발신자에게 전화를 걸면 자동으로 통화가 연결되어 애니콜 SOS 발신자의 위험한 상황을 전화로 들을 수 있습니다.

### 사이렌 설정

SOS 사이렌을 설정/해제할 수 있으며, 사이렌을 울릴 버튼 및 사이렌 소리를 설정할 수 있습니다.

### 🗹 사이렌 이용하기

폴더가 닫힌 상태에서 설정한 버튼 길게 누름

사이렌을 종료하려면 종료 누르세요.

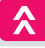

### 셀프통화 설정

위급한 상황 시 다른 사람에게 전화가 걸려 온 것처럼 내 휴대전화로 전화를 걸도록 설정할 수 있습니다.

🗹 셀프통화 이용하기

### 대기 상태에서 🛮 세 번 이상 빠르게 누름

설정한 시간이 지나면 내 휴대전화로 전화가 옵니다.

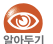

셀프통화는 요금이 부과되지 않습니다.

## 비밀번호/잠금 설정 🗖 떼뉴)#6

비밀번호 또는 여러 가지 잠금 기능을 설정할 수 있습니다. 설정하려면 먼저 비밀번호를 입력해야 합니다.

## 휴대폰 비밀번호 설정 📼 떼뉴) # 61

휴대전화 잠금 설정 시 사용할 비밀번호를 자신이 원하는 번호로 설정할 수 있습니다.(최대 4자리)

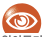

- 비밀번호를 잊어버린 경우 가입자 본인의 신분증과 휴대전화를 가지고 LG Telecom에서 명의자 확인서를 발급받은 후 서비스 센터에 방문해야 합니다.(미성년자 경우 보호자 동행)
- 비밀번호는 본인 이외에는 알려드리지 않으며, 비밀번호 유출(불법 소프트웨어에 의한 개인정보 유출 포함)로 인한 피해는 휴대전화 제조회사가 책임지지 않습니다.

## 휴대폰 잠금방법 선택 🗖 떼뉴) # 6 2

휴대전화를 잠그는 방법을 변경할 수 있습니다.

| 수동(#버튼 누름)       | # 길게 눌러 잠금 설정                        |
|------------------|--------------------------------------|
| 자동(켤 때)          | 전원을 껐다 켠 후 자동으로 잠금 설정                |
| 자동(켤 때/폴더<br>닫기) | 전원을 껐다 켠 후, 폴더를 닫았다 열면<br>자동으로 잠금 설정 |

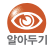

자동 잠금 상태에서 잠금이 해제된 경우에도 🗾 길게 눌러 잠금을 설정할 수 있습니다.

### 발신 잠금 🗖 떼뉴) # 6 3

휴대전화 분실 등 만약의 경우를 대비해 비밀번호를 입력해야 전화를 걸 수 있도록 설정할 수 있습니다.

## 기능 사용 잠금 🗖 떼뉴) # 6 4

특정 기능을 선택해 잠금 설정을 할 수 있습니다. 잠금 설정된 기능은 비밀번호 입력 후 사용할 수 있습니다.

## 국제전화 발신 제한 (메뉴)#65 국제전화를 걸 수 없도록 설정할 수 있습니다.

화면에 표시되는 언어를 한국어 또는 English로 바꿀 수 있습니다.

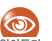

사용 언어를 English로 선택하면 일부 기능을 사용할 수 없습니다.

비행기 탑승 모드 🗖 떼뉴) # 8

비행기 탑승 시 안전을 위해 전화, 메시지, 무선 인터넷과 같은 통신 관련 기능을 제한하고 나머지 기능은 그대로 사용할 수 있도록 설정할 수 있습니다.

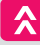

## 시간 설정 🗖 떼뉴) # 9

### 휴대전화의 현재 시간을 설정할 수 있습니다. ★ 물러 자동 또는 수동 선택하세요.

| 자동 | 네트워크 망에서 제공하는 시간으로 자동 설정                            |  |  |  |
|----|-----------------------------------------------------|--|--|--|
| 수동 | 휴대전화의 현재 시간을 직접 입력해 설정<br>(날짜, 시각, 서머타임, 보기, 지역 선택) |  |  |  |

## 초기화 🗖 떼뉴)##

원하는 항목을 선택해 구입 시 상태로 초기화할 수 있습니다. 초기화하려면 먼저 비밀번호를 입력해야 합니다

| 카메라 초기화      | 촬영 설정 초기화, 애니콜 앨범 초기화,<br>전부 초기화                               |  |  |
|--------------|----------------------------------------------------------------|--|--|
| 전화번호부<br>초기화 | 저장된 전화번호 및 데이터 초기화<br>(전부 초기화, 전화번호 초기화, 단축 번호<br>초기화, 그룹 초기화) |  |  |
| 설정 초기화       | 휴대전화의 설정을 구입 시 상태로 초기화                                         |  |  |
| 전부 초기화       | 휴대전화의 설정을 구입 시 상태로<br>초기화하고 저장된 모든 데이터 삭제                      |  |  |

도움말 보기 - 떼뉴)#

휴대전화의 주요 기능 사용법을 확인할 수 있습니다. 사용법 확인 중에 화면 왼쪽 하단에 실행이 표시되는 경우 - (실행) 눌러 해당 기능을 바로 실행할 수 있습니다

|      | 검색어를  | 입력해  | 도움말을 | 찾으려면 | - (검색)을 |
|------|-------|------|------|------|---------|
| 악아두기 | 눌러 실행 | 하세요. |      |      |         |

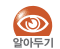

설정 초기화 또는 전부 초기화 후 휴대전화 전원이 ₩₩₩ 꺼졌다가 켜지면 테마 설정 여부를 확인하는 알림 화면이 나타납니다. 테마 설정 화면으로 이동하려면 (예) 누르세요(메뉴/테마 설정 → 110쪽)

|     | - |     | -                 |
|-----|---|-----|-------------------|
| м   | Б | м   | n                 |
| 1.1 | - | 1.1 | $\mathbf{\nabla}$ |

환경설정

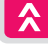

편리하고 안전한 휴대전화 사용을 위해 지켜야 할 주의 및 경고 사항과 휴대전화가 고장이라고 판단될 때의 조치 방법 등 알아 두면 도움되는 내용입니다

## 소프트웨어 업그레이드/휴대전화 데이터 관리

## 소프트웨어 업그레이드

비구

### 휴대전화 소프트웨어를 최신으로 업그레이드하세요.

소프트웨어는 휴대전화의 다양한 기능을 동작시키는 중요한 내장 프로그램입니다. 이러한 소프트웨어는 기능의 향상. 정책 및 환경의 변화 반영. 오류의 수정 등으로 주기적으로 업그레이드됩니다. 최신의 소프트웨어로 업그레이드하면 보다 최적화된 환경에서 제품을 사용할 수 있습니다.

업그레이드는 집에서 간편하게! 서비스센터를 방문하지 않아도 집에서 손쉽게 소프트웨어 업그레이드를 할 수 있습니다

삼성모바일닷컴(www.samsungmobile.com) 접속 → 다운로드센터 선택 → 휴대폰 모델 선택 → 휴대폰 업그레이드 선택

## 휴대전화 데이터 관리

### New PC Studio를 통해 보다 편리하게 개인 정보를 관리하세요.

휴대전화 사용 중 고장, 분실 등에 의해 저장된 데이터가 유실되는 경우가 발생할 수 있습니다. 이에 대비하여 개인 데이터를 다른 매체에 보관해 두면 데이터 유실로 인한 불편함을 최소화할 수 있습니다

단, 유실된 개인 데이터에 대해 제조회사는 책임지지 않습니다.

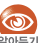

최신 소프트웨어 정보, 소프트웨어 업그레이드 방법, 삼성모바일닷컴을 참조하세요.

## New PC Studio에 대하여

## New PC Studio

PC와 휴대전화를 연결해 데이터를 손쉽게 주고받을 수 있으며, 휴대전화 소프트웨어를 직접 업그레이드할 수 있습니다. 다양한 부가 기능이 추가되어 휴대전화를 보다 재미있고 편리하게 사용할 수 있습니다.

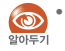

• New PC Studio의 설치와 자세한 사용 방법은 삼성모바일닷컴에 접속하여 관련 페이저를 참조하세요.

- New PC Studio의 기능은 휴대전화에 따라 다를 수 있으며 사정에 의해 일부 변경될 수 있습니다.
- New PC Studio를 지원하는 OS는 Windows 2000, XP, Vista입니다.

| MEMO |
|------|
|      |
|      |
|      |
|      |
|      |
|      |
|      |
|      |
|      |
|      |
|      |
|      |

## 안전을 위한 주의 사항(상세편)

사용자의 안전을 지키고 재산상의 손해를 막기 위한 내용입니다. 반드시 잘 읽고 제품을 올바르게 사용해 주세요.

### 전원 관련 〉〉 감전 , 화재 , 폭발 방지를 위한 금지 사항

손상된 전원 코드나 플러그, 헐거운 콘센트는 사용하지 마세요.

젖은 손으로 전원 플러그를 만지거나 코드 부분을 잡아 당겨 빼지 마세요.

전원 코드를 무리하게 구부리거나 망가뜨리지 마세요.

휴대전화를 충전 중인 상태로 사용하거나 젖은 손으로 만지지 마세요.

충전기나 배터리를 같은 단자끼리 직접 연결하지 마세요.

충전기나 배터리를 떨어뜨리는 등 심한 충격을 주지 마세요.

무허가 발전기, 불법 충전기로 배터리를 충전하지 마세요.

### 전자파 관련

방송통신위원회에서 고시한 전자파인체보호기준에 의해 안전을 보장받기 위해서는 반드시 삼성전자에서 제공하는 별매품이나 소모품을 사용하여야 합니다.

### 🍯 전자파 관련 알아두기

휴대전화는 전원이 켜진 상태에서 고주파(RF파) 에너지를 송수신합니다. 방송통신위원회는 2000년 12월에 고주파 에너지가 인체에 미치는 영향에 대한 보호 기준을 고시 하였으며, 이 휴대전화는 기준에 맞게 만들어졌습니다.

[전자파인체보호기준]은 연령과 건강에 상관없이 모든 사람들의 안전을 보장하기 위하여 일반인들에게 허용될 수 있는 노출 한계치(1.6W/Kg)를 규정하고 있습니다.

휴대전화는 전파연구소에서 고시한 전자파 흡수율 측정기준에 의한 전자파 흡수율(SAR : Specific Absorption Rate) 시험을 통하여 휴대전화의 전자파가 노출 한계치 1.6W/Kg 이내일 때 형식 등록한 후 판매가 가능합니다. 전자파 노출에 대한 자세한 내용은 아래 인터넷 홈페이지를 참조하세요.

- 삼성모바일닷컴 홈페이지(www.samsungmobile.com) : SAR 관련 정보 및 SAR 수치
- EMF(www.emf.or.kr)/전파 연구소(www.rra.go.kr)
- FCC(www.fcc.gov/oet/rfsafety)/ CTIA(www.ctia.org/consumer\_info/safety)
- FDA(www.fda.gov/cdrh/consumer)/ UK NRPB(www.hpa.org.uk/radiation)
- WHO(www.who.int/peh-emf/en/)

### 운전 중 휴대전화 사용 관련

### 운전 중 휴대전화 사용에 대한 관련 법규 또는 도로 안전 수칙을 지키세요.

• 운전 중 휴대전화 사용은 위험하므로 사용하지 마세요.

### 휴대전화 사용 장소 관련

### 전자 제품을 사용하는 곳에서는 휴대전화를 주의하여 사용하세요.

대부분의 전자 제품은 전자파 신호를 사용합니다.
 휴대전화의 전자파로 인해 다른 전자 제품에 문제를 일으킬
 수 있습니다.

#### 심장 박동 보조 장치(페이스 메이커)가 있는 곳에서는 사용 시 주의하세요.

- 심장 박동 보조 장치 15cm 이내에서 휴대전화를 사용하면 휴대전화의 전자파가 심장 박동 보조 장치에 영향을 줄 수 있으므로 가능하면 사용하지 마세요.
- 꼭 휴대전화를 사용해야 할 때는 반드시 심장 박동 보조 장치와 15cm 이상의 간격을 유지하세요.
- 혹시 발생할지도 모르는 전자파의 영향을 최소화하기 위해서 심장 박동 보조 장치 반대쪽에서 통화하세요.

## 고주파(RF파)에 영향을 받는 병원이나 의료 기기 근처에서는 사용하지 마세요.

 만일 의료 기기를 개인적으로 사용한다면 의료 기기
 제조회사에 연락하여 고주파(RF파) 에너지로부터 안전한 기기인지 확인하세요.

### 보청기를 사용하는 경우 전자파 관련 정보를 확인하세요.

 일부 보청기는 휴대전화 전자파로 인해 제대로 동작하지 않을 수 있습니다. 보청기 제조회사에 확인한 후 사용하세요.

#### 폭발 위험 지역에서는 휴대전화의 전원을 끄세요.

- 폭발 위험 지역 안에서는 배터리를 분리하지 말고 휴대전화의 전원을 끄세요.
- 폭발 위험 지역 안의 규정, 지시 사항, 신호를 지키세요.

#### 자동차 내의 전자 시스템은 휴대전화의 전자파 신호에 의해 잘못되거나 제대로 작동하지 않을 수 있습니다.

 자동차 내의 전자 시스템이 고주파(RF파) 에너지에 영향을 받아 동작하지 않을 수 있습니다.
 자동차 제조회사에 확인한 후 사용하세요.

#### 비행기 탑승 시에는 휴대전화의 전원을 끄세요.

 기내에서 휴대전화를 사용하는 것은 불법이며 비행기와 전자 운항 기기에 영향을 줄 수 있어 위험합니다.

## 휴대전화 사용 금지 경고문이 부착된 곳에서는 휴대전화의 전원을 끄세요.

### 올바른 보관과 사용 방법

#### 물기나 습기가 없는 건조한 곳에 두세요.

- 습기 또는 액체 성분은 휴대전화의 부품과 회로에 손상을 줄 수 있습니다.
- 물에 젖은 경우, 전원을 켜지 말고 휴대전화의 배터리를 분리하세요. 마른 수건으로 물기를 제거한 후 서비스 센터로 가져가세요.

## 

-10

UŃL

#### 휴대전화 또는 배터리가 물이나 액체 등에 젖거나 잠기면 제품 내부에 부착된 침수 라벨의 색상이 바뀝니다. 이러한 원인으로 발생한 고장은 무상 수리를 받을 수 없으므로 주의하세요

### 먼지가 많거나 더러운 곳에서 사용하거나 보관하지 마세요.

먼지가 휴대전화 고장의 원인이 될 수 있습니다.

### 경사진 곳에 두거나 보관하지 마세요

떨어질 경우 충격으로 인해 파손될 수 있으며 고장의 원인이 됩니다.

### 휴대전화를 -20℃~+50℃ 이내에서 사용하고 너무 낮거나 너무 높은 온도에서 보관하지 마세요.

- 자동차 실내 온도는 80℃까지도 올라갈 수 있으므로 자동차 안이나 밀폐된 상온에서 폭발할 수 있습니다.
- 배터리의 경우 0℃~+40℃ 사이의 실내에서 보관하세요

### 휴대전화는 동전, 열쇠, 목걸이 등의 금속제품과 함께 보관하지 마세요.

- 제품이 변형되거나 고장 날 수 있습니다.
- 배터리 충전 단자에 금속이 닿을 경우 화재의 위험이 있습니다

### 휴대전화를 자성이 있는 곳이나 자성의 영향이 미치는 곳에 두지 마세요

- 자성을 가진 물체와 함께 두면 자기에 의해 휴대전화가 잘못 작동하거나 배터리가 방전되어 사용에 지장을 줄 수 있습니다
- 신용카드, 전화카드, 통장, 승차권 등 자성을 이용한 제품은 휴대전화의 자기에 의해 정보가 훼손될 수 있습니다.

### 휴대전화를 난로, 전자레인지나 가열 조리 기구, 고압 용기 등에 가까이 두거나 안에 넣지 마세요.

- 배터리액이 새거나 고장 날 수 있습니다
- 제품에 열이 나거나 화재의 원인이 될 수 있습니다

### 휴대전화를 떨어뜨리거나 외부 충격이 가해지지 않도록 하세요

- 휴대전화의 화면이 파손될 수 있으므로 주의하세요.
- 휴대전화를 휘거나 비틀 경우 외관이 훼손될 수 있고 내부의 부품들이 고장 날 수 있습니다

### 휴대전화에 조명, 플래시 기능이 있는 경우 사람 또는 동물의 눈 앞에서 사용하지 마세요.

시력 장애의 원인이 될 수 있습니다

### 배터리. 충전기 등 소모품이나 별매품은 반드시 제조회사에서 지정하는 것을 사용하세요.

- 그렇지 않을 경우, 휴대전화의 수명이 단축되거나 고장 날 수 있습니다.
- 삼성전자에서 승인하지 않은 소모품이나 별매품을 사용할 경우 사용자의 안전을 보장할 수 없습니다.

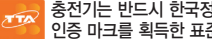

충전기는 반드시 한국정보통신기술협회(TTA)의 인증 마크를 획득한 표준형 충전기를 사용하세요.

인증받지 못한 충전기를 사용하면 배터리가 폭발하거나 휴대전화가 고장 날 수 있습니다

### 어린이나 유아 또는 애완동물이 휴대전화, 배터리를 빨거나 물어뜯지 않도록 주의하세요.

- 제품에 손상을 줄 수 있으며, 폭발 사고의 원인이 될 수도 있습니다.
- 어린이가 휴대전화를 사용할 경우 바른 취급 방법과 사용 방법을 알려주시고 바르게 사용하고 있는지 확인하세요.

### 바른 휴대전화 통화 방법을 따라 주세요.

- 휴대전화를 일반 전화와 같이 바로 세워서 받으세요.
- 말을 할 때는 휴대전화의 마이크 부분에 정확히 대세요.
- 통화 중에는 안테나 또는 안테나가 내장된 부분을 만지지 마세요. 통화 품질이 떨어질 수 있고, 필요 이상의 전파를 내보내게 됩니다.

### 헤드셋 또는 이어폰 사용 시 주의하세요.

- 높은 음량으로 오랫동안 사용하면 귀에 자극을 줄 수 있습니다.
- 보행이나 운전 중에 높은 음량으로 사용하면 주의력이 떨어져 사고의 위험이 있습니다.

### 걷거나 이동 중일 때 휴대전화 사용에 주의하세요.

• 장애물 등에 부딪혀 다치거나 사고가 날 수 있습니다.

#### 휴대전화를 뒷주머니에 넣거나 허리 등에 차지 마세요.

• 휴대전화가 파손되거나 넘어졌을 때 다칠 수도 있습니다.

#### 휴대전화 화면이 파손된 경우 주의하세요.

 유리 또는 아크릴이 깨질 경우 손 또는 얼굴 등을 다칠 수 있으므로 삼성전자 서비스 센터에서 수리 후 사용하세요.

### 사용자 임의로 개조하거나 분리, 수리하지 마세요.

- 임의로 개조, 분리, 수리했을때는 무상 수리를 받을 수 없으며, 수리는 반드시 삼성전자 지정 서비스 센터를 이용하세요.
- 송곳이나 압정처럼 뾰족한 것으로 휴대전화 또는 배터리를 뚫거나 분해할 경우 감전, 폭발이나 화재가 발생할 수 있습니다.

#### 휴대전화에 색을 칠하지 마세요.

열고 닫는 부분이 움직이지 않거나 바르게 동작하지 않을 수도 있습니다. 휴대전화 외관의 도료나 금속으로 인해 체질에 따라 알레르기, 간지럼, 습진, 북는 증상 등이 생길 수 있습니다. 위의 체질인 경우 의사와 상담 후 휴대전화를 사용하세요. 만약, 휴대전화 사용 중 위의 증상이 발생한 경우 사용을 멈추고 의사와 상담하세요.

#### 휴대전화를 청소할 때는 아래 방법을 따르세요.

- 휴대전화나 충전기를 청소할 때는 연필용 지우개나 부드러운 천으로 가볍게 닦으세요.
- 휴대전화, 배터리, 충전기 등의 충전 단자를 청소할 때는 면봉이나 부드러운 천으로 닦으세요.
- 휴대전화를 청소하기 위해 독한 화학 물질이나 강한 세제 등을 사용하지 마세요.

### 휴대전화를 원래 용도 이외 다른 용도로 사용하지 마세요.

공공장소에서 휴대전화를 사용할 때는 다른 사람에게 방해가 되지 않도록 하세요.

 $\land$ 

## 규격 및 특성

## 휴대전화

| 사용 주파수<br>범위 | CDMA<br>= 순신(TX) : 824.64 ~ 848.37 MHz<br>= 수신(RX) : 869.64 ~ 893.37 MHz<br>PCS<br>= 송신(TX) : 1751.25 ~ 1778.75MHz<br>= 수신(RX) : 1841.25 ~ 1868.75MHz |  |  |
|--------------|----------------------------------------------------------------------------------------------------|--|--|
| 주파수<br>정밀도   | CDMA : ±300Hz 이내<br>PCS : ±150Hz 이내                                                                                                    |  |  |
| 외관(mm)       | 표준형 배터리 장착 시<br>107(L) X 50.9(W) X 13.4(H)                                                                                                    |  |  |
| 중량(±1g)      | 표준형 배터리 장착 시 111g                                                                                                    |  |  |
| LCD사양        | 2.6형(66.04mm)<br>262K Color TFT(240 X 320)                                                                                                    |  |  |
| 송신출력         | CDMA: 300mW<br>PCS: 300mW                                                                                                    |  |  |
| 동작온도         | -20℃ ~ +50℃                                                                                                    |  |  |
| 상대습도         | 0% ~ 95%                                                                                                    |  |  |

| 블루투스         |                        |
|--------------|------------------------|
| 사용 주파수<br>범위 | 송수신 : 2402~2480MHz     |
| 모 듈          | BC63B239A              |
| 버 전          | 2.0 + EDR              |
| 무선 사용<br>거리* | 최대 40m 이내(Class I 지원)  |
| 송신출력         | 최대 0.127mW             |
| QD ID        | B015506                |
| 동작온도         | $-20$ °C $\sim +50$ °C |
| 상대습도         | 0% ~ 95%               |
|              |                        |

★ 사용 환경에 따라 달라질 수 있습니다.

| 3    | 제품의 사양 등은 성능 개선을 위해 예고 없이 | 1 |
|------|---------------------------|---|
| 발아두기 | 변경될 수 있습니다.               |   |

## **English Quick Guide**

## Changing the Display Language

To change the display language:

- 1 In Standby mode, press (메뉴) to access Menu mode.
- 2 Press # to access 환경설정.
- 3 Press **7** to access 언어 선택/Language.
- 4 Select either 한국어 or English.
- 5 Press (•).

## **Functions of the Phone Keys**

| Key | Appearance | Functi                                                                                                    |  |  |
|-----|------------|----------------------------------------------------------------------------------------------------|--|--|
|     | (left)     | <ul> <li>Press to enter Me<br/>and hold to enter<br/>mode.</li> <li>Press to open an<br/>menu.</li> <li>Press to reject ar</li> <li>Press to perform</li> </ul> |  |  |

\_\_\_\_\_

Ę

(right)

### ion

- enu mode. Press r Shortcut Menu
- option list in a
- n incoming call.
- Press to perform the command at the bottom left.
- Press to enter the Music menu. Press and hold to launch the music player.
- Press to mute the call ringtone.
- Press to perform the command at the bottom right.

Press to switch to another feature Ę for multi-tasking.

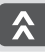

| Key   | Appearance | Function                                                                                                    |
|-------|------------|----------------------------------------------------------------------------------------------------|
|       |            | <ul> <li>Press to make or answer a video call.</li> <li>Press and hold to make a video call to the same number as the last video call.</li> </ul>                                  |
| •     | 통화         | <ul> <li>Press to make or answer a call.</li> <li>Press to open the recent call and<br/>message log list.</li> <li>Press and hold to redial the last<br/>number.</li> </ul>        |
| (८/१७ | 취소         | <ul> <li>Press to open the widget screen.</li> <li>Press to return to the previous<br/>level in Menu mode.</li> <li>Press to delete characters while<br/>entering text.</li> </ul> |
| •     | 종료         | <ul> <li>Press and hold to turn the phone<br/>on or off.</li> <li>Press to end a call.</li> <li>Press to return to Standby<br/>mode.</li> </ul>                                    |

| Key   | Appearance | Function                                                                                                    |  |  |
|-------|------------|----------------------------------------------------------------------------------------------------|--|--|
|       | ٢          | <ul> <li>Press to scroll up, down, right, or left.</li> <li>Press to quickly enter a menu or activate a feature:         <ul> <li>Press to enter the OZ Lite menu. Press to select a menu or option. Press to take a photo or record a video in Camera mode.</li> <li>Press to enter the Camera menu. Press and hold to turm on the camera.</li> <li>Press to enter the musicON menu. Press to enter the Messages menu. Press and hold to enter the New message menu.</li> <li>Press to enter the Messages menu.</li> <li>Press to enter the Phonebook menu. Press and hold to enter the New message menu.</li> </ul> </li> </ul> |  |  |
| * *   | *          | Press and hold to enter or exit Manner mode.                                                                                                    |  |  |
| # 716 | #          | Press and hold to lock the phone.                                                                                                    |  |  |

| Key   | Appearance         | Function                                                                                                    |  |  |
|-------|--------------------|----------------------------------------------------------------------------------------------------|--|--|
| ×     | 음왕 <b>▲</b><br>음왕▼ | <ul> <li>With the phone open:</li> <li>Press and hold Locativate the mirror feature.</li> <li>Press to adjust the volume of various sounds.</li> <li>Press to adjust the earpiece volume during a call.</li> <li>With the phone closed:</li> <li>Press 4 times to send an Anycall SOS message.</li> <li>Press and hold Real to hear the current time.</li> <li>When a call comes in:</li> <li>Press to adjust the call ringtone volume.</li> <li>Press and hold to mute the call ringtone.</li> </ul> |  |  |
| £2/;⊁ | <b>-</b> ★:/œ      | <ul> <li>With the phone open, press to<br/>enter the Extern Color Lighting<br/>menu.</li> <li>With the phone closed, press<br/>and hold to activate the color<br/>lighting or the external display.</li> <li>Press and hold to reject a call.</li> <li>Press and hold to record your<br/>conversation during a call.</li> </ul>                                                                                                    |  |  |

## **Display Indicators**

The display may show the following icons to indicate the phone's status.

| Icon     | Description                                                 |
|----------|-------------------------------------------------------------|
| Y        | Call service type $\P$ : Voice call ${\bf 36}$ : Video call |
| attl     | Signal strength<br>                                         |
| X        | Flight mode                                                 |
| S        | Call in progress                                            |
| 8        | No service or Flight mode                                   |
|          | Video call in progress                                      |
|          | Video call in available                                     |
| <b>i</b> | No service for video call                                   |
| i        | Browsing wireless web                                       |
| <b>"</b> | Anycall SOS service active                                  |
| Þ        | Ringtone or Louder for incoming calls                       |
| 000      | Vibration for incoming calls                                |

-III -III

### -] English Quick Guide (Cont.)

| Icon        | Description                                                   |
|-------------|---------------------------------------------------------------|
| (L)         | Ring after Vibration for incoming calls                       |
| ×           | None for incoming calls                                       |
| ()          | Manner mode                                                   |
| •           | Alarm activated                                               |
| $\boxtimes$ | New Anycall SOS message                                       |
| $\bowtie$   | New text message                                              |
|             | New multimedia message                                        |
| 2e          | New e-mail message                                            |
| <b></b>     | New broadcast message                                         |
| 8           | Bluetooth activated                                           |
| P           | Phone locked                                                  |
| m           | Memory card inserted                                          |
| R           | Invalid memory card                                           |
|             | Battery level<br>(IIIII : Full III : Low<br>: Needs charging) |
|             |                                                               |

## **List of Menu Functions**

You can access the following menus by pressing -(Menu) in Standby mode.

### 1. I GT Service

- 1. Mobile Service Center
- 2. Auto Roaming
- 3. OZ Lite
- 4. Web Surfina
- 5. Instant Messenger
- 6. musicON
- 7. Downloaded
- 8 miTV
- 9. Call Convenience Service

### 2. Phonebook

- 1. Search
- 2 Add to Phonebook
- 3. Groups
- 4. Speed Dial Setting
- 5 Call Time
- 6. Svnc
- #. My Number

### 3. Multimedia

- 1. Music
- 2. Image editor
- 3. Games
- 4. SamsungMobile.com

### 4. Memos

### 5. Messages

- 1. New Message
- 2. Inbox
- 3. Outbox
- 4. Instant Messenger
- 5 F-Mail
- 6. Spam Messages
- 7. Emoticons
- 8. Stored Messages
- 9. Attachments
- 0. Message Settings
- \*. Message Log

### 6. Alarms

7. Camera

### 8. Album

- 2. External Album

### 9. Calendar

### \*. Applications

- 1 Bluetooth
- 2. Dictionary
- Subway Map
- 4. Calculator
- 5. School Timetable
- 6. Unit Converter
- 7. World clock
- 8. Stopwatch
- 9. Anvcall Service
- Center

### 0. Contents Box

- 1. Ring Tones
- 2. Background Screen
- 3. Anycall Album
- 4. MP3
- 5. Msg attached files
- 6. Downloaded
- 7. File explorer
- 8. Memory Status

### **#. Settings**

- 1. Menu/Theme
- 2. Display Settings
- 3. Sound Settings
- 4. Call Settings
- 5. Application Settings
- 6. Password/Lock
- 7. 언어 선택/Language
- 8. Flight Mode
- 9. Time Setting
- \*. Anycall Help
- #. Reset

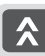

ᆘ

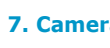

- - 1. Album

| 14 | E | м | 0 |
|----|---|---|---|
| м  | E | М | U |

| <br>- |
|-------|
| <br>- |
| <br>- |
| <br>- |
| <br>- |
| <br>- |
| <br>- |
| <br>- |
| <br>- |
| <br>- |
| <br>- |
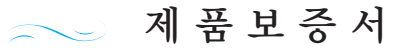

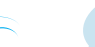

휴대전화의 제품 보증 기간은 1년, 배터리는 6개월 입니다

- 저희 삼성전자에서는 품목별 소비자 분쟁해결 기준(공정거래위원회 고시)에 따라 아래와 같이 제품에 대한 보증을 실시합니다.
- 제품에 고장이 발생하면 구입처 또는 1588-3366. 1588-7285로 전화 주세요. 조치가 되지 않을 경우 삼성전자 서비스(주) 또는 지정된 협력사로 방문하세요.
- 보상 여부는 요구일로부터 7일 이내에 통보해 드리며. 피해 보상은 통보일로부터 14일 이내에 해결해 드립니다.

### 무상 서비스

서비스에 대하여

보증기간(휴대전화 1년, 배터리 6개월) 이내에 정상적인 사용 상태에서 발생한 고장의 경우 무상 서비스를 받을 수 있습니다. (비고장성,마케팅성,과실성은 제외됨)

이 제품을 영업 용도로 전환하여 사용할 경우의 보증기간은 절반(6개월)으로 단축됩니다

#### 황급: 구입가 황급(구입 시 영수증 제출)

| 소비자 피해 유형                                    |                                                          |                            | 보상 내용          |                                   |
|----------------------------------------------|----------------------------------------------------------|----------------------------|----------------|-----------------------------------|
|                                              |                                                          |                            | 보증 기간 이내       | 보증 기간 이후                          |
| 보증기간 내<br>정상적인<br>사용조건에서<br>성능,기능상의<br>고장 발생 | 구입 후 10 일 이내에 중요한 수리*를 해야 할 경우                           |                            | 제품 교환 또는 환급    |                                   |
|                                              | 구입 후 1 개월 이내에 중요한 수리*를 해야 할 경우                           |                            | 제품 교환 또는 무상수리  |                                   |
|                                              | 제품 구입 시 운송과정 및 제품 설치 중 피해가<br>발생한 경우                     |                            | 제품 교환          | 해당 없음                             |
|                                              | 교환된 제품이 1개월 이내에 중요한 수리 <sup>*</sup> 를<br>해야하는 고장이 발생한 경우 |                            | 친구             |                                   |
|                                              | 제품 교환이 불가능한 경우                                           |                            |                |                                   |
|                                              | 수리<br>가능                                                 | 동일한 원인으로 고장이 2 회까지 발생한 경우  | 무상 수리          | 유상 수리                             |
|                                              |                                                          | 동일한 원인으로 고장이 3 회째 발생한 경우   |                | 유상 수리                             |
|                                              |                                                          | 서로 다른 원인으로 고장이 5 회째 발생한 경우 | 1              | 유상 수리                             |
|                                              | 소비자가 수리 의뢰한 제품을 사업자가 분실한 경우                              |                            | 제품 교환<br>또는 환급 | 정액을 감가상각한                         |
|                                              | 부품 보유 기간 이내 수리용 부품을 보유하고 있지 않아<br>수리가 불기능한 경우            |                            |                | 금액에 감가상각한<br>금액의 10% 를<br>가산하여 환급 |
|                                              | 수리용 부품은 있으나 수리가 불가능한 경우                                  |                            |                | 정액 감가상각 후 환급                      |

★ 휴대전화를 분해하여 부품 교체를 하여야 정상적인 통화를 할 수 있는 상태일 경우

| 제 품 명 | 삼성애니콜 | 모 델 명         | SPH-W8350 |
|-------|-------|---------------|-----------|
| 구입일   | 년 월 일 | Serial<br>No. |           |
| 구입처   |       | 판매 금액         |           |

## 유상 서비스

제품의 고장이 아닌 경우 서비스를 요청하면 보증기간에 관계없이 요금이 발생될 수 있으므로 사용설명서를 먼저 확인하세요.

| 소비자 피해 유형        |             | 보상 내용                        |                                |  |
|------------------|-------------|------------------------------|--------------------------------|--|
|                  |             | 보증 기간 이내                     | 보증 기간 이후                       |  |
| 비자의 고의<br> 실로 인한 | 수리가 불가능한 경우 | 유상 수리에 해당하는<br>금액 징수 후 제품 교환 | 유상 수리 금액 징수 후<br>감가상각 적용 제품 교환 |  |
| !상 말생            | 수리가 가능한 경우  | 유상 수리                        | 유상 수리                          |  |

#### 1. 소비자 과실로 고장 난 경우

- 소비자가 임의로 분해, 개조하거나 사용상의 부주의(침수, 파손, 손상)로 고장이 발생한 경우
- 소비자가 데이터를 임의 조작하여 수리를 한 경우 (시스템정보, NAM모드, 환경설정 오류, 비밀번호 분실 등)
- 삼성전자 서비스(주)의 기사 또는 지정 협력사 기사가 아닌 사람이 수리하여 고장이 발생한 경우
- 당사에서 미지정한 소모품, 액세서리 사용에 의해 고장이 발생한 경우 (해즈프리 급속충전기 충전기 배터리 스테레오 헤드셋 커버류 등)
- 사용설명서의 "주의 사항"을 지키지 않아 고장이 발생한 경우

#### 2. 그 밖의 경우

- 천재지변(화재 염해 수해 낙뢰 등)에 의한 고장이 발생한 경우
- 소모성 부품의 수명이 다한 경우 (배터리 스테레오 헤드셋 외장 메모리 카드 접속 단자 및 각종 부착물 등)

삼성전자 SAMSUNG

이 보증서는 대한민국에서만 사용 가능하며 해외에서는 사용할 수 없습니다.

# 서비스를 요청하기 전에 확인할 사항

서비스를 요청하기 전에 사용설명서를 먼저 읽고 다음과 같은 증상에 대해서는 문제를 해결해 보세요. 문제가 해결되지 않으면 1588-7285, 1588-3366으로 문의하세요.

| 증 상                                             | 조 치                                                                                                    |
|-------------------------------------------------|----------------------------------------------------------------------------------------------------|
| 화면이 켜지지 않습니다.                                   | 배터리가 모두 방전되었기 때문입니다. 충분히 충전한 후 사용하세요.                                                                                                    |
| 충전기의 램프가 깜박이거나<br>충전이 잘 안됩니다.<br>(삼성 정품 충전기 기준) | <ul> <li>배터리 충전 거치대에서 배터리를 분리한 후 다시 연결해 보세요.</li> <li>배터리 충전 거치대와 충전기 또는 휴대전화와 충전기의 연결 상태를 확인해 보세요.</li> <li>충전 단자에 이물질이 묻으면 전원이 꺼지거나 충전이 안될 수 있습니다.</li> <li>이 때는 충전 단자 부분을 깨끗이 청소한 다음 사용하세요.</li> </ul> |
| 휴대전화에 이물질이<br>묻었어요.                             | 알콜 , 벤젠 , 합성 세제 등으로 닦으면 휴대전화가 손상될 수 있으므로<br>연필용 지우개나 부드러운 천 등으로 닦으세요.                                                                                                    |
| 배터리가 충분히 남았는데<br>휴대전화가 켜지지 않습니다.                | ■ 배터리가 바르게 끼워지지 않은 경우일 수 있습니다. 배터리를 빼서 다시 끼운 후<br>전원을 켜 보세요.<br>■ 충전 단자를 깨끗이 닦은 후, 배터리를 끼워 보세요.                                                                                                    |
| 배터리 사용 시간(대기 시간)이<br>사용설명서와 다릅니다.               | <ul> <li>충전한 배터리를 저온 또는 고온에 방치한 경우 사용 시간이 짧아집니다.</li> <li>휴대전화에 문자를 입력하거나 게임, 인터넷 등 부가 기능을 사용할 경우 배터리 소모량이 많아져 사용 시간이 짧아질 수 있습니다.</li> <li>배터리는 소모품이므로 구입했을 때보다 서서히 사용 시간이 짧아집니다.</li> </ul>              |
| 휴대전화 사용 중 버튼 입력이<br>되지 않거나 화면이 멈춤니다.            | 배터리를 빼서 다시 끼운 후 전원을 켜 보세요.<br>여전히 동작하지 않으면 서비스 센터에 문의하세요.                                                                                                    |
| 화면이 잘 보이지 않습니다.                                 | 직사광선에서는 잘 보이지 않습니다.<br>그늘진 곳이나 신문을 읽을 수 있는 정도의 밝기에서 사용하세요.                                                                                                    |

.....

| 증 상                             | 조 치                                                                                                    |
|---------------------------------|----------------------------------------------------------------------------------------------------|
| 화면에 흰 줄이 생깁니다.                  | 휴대전화가 오랜 시간 꺼진 상태에서 전원을 켜거나, 전원을 끄지 않고 배터리를 분리한 경우<br>흰 줄이 생길 수 있습니다. 이 현상은 제품의 수명과 성능에는 영향이 없으며 시간이 지나면<br>정상적으로 동작합니다.                                                      |
| 휴대전화에서 열이 납니다.                  | 휴대전화 사용 중에는 많은 전류가 필요하기 때문에 오랜 시간 동안 통화하거나 게임,<br>인터넷 등을 사용하면 열이 발생할 수 있습니다. 제품의 수명과 성능에는 영향이 없습니다.                                                                           |
| 통화 중에 말이 울립니다.                  | 음량 버튼을 눌러 소리 크기를 조절해 보세요.(41쪽)<br>또는 다른 지역으로 이동하여 사용하세요.                                                                                                    |
| 벨소리가 나지 않습니다.                   | 휴대전화가 무음으로 설정되어 있는지 확인해 보세요.(벨소리 선택 → 118쪽)                                                                                                    |
| 화면에 '옷' 표시가<br>나타납니다.           | <ul> <li>전원을 껐다 켠 경우에는 2분 정도 기다려 주세요.</li> <li>다른 지역으로 이동하여 사용해 보세요.</li> <li>비행기 탑승 모드가 설정되어 있는지 확인하세요.(127쪽)</li> <li>이동 중에는 전파 수신 상태에 따라 ☎ 표시가 반복해 나타날 수도 있습니다.</li> </ul> |
| 통화/인터넷 접속이 자주<br>끊어집니다.         | <ul> <li>기지국 상황에 따라 접속이 지연되거나 잘 되지 않을 수 있습니다. 다른 지역으로 이동하여<br/>사용해 보세요.</li> <li>이동 중에는 이동 통신 사업자의 서버 시스템 사정에 따라 무선 인터넷 서비스가 중단될 수<br/>있습니다.</li> </ul>                       |
| 촬영한 사진 상태가 프리뷰<br>화면 상태보다 나쁩니다. | <ul> <li>사진 화질은 주변 환경의 영향에 민감하며, 촬영 기법에 따라 차이가 날 수 있습니다.</li> <li>어두운 장소/야간/실내에서는 빛의 양이 부족하여 노이즈가 생기거나 초점이 안 맞을 수<br/>있습니다.</li> </ul>                                        |

파

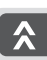

| 증 상                                              | 조 치                                                                                                    |
|--------------------------------------------------|----------------------------------------------------------------------------------------------------|
| 사진/동영상 또는 멀티미디어<br>컨텐츠가 재생되지 않습니다.               | <ul> <li>사진/동영상 재생은 기본적으로 해당 휴대전화에서 촬영한 것만 지원합니다.</li> <li>외부에서 가져온 사진/동영상은 정상적으로 재생되지 않을 수 있습니다.</li> <li>휴대전화에서는 이동 통신 사업자 또는 그에 준하는 부가 서비스 업체에서 공식 제공하는<br/>컨텐츠를 지원합니다. 그 외 인터넷을 통해 유포되는 컨텐츠(벨소리, 동영상, 배경화면 등)는<br/>재생되지 않을 수 있습니다.</li> </ul> |
| DMB 방송이 잘 나오지<br>않습니다.<br>(DMB 기능 지원 모델에 한함)     | <ul> <li>DMB 신호 미약 지역/음영 지역에서는 방송 화면이 끊기거나 화면과 소리가 맞지 않을 수도 있습니다. 보조 안테나를 장착하거나 장소를 이동한 후 시청하세요.</li> <li>지상파 DMB는 주파수 특성상 충전이나 타 전자 기기에서 발생하는 전자파의 영향으로 신호가 약해질 수 있습니다. 가급적 다른 전자 기기에서는 거리를 두어 시청하세요.</li> </ul>                                 |
| DMB 방송 오류 알림 화면이<br>나타납니다.<br>(DMB 기능 지원 모델에 한함) | DMB 신호의 일시적인 오류로 인해 오류 알림 화면이 나타나는 경우가 있으나 방송 시청에는<br>영향을 주지 않습니다.                                                                                                    |
| 휴대전화에 있는 데이터가<br>지워졌습니다.                         | 휴대전화 초기화나 고장 등으로 인해 데이터가 손상된 경우에 백업한 데이터가 없으면<br>복원할 수 없습니다. 휴대전화의 데이터는 항상 안전한 곳에 백업하세요.<br>(New PC Studio 프로그램 활용 등)                                                                                                    |
|                                                  | 약이투기<br>앞이투기                                                                                                    |
| 휴대전화 외관에 틈이 있어요.                                 | 원활한 기구 동작을 위해 최소한 유격은 필요합니다. 이 유격으로 인해 미세한 흔들림이 발생할<br>수 있습니다. 오래 사용하면 기구적인 마찰에 유격을 처음 설계 시보다 커질 수 있습니다.                                                                                                    |

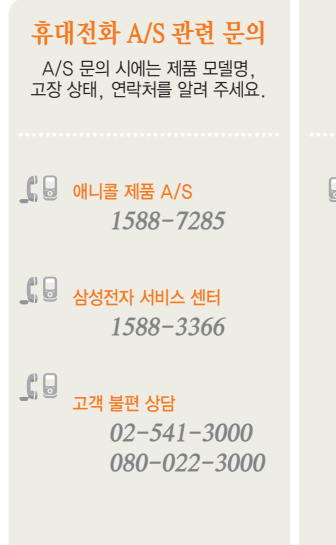

LG Telecom 관련 문의 부가 서비스 및 통화 요금 등

## 류대전화로 114

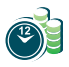

## 애니콜 A/S 예약 서비스

www.3366.co.kr에서 서비스 센터 방문 시간을 예약할 수 있습니다. (전화 예약 가능 ▶1588-3366)

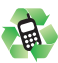

**폐휴대전화 올바른 분리 배출 방법** 삼성 애니콜 직영점 또는 삼성전자 서비스 센터로 가져오시기 바랍니다. 수거된 폐휴대전화는 재활용되며, 잔재물은 친환경적으로 처리됩니다.

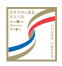

한국 서비스품질 우수기업 지식경제부에서 소비자에 대한 서비스 품질이 우수한 기업임을 인증하는 마크입니다.

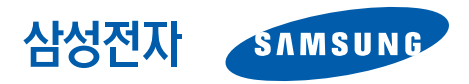

GH68-24318A 2010/01 Rev.1.2